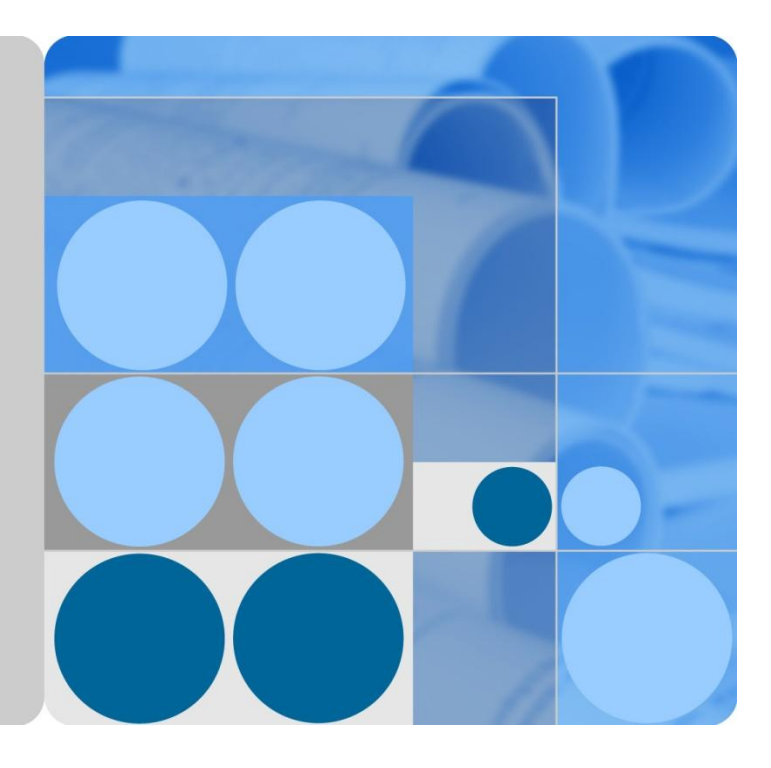

# LTE TDD B2268H V100R001C00 **User Guide**

Issue 01 Date 2014-01-15

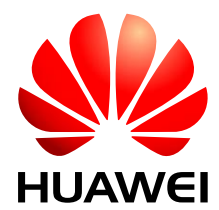

HUAWEI TECHNOLOGIES CO., LTD.

#### Copyright © Huawei Technologies Co., Ltd. 2014. All rights reserved.

No part of this document may be reproduced or transmitted in any form or by any means without prior written consent of Huawei Technologies Co., Ltd.

#### Notice

The purchased products, services and features are stipulated by the contract made between Huawei and the customer. All or part of the products, services and features described in this document may not be within the purchase scope or the usage scope. Unless otherwise specified in the contract, all statements, information, and recommendations in this document are provided "AS IS" without warranties, guarantees or representations of any kind, either express or implied.

The information in this document is subject to change without notice. Every effort has been made in the preparation of this document to ensure accuracy of the contents, but all statements, information, and recommendations in this document do not constitute a warranty of any kind, express or implied.

## Huawei Technologies Co., Ltd.

- Address: Huawei Industrial Base Bantian, Longgang Shenzhen 518129 People's Republic of China
- Website: http://www.huawei.com

# Contents

| 1 Introduction                              | 1  |
|---------------------------------------------|----|
| 1.1 Overview                                | 1  |
| 1.2 Applications for the LTE Device         | 1  |
| 1.2.1 Internet Access                       | 1  |
| 1.2.2 VoIP Features                         | 1  |
| 1.2.3 Wireless Connection                   | 2  |
| 1.2.4 IPv6                                  |    |
| 1.3 The WLAN Button                         |    |
| 1.4 Ways to Manage the LTE Device           | 4  |
| 1.5 Good Habits for Managing the LTE Device | 4  |
| 1.6 LEDs (Lights)                           | 4  |
| 1.7 The RESET Button                        | б  |
| 2 Introducing the Web Configurator          | 8  |
| 2.1 Overview                                |    |
| 2.1.1 Accessing the Web Configurator        |    |
| 2.2 The Web Configurator Layout             | 9  |
| 2.2.1 Title Bar                             |    |
| 2.2.2 Main Window                           |    |
| 2.2.3 Traffic Status                        |    |
| 2.2.4 User Account                          |    |
| 2.2.5 Navigation Panel                      |    |
| 3 Connection Status and System Info         |    |
| 3.1 Overview                                |    |
| 3.2 The Connection Status Screen            |    |
| 3.3 The System Info Screen                  |    |
| 4 Broadband                                 | 21 |
| 4.1 Overview                                |    |
| 4.1.1 What You Need to Know                 |    |
| 4.1.2 Before You Begin                      |    |
| 4.2 Broadband Screen                        |    |
| 4.2.1 WAN Interface Edit                    |    |
| 4.3 SIM Screen                              |    |

| 5 Wireless                                     | 27 |
|------------------------------------------------|----|
| 5.1 Overview                                   |    |
| 5.1.1 Wireless Network Overview                |    |
| 5.1.2 Before You Begin                         |    |
| 5.2 The Wireless General Screen                |    |
| 5.2.1 Basic (Static WEP/Shared WEP Encryption) |    |
| 5.2.2 More Secure (WPA(2)-PSK)                 |    |
| 5.2.3 WPA(2) Authentication                    |    |
| 5.3 The More AP Screen                         |    |
| 5.3.1 Edit More AP                             |    |
| 5.4 The WPS Screen                             |    |
| 5.5 The WMM Screen                             |    |
| 5.6 Scheduling Screen                          |    |
| 5.7 Technical Reference                        |    |
| 5.7.1 Wireless Security Overview               |    |
| 5.7.2 Signal Problems                          |    |
| 5.7.3 BSS                                      |    |
| 5.7.4 MBSSID                                   |    |
| 5.7.5 WiFi Protected Setup (WPS)               |    |
| 5.7.5.1 Push Button Configuration              |    |
| 5.7.5.2 PIN Configuration                      |    |
| 5.7.5.3 How WPS Works                          |    |
| 5.7.5.4 Example WPS Network Setup              |    |
| 5.7.5.5 Limitations of WPS                     | 51 |
| 6 Home Networking                              |    |
| 6.1 Overview                                   |    |
| 6.1.1 What You Need To Know                    |    |
| 6.1.1.1 About LAN IP Address                   |    |
| 6.1.1.2 About UPnP                             |    |
| 6.2 The LAN Setup Screen                       |    |
| 6.3 The Static DHCP Screen                     |    |
| 6.3.1 Before You Begin                         |    |
| 6.4 The UPnP Screen                            |    |
| 6.5 The File Sharing Screen                    |    |
| 6.6 The Media Server Screen                    |    |
| 7 Routing                                      | 63 |
| 7.1 Overview                                   | 63 |
| 7.2 Configuring Static Route                   |    |
| 7.2.1 Add/Edit Static Route                    | 64 |
| 8 Network Address Translation (NAT)            | 66 |

| 8.1 Overview                                                |    |
|-------------------------------------------------------------|----|
| 8.1.1 What You Need To Know                                 |    |
| 8.2 The Port Forwarding Screen                              |    |
| 8.2.1 The Port Forwarding Screen                            |    |
| 8.2.2 The Port Forwarding Edit Screen                       |    |
| 8.3 The DMZ Screen                                          |    |
| 8.4 The Sessions Screen                                     |    |
| 8.5 The ALG Screen                                          |    |
| 8.6 Technical Reference                                     |    |
| 8.6.1 NAT Definitions                                       |    |
| 8.6.2 What NAT Does                                         |    |
| 8.6.3 How NAT Works[h1]                                     |    |
| 9 Dynamic DNS                                               | 74 |
| 9.1 Overview                                                |    |
| 9.1.1 What You Need To Know                                 |    |
| 9.2 The Dynamic DNS Screen                                  |    |
| 10 Firewall                                                 | 76 |
| 10.1 Overview                                               |    |
| 10.1.1 What You Need to Know                                |    |
| 10.2 The General Screen                                     |    |
| 10.3 The Services Screen                                    |    |
| 10.3.1 The Add New Services Entry Screen                    |    |
| 10.4 The Access Control Screen                              |    |
| 10.4.1 The Add New ACL Rule/Edit Screen                     |    |
| 10.5 The DoS Screen                                         |    |
| 10.6 Firewall Technical Reference                           |    |
| 10.6.1 Guidelines For Enhancing Security With Your Firewall |    |
| 10.6.2 Security Considerations                              |    |
| 11 MAC Filter                                               | 85 |
| 11.1 Overview                                               |    |
| 11.1.1 What You Need to Know                                |    |
| 11.2 The MAC Filter Screen                                  |    |
| 12 Parental Control                                         |    |
| 12.1 Overview                                               |    |
| 12.2 The Parental Control Screen                            |    |
| 12.2.1 Add/Edit a Parental Control Rule                     |    |
| 13 VoIP                                                     | 91 |
| 13.1 Overview                                               |    |
| 13.1.1 What You Need to Know                                |    |
| 13.1.2 Before You Begin                                     |    |

| 12.2 The SID Service Drovider Sereen | 02  |
|--------------------------------------|-----|
| 13.3 The SIP Account Screen          |     |
| 13.3.1 Edit SIP Account              |     |
| 13.4 The Phone Region Screen         |     |
| 13.5 The Call Rule Screen            | 104 |
| 13.6 Technical Reference             | 105 |
| 13.6.1 VoIP                          | 105 |
| 13.6.2 SIP                           |     |
| 13.6.3 Quality of Service (QoS)      |     |
| 13.6.4 Phone Services Overview       |     |
| 14 LTE Status                        |     |
| 14.1 Overview                        |     |
| 15 Logs                              |     |
| 15.1 Overview                        |     |
| 15.1.1 What You Need To Know         |     |
| 15.2 The System Log Screen           |     |
| 15.3 The Phone Log Screen            |     |
| 15.4 The VoIP Call History Screen    |     |
| 16 Traffic Status                    |     |
| 16.1 Overview                        |     |
| 16.2 The WAN Status Screen           |     |
| 16.3 The LAN Status Screen           |     |
| 16.4 The NAT Status Screen           |     |
| 16.5 The VoIP Status Screen          |     |
| 17 User Account                      |     |
| 17.1 Overview                        |     |
| 17.2 The User Account Screen         |     |
| 18 Remote MGMT                       |     |
| 18.1 Overview                        |     |
| 18.1.1 What You Need to Know         |     |
| 18.2 The Remote MGMT Screen          |     |
| 19 System                            |     |
| 19.1 Overview                        |     |
| 19.1.1 What You Need to Know         |     |
| 19.2 The System Screen               |     |
| 20 Time Setting                      |     |
| 20.1 Overview                        |     |
| 20.2 The Time Setting Screen         |     |
| 21 Log Setting                       |     |

| 21.1 Overview                              |     |
|--------------------------------------------|-----|
| 21.2 The Log Setting Screen                |     |
| 22 Software Upgrade                        |     |
| 22.1 Overview                              |     |
| 22.2 FOTA Upgrade                          |     |
| 22.3 The Software Upgrade                  |     |
| 23 Backup/Restore                          | 140 |
| 23.1 Overview                              |     |
| 23.2 The Backup/Restore Screen             |     |
| 23.3 The Reboot Screen                     |     |
| 24 Diagnostic                              | 143 |
| 24.1 Overview                              |     |
| 24.2 The Ping/TraceRoute Screen            |     |
| 25 Troubleshooting                         | 144 |
| 25.1 Overview                              |     |
| 25.2 Power, Hardware Connections, and LEDs |     |
| 25.3 LTE Device Access and Login           |     |
| 25.4 Internet Access                       |     |
| 25.5 Wireless Internet Access              |     |
| 25.6 Phone Calls and VoIP                  |     |
| 25.7 UPnP                                  |     |
|                                            |     |

# **1** Introduction

## 1.1 Overview

The Device is an LTE (Long Term Evolution) device including an outdoor unit (ODU) and an indoor unit (IDU). The LTE Device also provides a complete security solution with a robust firewall based on Stateful Packet Inspection (SPI) technology and Denial of Service (DoS).

See the chapter on product specifications for a full list of features.

# **1.2 Applications for the LTE Device**

Here are some examples for which the LTE Device is well suited.

#### **1.2.1 Internet Access**

Your LTE Device provides Internet access by connecting to an LTE network wirelessly. Your LTE Device supports LTE frequency bands 38, 40, 42, and 43 although the bands it actually uses depends on your LTE service provider. Computers can connect to the LTE Device's **ETHERNET** ports (or wirelessly).

Figure 1-1 LTE Device's Internet Access Application

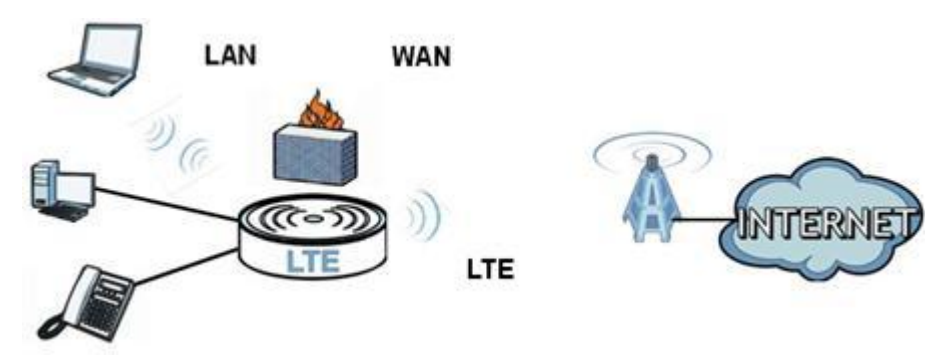

## **1.2.2 VoIP Features**

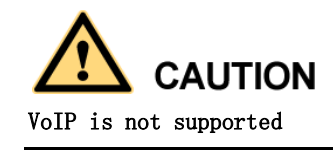

You can register one SIP (Session Initiation Protocol) profile with one account for that profile and use the LTE Device to make and receive VoIP telephone calls:

Figure 1-2 LTE Device's VoIP Application

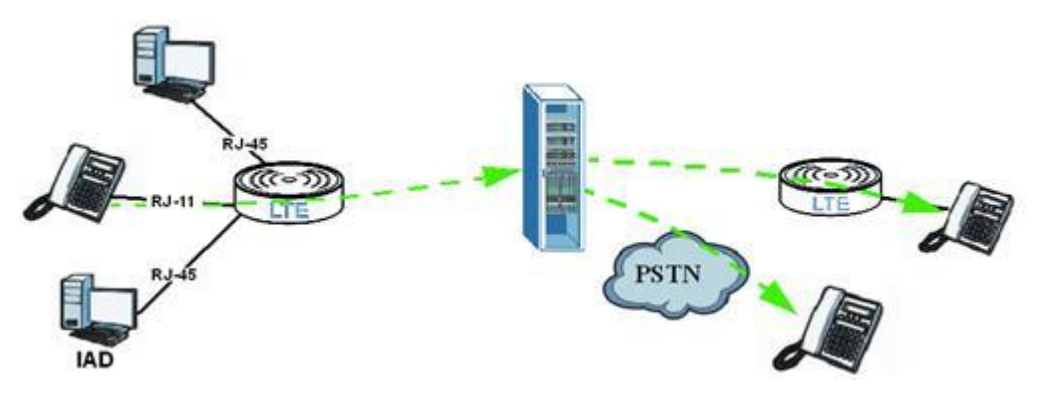

The LTE Device sends your call to a VoIP service provider's SIP server which forwards your calls to either VoIP or PSTN phones. Enable the LTE Device's SIP ALG feature to support SIP phones and IAD devices on the LAN.

## **1.2.3 Wireless Connection**

By default, the wireless LAN (WLAN) is enabled on the LTE Device. Once Wireless is enabled, IEEE 802.11b/g/n compliant clients can wirelessly connect to the LTE Device to access network resources. You can set up a wireless network with WPS (WiFi Protected Setup) or manually add a client to your wireless network.

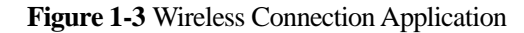

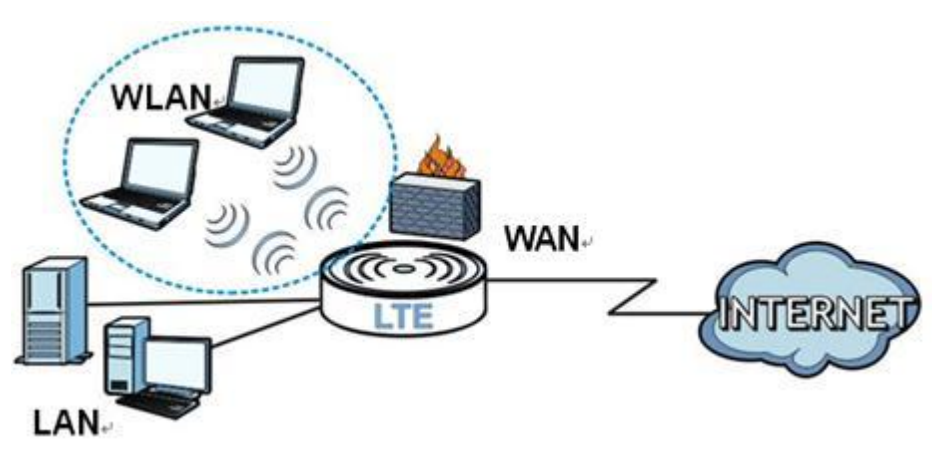

#### 1.2.4 IPv6

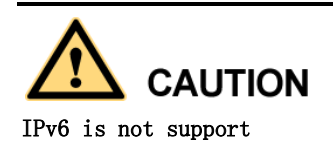

## 1.3 The WLAN Button

You can use the **WIRELESS On/Off** button on top of the device to turn the wireless LAN on or off. You can also use it to activate WPS in order to quickly set up a wireless network with strong security.

#### Turn the Wireless LAN On or Off

- Step 1 Make sure the PWR/SYS LED is on (not blinking).
- Step 2 Press the WIRELESS On/Off button for one second and release it. The WLAN/WPS LED should change from on to off or vice versa.

----End

#### Activate WPS

- Step 1 Make sure the PWR/SYS LED is on (not blinking).
- Step 2 Press the WIRELESS On/Off button for more than five seconds and release it. Press the WPS button on another WPS-enabled device within range of the LTE Device. The WLAN/ WPS LED should flash while the LTE Device sets up a WPS connection with the wireless device.

You must activate WPS in the LTE Device and in another wireless device within two minutes of each other. See Section 5.7.6 for more information.

----End

# 1.4 Ways to Manage the LTE Device

Web Configurator is for management of the LTE Device using a (supported) web browser.

# 1.5 Good Habits for Managing the LTE Device

Do the following things regularly to make the LTE Device more secure and to manage the LTE Device more effectively.

- Change the password. Use a password that's not easy to guess and that consists of different types of characters, such as numbers and letters.
- Write down the password and put it in a safe place.
- Back up the configuration (and make sure you know how to restore it). Restoring an earlier working configuration may be useful if the device becomes unstable or even crashes. If you forget your password to access the Web Configurator, you will have to reset the LTE Device to its factory default settings. If you backed up an earlier configuration file, you would not have to totally re-configure the LTE Device. You could simply restore your last configuration. Keep in mind that backing up a configuration file will not back up passwords used to set up your VoIP account. Write down any information your ISP provides you.

# 1.6 LEDs (Lights)

The following graphic displays the labels of the LEDs.

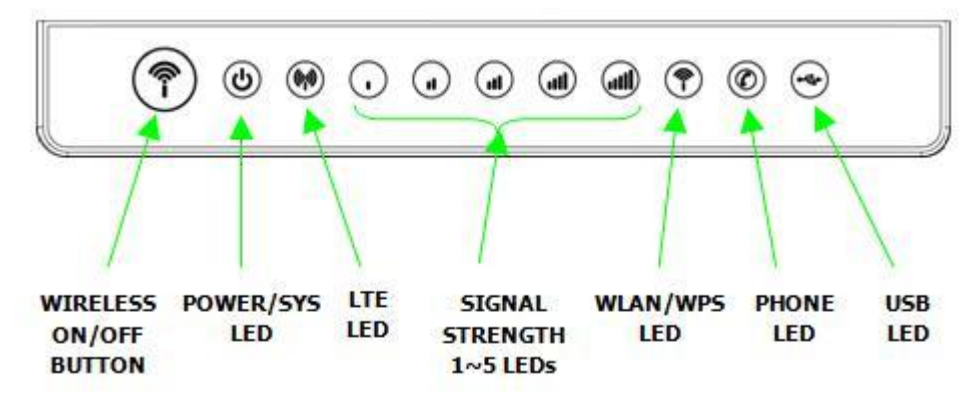

Figure 1-4 LEDs on the top of the Device

Figure 1-5 LEDs on the Ethernet Ports

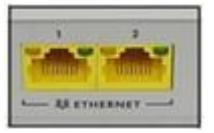

None of the LEDs are on if the LTE Device is not receiving power.

|--|

| LED            | COLOR                                                                                            | STATUS      | DESCRIPTION                                                                                                    |  |  |
|----------------|--------------------------------------------------------------------------------------------------|-------------|----------------------------------------------------------------------------------------------------|--|--|
| PWR/SYS        | Green                                                                                            | On          | The LTE Device is receiving power and ready for use.                                                                                          |  |  |
|                |                                                                                                  | Blinking    | The LTE Device is booting up.                                                                                                    |  |  |
|                | Red                                                                                              | On          | The LTE Device detected an error while self-testing, or there is a device malfunction.                                                        |  |  |
|                |                                                                                                  | Blinking    | The LTE Device is upgrading the firmware.                                                                                                    |  |  |
|                | Off                                                                                              |             | The LTE Device is not receiving power.                                                                                                    |  |  |
| LINK           | Green                                                                                            | On          | The LTE Device has an LTE connection on the WAN.                                                                                              |  |  |
|                |                                                                                                  | Blinking    | The LTE Device is searching for a frequency channel or is performing network entry.                                                           |  |  |
|                | Off                                                                                              |             | The LTE Device does not have an LTE connection on the WAN.                                                                                    |  |  |
| LTE RSSI       | CSSIGreen<br>(RSSI_1,<br>RSSI_2,No Signal<br>LEDSThere are 5 s<br>Signal Streng<br>radio connect |             | There are 5 signal LEDs to show the Received<br>Signal Strength Indication (RSSI) of the LTE<br>radio connection.                             |  |  |
|                | RSSI_3,<br>RSSI_4                                                                                |             | There is no LTE connection.                                                                                                    |  |  |
|                | RSSI_5)                                                                                          | Refer Table | Refer Table 1-2 LTE Signal Strength LED Definition                                                                                            |  |  |
|                |                                                                                                  | Please note | the ODU presents the same LED behavior as IDU.                                                                                                |  |  |
| WLAN/<br>WPS   | Green                                                                                            | On          | The wireless network is activated and is operating<br>in IEEE 802.11 "b", "g" or "n" mode.                                                    |  |  |
| B              |                                                                                                  | Blinking    | The LTE Device is communicating with other wireless clients.                                                                                  |  |  |
|                | Orange                                                                                           | Blinking    | The LTE Device is setting up a WPS connection.                                                                                                |  |  |
|                | Off                                                                                              | ·           | The wireless network is not activated.                                                                                                    |  |  |
| PHONE Green On |                                                                                                  | On          | A SIP account is registered for the phone port.                                                                                               |  |  |
|                |                                                                                                  | Blinking    | A telephone connected to the phone port has its receiver off of the hook or there is an incoming call.                                        |  |  |
|                | Orange                                                                                           | On          | A SIP account is registered for the phone port and there is a voice message in the corresponding SIP account.                                 |  |  |
|                |                                                                                                  | Blinking    | A telephone connected to the phone port has its<br>receiver off of the hook and there is a voice<br>message in the corresponding SIP account. |  |  |
|                | Off                                                                                              |             | The phone port does not have a SIP account                                                                                                    |  |  |

| LED             | COLOR                        | STATUS   | DESCRIPTION                                                                                                    |
|-----------------|------------------------------|----------|----------------------------------------------------------------------------------------------------|
|                 |                              |          | registered.                                                                                                    |
| ETHERNET<br>1-2 | Yellow<br>(Giga<br>Ethernet) | On       | The LTE Device has a successful 1000 Mbps<br>Ethernet connection with a device on the Local<br>Area Network (LAN).   |
|                 |                              | Blinking | The LTE Device is sending or receiving data to/from the LAN at 1000 Mbps.                                            |
|                 | Green<br>(Fast<br>Ethernet)  | On       | The LTE Device has a successful 10/100 Mbps<br>Ethernet connection with a device on the Local<br>Area Network (LAN). |
|                 |                              | Blinking | The LTE Device is sending or receiving data to/from the LAN at 10/100 Mbps.                                          |
|                 | Off                          |          | The LTE Device does not have an Ethernet connection with the LAN.                                                    |
| USB             | Green                        | On       | USB Storage device is plugged in.                                                                                    |

 Table 1-2 Signal Strength LED Definition

| RSRP: dBm<br>SINR: dB | RSRP <<br>-114 | -114 <= RSRP<br><<br>-109 | -109 <= RSRP<br><<br>-104 | -104 <= RSRP<br>< -94 | -94 <= RSRP <<br>-84 | RSRP >=<br>-84 |
|-----------------------|----------------|---------------------------|---------------------------|-----------------------|----------------------|----------------|
| SINR < -2.8           | 0              | 1                         | 1                         | 1                     | 1                    | 1              |
| -2.8 <= SINR < 1.2    | 0              | 1                         | 2                         | 2                     | 2                    | 2              |
| 1.2 <= SINR <<br>4.8  | 0              | 1                         | 2                         | 3                     | 3                    | 3              |
| 4.8 <= SINR <<br>13.2 | 0              | 1                         | 2                         | 3                     | 4                    | 4              |
| SINR >= 13.2          | 0              | 1                         | 2                         | 3                     | 4                    | 5              |

Refer to the Quick Start Guide for information on hardware connections.

## **1.7 The RESET Button**

If you forget your password or cannot access the web configurator, you will need to use the **RESET** button at the back of the device to reload the factory-default configuration file. This means that you will lose all configurations that you had previously and the web access password will be reset to the default.

**Step 1** Make sure the **POWER** LED is on (not blinking).

Step 2 To set the device back to the factory default settings, press the RESET button for 5 seconds or until the POWER LED begins to blink and then release it. When the POWER LED begins to blink, the defaults have been restored and the device will restart to load the default settings.

----End

# **2** Introducing the Web Configurator

## 2.1 Overview

The web configurator is an HTML-based management interface that allows easy device setup and management via Internet browser. Use Internet Explorer 6.0 and later versions, Mozilla Firefox 3 and later versions, or Safari 2.0 and later versions. The recommended screen resolution is 1024 by 768 pixels.

In order to use the web configurator you need to allow:

- Web browser pop-up windows from your device. Web pop-up blocking is enabled by default in Windows XP SP (Service Pack) 2.
- JavaScript (enabled by default).
- Java permissions (enabled by default).

### 2.1.1 Accessing the Web Configurator

- Step 1 Make sure your LTE Device hardware is properly connected (refer to the Quick Start Guide).
- Step 2 Launch your web browser.
- Step 3 Type "192.168.1.1" as the URL.
- **Step 4** A password screen displays. Type "admin" as the default **Username** and "LTEcpe" as the default password to access the device's Web Configurator. Click **Login**. If you have changed the password, enter your password and click **Login**.

#### Figure 2-1 Password Screen

| Welcome<br>Welcome to B2268H configuration inte<br>and password to login. | erface. Please enter username |
|---------------------------------------------------------------------------|-------------------------------|
| Username:                                                                 |                               |
| Password:                                                                 | Login                         |

#### 

For security reasons, the LTE Device automatically logs you out if you do not use the web configurator for five minutes (default). If this happens, log in again.

Step 5 The following screen displays if you have not yet changed your password. It is strongly recommended you change the default password. Enter a new password, retype it to confirm and click Apply; alternatively click Skip to proceed to the main menu if you do not want to change the password now.

#### Figure 2-2 Change Password Screen

| A | Change Password<br>It is highly recommended to setup a new pas-<br>default one for security concern. The passwor<br>range of 6 to 15 characters. The password mi<br>following character types (at least two kinds):<br>digit, other printable ASCII symbol code. | sword instead of using the<br>rd length must be in the<br>ust be the mixture of<br>uppercase, lowercase, |
|---|----------------------------------------------------------------------------------------------------|----------------------------------------------------------------------------------------------------|
|   | New Password:                                                                                                    |                                                                                                    |
|   | Verify New Password:                                                                                                    |                                                                                                    |
|   |                                                                                                    | Skip Apply                                                                                               |

Step 6 The Connection Status screen appears.

Figure 2-3 Connection Status (The screenshot uses B2268H as an example.)

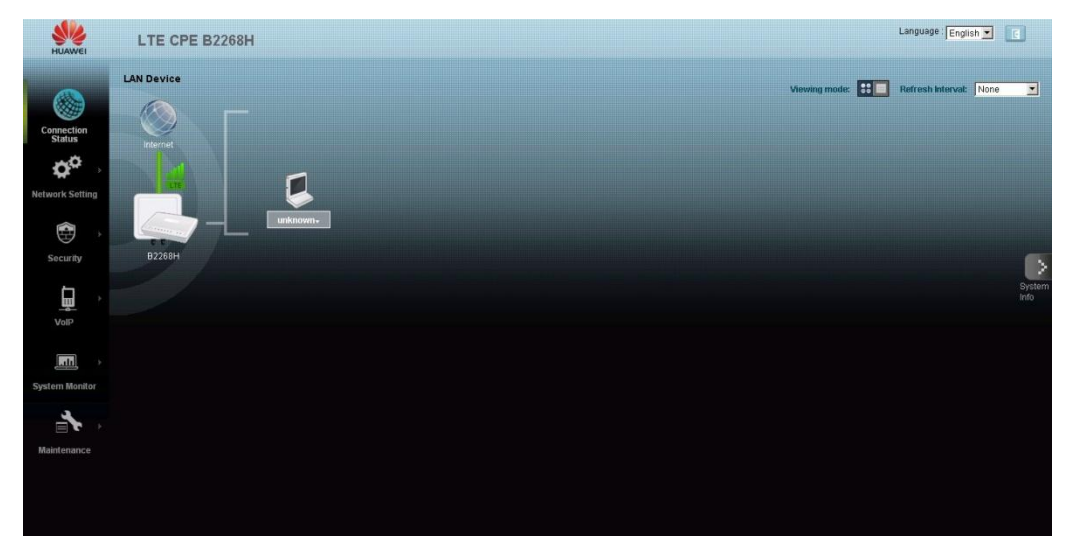

Step 7 Click System Info to display the System Info screen, where you can view the LTE Device's interface and system information.

----End

# 2.2 The Web Configurator Layout

Click **Connection Status > System Info** to show the following screen. (See 3.3 The System Info Screen for more information.)

|                      |                                                |                                                                                                    |                                        | State and a state                                                                                              |
|----------------------|------------------------------------------------|----------------------------------------------------------------------------------------------------|----------------------------------------|----------------------------------------------------------------------------------------------------|
| Course of the second |                                                | CITY DE LA                                                                                                    | 11111111111111111111111111111111111111 |                                                                                                    |
| Host Name            | ryder -                                        | FLOOR CO.                                                                                                    | Down                                   |                                                                                                    |
| Model Feature        | de la Maradal                                  | Explus Severger                                                                                                    | 100                                    |                                                                                                    |
| Bull- has been at    | VALUE OF BEITT                                 | Energy and Elevel                                                                                                    |                                        |                                                                                                    |
| MAN Information      | 4 TH 14940                                     | Contraction to America                                                                                                    | A Desired Roberts of Aller             | whether it for some that                                                                                       |
| · Mining             | a contraction of the second                    | Office Entry Interview                                                                                                    | hele.                                  | ABRON, A DECAMINE                                                                                              |
| 18 Address           | 4444                                           | Multiple FAVolution                                                                                                    | 140                                    |                                                                                                    |
| Lab information      |                                                | and a                                                                                                    | nun.                                   |                                                                                                    |
| P Albric             | 19210811                                       | antic                                                                                                    | 144                                    |                                                                                                    |
| - IP Dubriel Marik   | 255,255,255,8                                  |                                                                                                    |                                        |                                                                                                    |
| - DHCF Bayer         | Sanar                                          | 1.02                                                                                                    |                                        |                                                                                                    |
| WEAN Information     |                                                | Manface Matter                                                                                                    |                                        |                                                                                                    |
| - Channal            | NA                                             | Comparison in the local division in the local division of the local division of the loca |                                        |                                                                                                    |
| - WPS Datus          | Unioritguest                                   | Interface                                                                                                    | Status                                 | Kate                                                                                                    |
| SSO1 Internation:    |                                                | LTE HIMP                                                                                                    | Down                                   | NA                                                                                                    |
| - 990                | WEart-MORD                                     | LANT                                                                                                    | Down                                   | NaiA                                                                                                    |
| - Status             | 08                                             | LAN 3                                                                                                    | ψ.                                     | 1000Migs                                                                                                    |
| - Security Moder     | why2-hormone                                   | WLAN .                                                                                                    | Down                                   | NA                                                                                                    |
| 8502 Internation     | •                                              |                                                                                                    |                                        |                                                                                                    |
| - \$50               | War2-8040                                      | 14 A                                                                                                    |                                        |                                                                                                    |
| - Status             | 08                                             |                                                                                                    |                                        |                                                                                                    |
| - Eecunty Mude       | WPA2-PSK med                                   | Texture Marias                                                                                                    |                                        |                                                                                                    |
| 2003 Information     |                                                | Dystem Up Time:                                                                                                    | 23 min                                 |                                                                                                    |
| -850                 | Ward-8080                                      | Current Date/Time                                                                                                    | BetJan 1 01 23 21 CET 2                | 2000                                                                                                    |
| - Status             | C4                                             | Dystein Repourse:                                                                                                    |                                        |                                                                                                    |
| - Security Mode      | ABAD PSK mand                                  | - CPU Usage                                                                                                    | 1                                      | 0.0%                                                                                                    |
| EDD4 Internation     | As which have                                  |                                                                                                    |                                        | 212                                                                                                    |
| - 2050               | Velana ecielo                                  | - Memory Usage                                                                                                    |                                        | 22.76                                                                                                    |
| Faculty Mode         | when hit has a second                          |                                                                                                    |                                        | -102.02                                                                                                    |
| - Decord wooe        | ALCO DO DE DE DE DE DE DE DE DE DE DE DE DE DE |                                                                                                    |                                        |                                                                                                    |
|                      |                                                |                                                                                                    |                                        |                                                                                                    |
|                      |                                                |                                                                                                    |                                        |                                                                                                    |
| Registration Station | 100 C 10 C 100                                 |                                                                                                    |                                        | 1110-12                                                                                                    |
| Account              | Action                                         | Account Status                                                                                                    |                                        | UNI                                                                                                    |
| 081                  | Register                                       | m.Active                                                                                                    | Chan                                   | or MultiChange Me                                                                                              |
|                      | Line Koons                                     |                                                                                                    | 01010                                  | and a second second second second second second second second second second second second second second second |

As illustrated above, the main screen is divided into these parts:

- A title bar
- **B** main window
- **C** navigation panel

## 2.2.1 Title Bar

The title bar shows the following icon in the upper right corner.

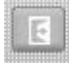

Click this icon to log out of the Web Configurator.

## 2.2.2 Main Window

The main window displays information and configuration fields. It is discussed in the rest of this document.

After you click **System Info** on the **Connection Status** screen, the **System Info** screen is displayed. See 3.3 The System Info Screen for more information about the **System Info** screen.

If you click **LAN Device** on the **System Info** screen (**A** in Figure 2-4), the **Connection Status** screen appears. See 3.2 The Connection Status Screen for more information about the **Connection Status** screen.

If you click **Virtual Device** on the **System Info** screen (**B** in Figure 2-4), a visual graphic appears, showing the connection status of the LTE Device's ports. The connected ports are in color and disconnected ports are gray.

#### Figure 2-5 Virtual Device

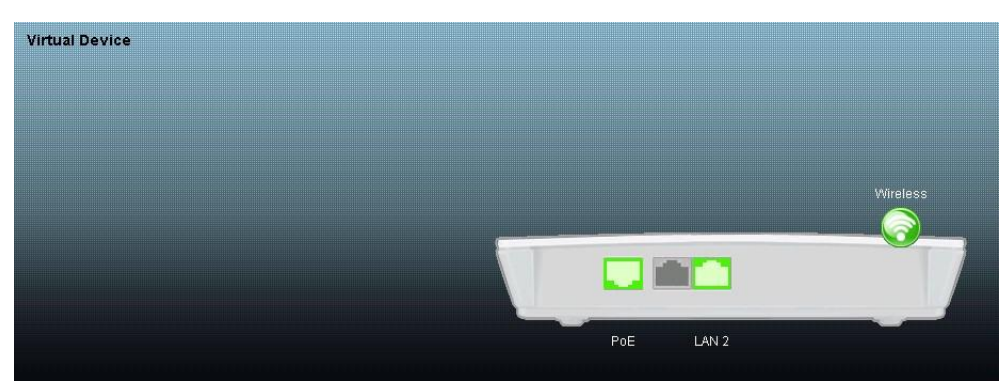

### 2.2.3 Traffic Status

Use the **Maintenance > Traffic Status** screens to look at network traffic status and statistics of the WAN, LAN interfaces and NAT. See 19 Traffic Status for more information.

## 2.2.4 User Account

Use the **Maintenance > User Accounts** screen to configure system password for different user accounts. See 20 User Account for more information.

## 2.2.5 Navigation Panel

Use the menu items on the navigation panel to open screens to configure LTE Device features. The following table describes each menu item.

| LINK              | ТАВ       | FUNCTION                                                                                                    |  |
|-------------------|-----------|----------------------------------------------------------------------------------------------------|--|
| Connection Status | NA        | This screen shows the network status of the LTE Device and computers/devices connected to it.                                                                     |  |
| Network Setting   |           |                                                                                                    |  |
| Broadband         | Broadband | Use this screen to view or edit an LTE WAN interface                                                                                                    |  |
|                   | SIM       | Use this screen to enable or disable SIM PIN/PUK code.                                                                                                    |  |
| Wireless          | General   | Use this screen to turn the wireless connection on or off, specify the SSID(s) and configure the wireless LAN settings and WLAN authentication/security settings. |  |
|                   | More AP   | Use this screen to configure multiple BSSs on the LTE Device.                                                                                                    |  |
|                   | WPS       | Use this screen to use WPS (Wi-Fi Protected Setup) to establish a wireless connection.                                                                            |  |

 Table 2-1 Navigation Panel Summary

| LINK             | ТАВ                 | FUNCTION                                                                                              |  |  |
|------------------|---------------------|----------------------------------------------------------------------------------------------------|--|--|
|                  | WMM                 | Use this screen to enable or disable Wi-Fi<br>MultiMedia (WMM).                                       |  |  |
|                  | Scheduling          | Use this screen to configure when the LTE Device<br>enables or disables the wireless LAN.             |  |  |
| Home Networking  | LAN Setup           | Use this screen to configure LAN IPv4 TCP/IP settings, and other advanced properties.                 |  |  |
|                  | Static DHCP         | Use this screen to assign specific IP addresses to individual MAC addresses.                          |  |  |
|                  | UPnP                | Use this screen to enable the UPnP function.                                                          |  |  |
|                  | File Sharing        | Use this screen to enable file sharing via the LTE Device.                                            |  |  |
|                  | Media Server        | Use this screen to use the LTE Device as a media server.                                              |  |  |
| Static Route     | Static Route        | Use this screen to view and set up static routes for IPv4 networks on the LTE Device.                 |  |  |
| NAT              | Port<br>Forwarding  | Use this screen to make your local servers visible to the outside world.                              |  |  |
|                  | DMZ                 | Use this screen to configure the IP address of the LTE Device's DMZ interface.                        |  |  |
|                  | Sessions            | Use this screen to limit the number of NAT sessions a single client can establish.                    |  |  |
|                  | ALG                 | Use this screen to enable or disable the SIP ALG function which allows SIP calls to pass through NAT. |  |  |
| Dynamic DNS      | Dynamic DNS         | Use this screen to allow a static hostname alias for a dynamic IP address.                            |  |  |
| Security         | ·                   |                                                                                                    |  |  |
| Firewall         | General             | Use this screen to activate/deactivate the firewall for the IPv4 network.                             |  |  |
|                  | Services            | Use this screen to view and configure services for the IPv4 network.                                  |  |  |
|                  | Access<br>Control   | Use this screen to view and configure filter rules for incoming and outgoing traffic.                 |  |  |
|                  | DoS                 | Use this screen to activate/deactivate Denial of<br>Service (DoS) protection.                         |  |  |
| MAC Filter       | MAC Filter          | Use this screen to allow specific devices to access the LTE Device.                                   |  |  |
| Parental Control | Parental<br>Control | Use this screen to define time periods and days during which the LTE Device performs parental         |  |  |

| LINK           | ТАВ                     | FUNCTION                                                                                                    |  |  |  |  |
|----------------|-------------------------|----------------------------------------------------------------------------------------------------|--|--|--|--|
|                |                         | control and/ or block web sites with the specific URL.                                                                                                    |  |  |  |  |
| VoIP           |                         |                                                                                                    |  |  |  |  |
| SIP            | SIP Service<br>Provider | Use this screen to configure your LTE Device's Voice over IP settings.                                                                                                    |  |  |  |  |
|                | SIP Account             | Use this screen to set up information about your SIP account and configure audio settings such as volume levels for the phones connected to the LTE Device.                                                                      |  |  |  |  |
| Phone          | Phone Device            | Use this screen you will see which phone(s) will ring<br>when a specific SIP account number receive an<br>incoming call; and which SIP account number will<br>be used when a specific phone is used to make an<br>outgoing call. |  |  |  |  |
|                | Region                  | Use this screen to select your location.                                                                                                    |  |  |  |  |
| Call Rule      | Speed Dial              | Use this screen to configure speed dial for SIP phonumbers that you call often.                                                                                                    |  |  |  |  |
| System Monitor |                         |                                                                                                    |  |  |  |  |
| LTE Status     | LTE Status              | Use this screen to view detail LTE status information.                                                                                                    |  |  |  |  |
| Log System Log |                         | Use this screen to view the system logs for the categories that you select.                                                                                                    |  |  |  |  |
|                | Phone Log               | Use this screen to view the LTE Device's phone logs.                                                                                                    |  |  |  |  |
|                | VoIP Call<br>History    | Use this screen to view the LTE Device's VoIP call history.                                                                                                    |  |  |  |  |
| Traffic Status | WAN                     | Use this screen to view the status of all network traffic going through the WAN port of the LTE Device.                                                                                                    |  |  |  |  |
|                | LAN                     | Use this screen to view the status of all network traffic going through the LAN ports of the LTE Device.                                                                                                    |  |  |  |  |
|                | NAT                     | Use this screen to view the status of NAT sessions on the LTE Device.                                                                                                    |  |  |  |  |
| VoIP Status    | VoIP Status             | Use this screen to view the SIP, phone, and call status of the LTE Device.                                                                                                    |  |  |  |  |
| Maintenance    |                         |                                                                                                    |  |  |  |  |
| Users Account  | Users Account           | Use this screen to configure the passwords your user accounts.                                                                                                    |  |  |  |  |
| Remote MGMT    | Remote MGMT             | Use this screen to enable specific traffic directions for network services.                                                                                                    |  |  |  |  |

| LINK             | ТАВ                 | FUNCTION                                                                                                    |  |
|------------------|---------------------|----------------------------------------------------------------------------------------------------|--|
| System           | System              | Use this screen to configure the LTE Device's name, domain name, management inactivity time-out.                                           |  |
| Time Setting     | Time Setting        | Use this screen to change your LTE Device's time and date.                                                                                 |  |
| Log Setting      | Log Setting         | Use this screen to select which logs and/or<br>immediate alerts your device is to record. You c<br>also set it to e- mail the logs to you. |  |
| Software Upgrade | Software<br>Upgrade | Use this screen to upload firmware to your device.                                                                                         |  |
| Backup/Restore   | Backup/Restore      | Use this screen to backup and restore your device's configuration (settings) or reset the factory default settings.                        |  |
| Reboot           | Reboot              | Use this screen to reboot the LTE Device without turning the power off.                                                                    |  |
| Diagnostic       | Ping/ TraceRoute    | Use this screen to test the connections to other devices.                                                                                  |  |

# **3** Connection Status and System Info

## 3.1 Overview

After you log into the web configurator, the **Connection Status** screen appears. This shows the network connection status of the LTE Device and clients connected to it.

Use the **System Info** screen to look at the current status of the device, system resources, interfaces (LAN, WAN and WLAN), and SIP accounts. You can also register and unregister SIP accounts.

If you click **Virtual Device** on the **System Info** screen, a visual graphic appears, showing the connection status of the LTE Device's ports. See 2.2.2 Main Window for more information.

# **3.2 The Connection Status Screen**

Use this screen to view the network connection status of the device and its clients. A warning message appears if there is a connection problem.

If you prefer to view the status in a list, click **List View** in the **Viewing mode** selection box. You can configure how often you want the LTE Device to update this screen in **Refresh Interval**.

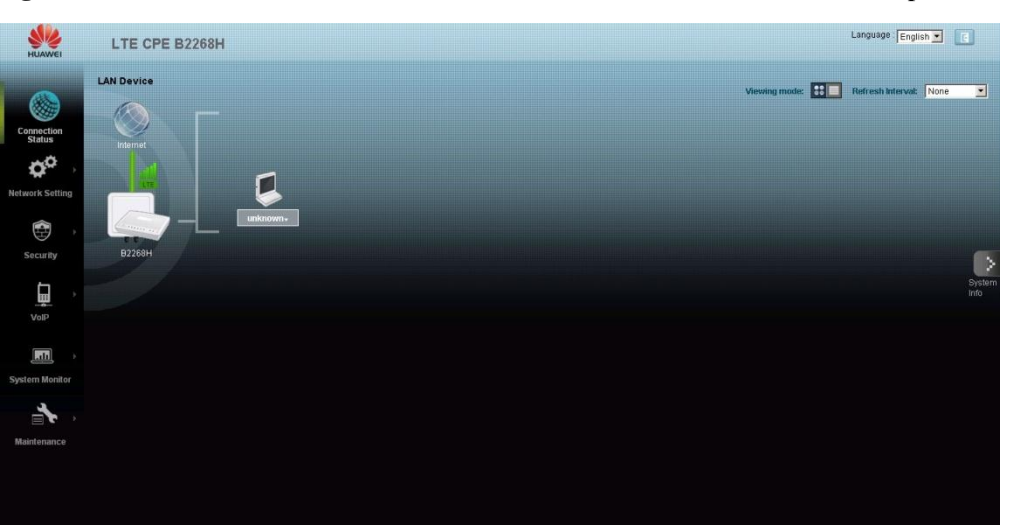

Figure 3-1 Connection Status: Icon View (This screenshot uses B2268H for an example.)

Figure 3-2 Connection Status: List View

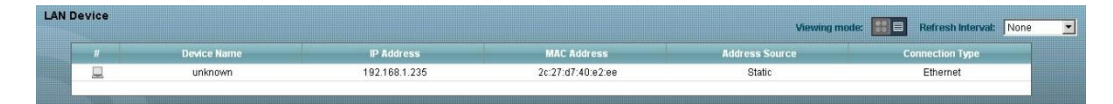

In **Icon View**, if you want to view information about a client, click the client's name and **Info**. Click the IP address if you want to change it. If you want to change the name or icon of the client, click **Change name/icon**.

In List View, you can also view the client's information.

# 3.3 The System Info Screen

Click Connection Status > System Info to open this screen.

Figure 3-3 System Info Screen (This screenshot uses B2268S for an example.)

|            | System Info                        |                          |                                                                                                    |                                                                                                    | Defrech Internal:    |
|------------|------------------------------------|--------------------------|----------------------------------------------------------------------------------------------------|----------------------------------------------------------------------------------------------------|----------------------|
|            | Device Information                 |                          | LTE Status                                                                                                    |                                                                                                    | Non Ball Indi Val.   |
| -          | Host Name:                         | router                   | Status:                                                                                                    | 4G LTE                                                                                                    |                      |
| rection    | Model Name:                        | B2268H                   | SIM Card Status:                                                                                                | PIN disabled                                                                                                    |                      |
| tus        | MAC Address:                       | 0c:4c:39:1e:72:e7        | Signal Strength                                                                                                 | 47 dBm att                                                                                                    |                      |
| di la      | Software Version:                  | V100R001C00SPC100B171_V3 | Contion Provider                                                                                                | 46000                                                                                                    |                      |
|            | WAN Information:                   | (LTE WAN)                | Service Florider.                                                                                               | 40000                                                                                                    |                      |
|            | - Mode:                            | IP                       | Connection Listime:                                                                                             | Danie 30<br>0 Danie 0 Hourie 11 Minu                                                                                                    | ta(e) 11 Second(e)   |
| Setting    | - IP Address:                      | 10.10.50.110             | DCDD                                                                                                    | 50 dBm                                                                                                    | ne(a), i i decond(a) |
|            | LAN Information:                   |                          | CIND:                                                                                                    | 20 48                                                                                                    |                      |
|            | - IP Address:                      | 192.168.1.1              | ODLLEM/Version                                                                                                  | V100R001C00SP100B023                                                                                                    |                      |
| 3          | - IP Subnet Mask:                  | 255.255.255.0            | Module EM/Version                                                                                               | V100R001C00SP100B023                                                                                                    |                      |
|            | - DHCP Server:                     | Server                   | IMEL INFI                                                                                                    | 000000000000000000000000000000000000000                                                                                                    |                      |
| unty       | WLAN Information:                  |                          |                                                                                                    |                                                                                                    |                      |
|            | - Channel:                         | 2                        |                                                                                                    |                                                                                                    |                      |
| ۰. ۲       | - WPS Status:                      | Configured               | Interface Status                                                                                                |                                                                                                    |                      |
| m '        | SSID1 Information:                 |                          | The second second second second second second second second second second second second second second second se |                                                                                                    |                      |
| 0          | - SSID:                            | Wian1-1E70000            | Interface                                                                                                    | Status                                                                                                    | Rate                 |
|            | - Status:                          | On                       | LTE WAN                                                                                                    | Up                                                                                                    | 40 LTE               |
|            | - Security Mode:                   | WPA2-PSK mixed           | LAN 1                                                                                                    | Down                                                                                                    | NA                   |
| <b>n</b> . | SSID2 Information:                 |                          | LAN 2                                                                                                    | Up                                                                                                    | 1000Mbps             |
|            | - SSID:                            | Wlan2-1E72E1             | WLAN                                                                                                    | Up                                                                                                    | 300Mbps              |
| Monitor    | - Status:                          | Off                      | N                                                                                                    |                                                                                                    |                      |
|            | - Security Mode:                   | WPA2-PSK mixed           |                                                                                                    |                                                                                                    |                      |
|            | SSID3 Information:                 |                          |                                                                                                    |                                                                                                    |                      |
|            | - SSID:                            | Wlan3-1E72E2             | Sistem Status                                                                                                   |                                                                                                    |                      |
| 1.4        | - Status:                          | Off                      | ayatam antitas                                                                                                  |                                                                                                    |                      |
| nance      | - Security Mode:                   | WPA2-PSK mixed           | System Op Time:                                                                                                 | 4:16                                                                                                    |                      |
|            | SSID4 Information:                 |                          | Current Date/Time:                                                                                              | Wed Jan 1 07:16:27 EST 2                                                                                                    | J14                  |
|            | - SSID:                            | Wlan4-1E72E3             | system Resource:                                                                                                |                                                                                                    |                      |
|            | - Status:                          | Off                      | - CPU Usage:                                                                                                    |                                                                                                    | 0.0%                 |
|            | <ul> <li>Security Mode:</li> </ul> | WPA2-PSK mixed           | - Memory Lisage:                                                                                                | and the second second se | 46.0%                |

Each field is described in the following table.

#### Table 3-1 System Info Screen

| LABEL                      | DESCRIPTION                                                                                                    |  |  |
|----------------------------|----------------------------------------------------------------------------------------------------|--|--|
| Language                   | Select the web configurator language from the drop-down list box.                                                                                                    |  |  |
| Refresh Interval           | Select how often you want the LTE Device to update this screen from the drop-down list box.                                                                                                    |  |  |
| Device Information         |                                                                                                    |  |  |
| Host Name                  | This field displays the LTE Device system name. It is used for identification. You can change this in the <b>Maintenance &gt; System</b> screen's <b>Host Name</b> field.                                   |  |  |
| Model Name                 | This is the model name of your device.                                                                                                    |  |  |
| MAC Address                | This is the MAC (Media Access Control) or Ethernet address unique to your LTE Device.                                                                                                    |  |  |
| Software Version           | This field displays the current version of the firmware inside the device. It also shows the date the firmware version was created. Go to the <b>Maintenance &gt; Firmware Upgrade</b> screen to change it. |  |  |
| WAN Information            |                                                                                                    |  |  |
| Mode                       | This is the method of encapsulation used by your ISP.                                                                                                    |  |  |
| IP Address                 | This field displays the current IP address of the LTE Device in the WAN.                                                                                                    |  |  |
| LAN Information            |                                                                                                    |  |  |
| IP Address                 | This field displays the current IP address of the LTE Device in the LAN.                                                                                                    |  |  |
| IP Subnet Mask             | This field displays the current subnet mask in the LAN.                                                                                                    |  |  |
| DHCP Server                | This field displays what DHCP services the LTE Device is providing to the LAN. Choices are:                                                                                                    |  |  |
|                            | <b>Server</b> - The LTE Device is a DHCP server in the LAN. It assigns IP addresses to other computers in the LAN.                                                                                          |  |  |
|                            | None - The LTE Device is not providing DHCP services to the LAN.                                                                                                    |  |  |
| ULA IPv6 Address           | This field displays the static IPv6 address and the prefix length the LTE Device uses for the LAN IPv6 address.                                                                                             |  |  |
| Link-Local IPv6<br>Address | This field displays a unique address the LTE Device generates itself for the LAN.                                                                                                    |  |  |
| DHCPv6 Server              | This field displays the IPv6 IP address of the DHCPv6 server.                                                                                                    |  |  |
| IP Alias 1 Information     | on                                                                                                    |  |  |
| IP Address                 | This field displays the IP address for another logical LAN interface on the LTE Device.                                                                                                    |  |  |
| IP Subnet Mask             | This field displays the subnet mask of the logical LAN network.                                                                                                    |  |  |

| LABEL                  | DESCRIPTION                                                                                                    |  |  |  |  |
|------------------------|----------------------------------------------------------------------------------------------------|--|--|--|--|
| WLAN Information       |                                                                                                    |  |  |  |  |
| Channel                | This is the channel number used by the LTE Device now.                                                                                                    |  |  |  |  |
| WPS Status             | <b>Configured</b> displays when a wireless client has connected to the LTE Device or WPS is enabled and wireless or wireless security settings have been configured. <b>Unconfigured</b> displays if WPS is disabled or wireless security settings have not been configured. |  |  |  |  |
| SSID (1~4) Information |                                                                                                    |  |  |  |  |
| SSID                   | This is the descriptive name used to identify the LTE Device in the wireless LAN.                                                                                                    |  |  |  |  |
| Status                 | This shows whether or not the SSID is enabled (on).                                                                                                    |  |  |  |  |
| Security Mode          | This displays the type of security the LTE Device is using in the wireless LAN.                                                                                                    |  |  |  |  |
| LTE Status             |                                                                                                    |  |  |  |  |
| Status                 | This displays <b>4G LTE</b> if there is an LTE connection, otherwise, it displays <b>N/A</b> .                                                                                                    |  |  |  |  |
| SIM Card Status        | This displays <b>PIN disable</b> if SIM card needs PIN or PUK to unlock, it displays <b>PIN required</b> or <b>PUK required</b> .                                                                                                    |  |  |  |  |
| Signal Strength        | This displays the strength of the LTE connection that the LTE Device has with the base station which is also known as eNodeB or eNB.                                                                                                    |  |  |  |  |
| Service Provider       | This displays the service provider's name of the connected LTE Network.                                                                                                    |  |  |  |  |
| Frequency Band         | This displays <b>LTE</b> if there is an LTE connection.                                                                                                    |  |  |  |  |
| Connection<br>Uptime   | This displays how long the LTE connection has been available since it was last established successfully.                                                                                                    |  |  |  |  |
| RSRP                   | This displays the RSRP strength of the LTE connection that the LTE Device has with the base station which is also known as eNodeB or eNB.                                                                                                    |  |  |  |  |
| SINR                   | This displays the SINR strength of the LTE connection that the LTE Device has with the base station which is also known as eNodeB or eNB.                                                                                                    |  |  |  |  |
| ODU F/W Version        | This displays the firmware version of the outdoor unit.                                                                                                    |  |  |  |  |
| Module F/W<br>Version  | This displays the firmware version of LTE module.                                                                                                    |  |  |  |  |
| IMEI                   | This displays the LTE Device's International Mobile Equipment<br>Identity number (IMEI). An IMEI is a unique ID used to identify a<br>mobile device.                                                                                                    |  |  |  |  |
| IMSI                   | This displays the International Mobile Subscriber Identity (IMSI) of<br>the SIM card inserted in the outdoor unit. An IMSI is a unique ID used                                                                                                    |  |  |  |  |

| LABEL               | DESCRIPTION                                                                                                    |  |  |  |  |
|---------------------|----------------------------------------------------------------------------------------------------|--|--|--|--|
|                     | to identify a mobile subscriber in a mobile network.                                                                                                    |  |  |  |  |
| Interface Status    |                                                                                                    |  |  |  |  |
| Interface           | This column displays each interface the LTE Device has.                                                                                                    |  |  |  |  |
| Status              | This field indicates whether or not the LTE Device is using the interface.                                                                                                    |  |  |  |  |
|                     | For the LTE WAN interface, this field displays <b>Up</b> when the LTE Device is connected to an LTE network and <b>Down</b> when the LTE Device does not have an LTE connection.                                                                                                    |  |  |  |  |
|                     | For the LAN interface, this field displays <b>Up</b> when the LTE Device is using the interface and <b>Down</b> when the LTE Device is not using the interface.                                                                                                    |  |  |  |  |
|                     | For the WLAN interface, it displays <b>Up</b> when WLAN is enabled or <b>Down</b> when WLAN is disabled.                                                                                                    |  |  |  |  |
| Rate                | For the LTE WAN interface, this displays <b>4G LTE</b> if there is an LTE connection.                                                                                                    |  |  |  |  |
|                     | For the LAN interface, this displays the port speed and duplex setting.                                                                                                    |  |  |  |  |
|                     | For the WLAN interface, it displays the maximum transmission rate when WLAN is enabled or $N/A$ when WLAN is disabled.                                                                                                    |  |  |  |  |
| System Status       |                                                                                                    |  |  |  |  |
| System Up Time      | This field displays how long the LTE Device has been running since it last started up. The LTE Device starts up when you plug it in, when you restart it ( <b>Maintenance</b> > <b>Reboot</b> ), or when you reset it (see Section 1.7).                                                                                                    |  |  |  |  |
| Current Date/Time   | This field displays the current date and time in the LTE Device. You can change this in <b>Maintenance &gt; Time Setting</b> .                                                                                                    |  |  |  |  |
| System Resource     |                                                                                                    |  |  |  |  |
| CPU Usage           | This field displays what percentage of the LTE Device's processing<br>ability is currently used. When this percentage is close to 100%, the<br>LTE Device is running at full load, and the throughput is not going to<br>improve anymore. If you want some applications to have more<br>throughput, other applications should be turned off.        |  |  |  |  |
| Memory Usage        | This field displays what percentage of the LTE Device's memory is<br>currently used. Usually, this percentage should not increase much. I<br>memory usage does get close to 100%, the LTE Device is probably<br>becoming unstable, and you should restart the device. See Chapter 2<br>or turn off the device (unplug the power) for a few seconds. |  |  |  |  |
| Registration Status |                                                                                                    |  |  |  |  |
| Account             | This column displays each SIP account in the LTE Device.                                                                                                    |  |  |  |  |
| Action              | This field displays the current registration status of the SIP account.<br>You have to register SIP accounts with a SIP server to use VoIP.                                                                                                    |  |  |  |  |
|                     | <ul><li>If the SIP account is already registered with the SIP server,</li><li>Click Unregister to delete the SIP account's registration in the SIP</li></ul>                                                                                                    |  |  |  |  |

| LABEL          | DESCRIPTION                                                                                                    |  |  |  |
|----------------|----------------------------------------------------------------------------------------------------|--|--|--|
|                | server. This does not cancel your SIP account, but it deletes the mapping between your SIP identity and your IP address or domain name.                                                                                                    |  |  |  |
|                | • The second field displays <b>Registered</b> .                                                                                                    |  |  |  |
|                | If the SIP account is not registered with the SIP server,                                                                                                    |  |  |  |
|                | • Click <b>Register</b> to have the LTE Device attempt to register the SIF account with the SIP server.                                                                                                    |  |  |  |
|                | • The second field displays the reason the account is not registered.                                                                                                    |  |  |  |
|                | <b>Inactive</b> - The SIP account is not active. You can activate it in <b>VoIP</b> > <b>SIP</b> > <b>SIP Settings</b> .                                                                                                    |  |  |  |
|                | <b>Register Fail</b> - The last time the LTE Device tried to register the SIP account with the SIP server, the attempt failed. The LTE Device automatically tries to register the SIP account when you turn on the LTE Device or when you activate it. |  |  |  |
| Account Status | This field shows <b>Active</b> when the SIP account has been registered and ready for use or <b>In-Active</b> when the SIP account is not yet registered.                                                                                              |  |  |  |
| URI            | This field displays the account number and service domain of the SIP account. You can change these in <b>VoIP</b> > <b>SIP</b> > <b>SIP</b> Settings.                                                                                                  |  |  |  |

# **4** Broadband

## 4.1 Overview

This chapter discusses the LTE Device's **Broadband** screens. Use these screens to configure your LTE Device for Internet access.

A WAN (Wide Area Network) connection is an outside connection to another network or the Internet. It connects your private networks, such as a LAN (Local Area Network) and other networks, so that a computer in one location can communicate with computers in other locations.

This LTE Device supports LTE connection for the WAN only.

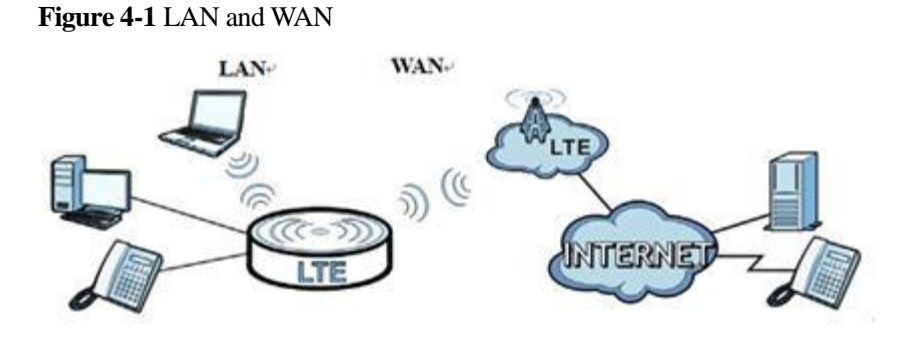

## 4.1.1 What You Need to Know

The following terms and concepts may help as you read this chapter.

#### **Encapsulation Method**

Encapsulation is used to include data from an upper layer protocol into a lower layer protocol. To set up a WAN connection to the Internet, you need to use the same encapsulation method used by your ISP (Internet Service Provider).

#### WAN IP Address

The WAN IP address is an IP address for the LTE Device, which makes it accessible from an outside network. It is used by the LTE Device to communicate with other devices in other

networks. It can be static (fixed) or dynamically assigned by the ISP each time the LTE Device tries to access the Internet.

If your ISP assigns you a static WAN IP address, they should also assign you the subnet mask and DNS server IP address(es).

APN

Access Point Name (APN) is a unique string which indicates an LTE network.

## 4.1.2 Before You Begin

You may need to know your Internet access settings such as LTE APN, WAN IP address and SIM card's PIN code if the **INTERNET** light on your LTE Device is off. Get this information from your service provider.

# 4.2 Broadband Screen

The LTE Device must have a WAN interface to allow users to use the LTE connection to access the Internet. Use this screen to view or modify the WAN interface. Click **Network Setting** > **Broadband** to display the following screen.

Figure 4-2 Network Setting >Broadband

| You can config | ure the Internet settings of this | device. Correct configurations bui | ld successful Internet connection. |                 |         |         |
|----------------|-----------------------------------|------------------------------------|------------------------------------|-----------------|---------|---------|
| LTE Antenn     | a                                 |                                    |                                    |                 |         |         |
| Antenna Mor    | de                                | Inter                              | nal Antenna 🔘 External Antenna     |                 |         |         |
|                |                                   |                                    |                                    |                 |         |         |
|                |                                   |                                    |                                    |                 | Арр     | ly Cano |
|                |                                   |                                    |                                    |                 |         |         |
| Internet Set   | Enabled                           | Mauro                              | ADM                                | ID & ID of Made | NAT     | Madif   |
| #              | Enabled                           | Name                               | APN                                | IPV0/IPV4 Noue  | Fachlad | HIGUI   |
|                | Enabled                           | LIE                                | Auto APIN                          | IPV4 Uniy       | Enabled |         |

If the LTE network supports dual APNs, you can set up the second APN via this page. The detail setting will be provided from your service provider. The second APN is dedicated for transmitting VoIP traffic only. When the second APN is enabled (see Figure 4-2) and its NAT is disabled (see Figure 4-3), the LTE Device forwards all VoIP related traffic received from the built-in FXS port and SIP phones or IAD devices connected to the LAN to the connection. The following table describes the fields in this screen.

| Table 4-1 | Network | Setting > | Broadband |
|-----------|---------|-----------|-----------|
|-----------|---------|-----------|-----------|

| LABEL           | DESCRIPTION                                                                                                    |
|-----------------|----------------------------------------------------------------------------------------------------|
| LTE Antenna     | If your LTE Device has an external antenna, you may choose to use it instead of the internal one.                                                                  |
| Antenna<br>Mode | If you connect an external antenna to the LTE Device, select <b>External</b><br><b>Antenna</b> here to have the LTE Device use it instead of the internal antenna. |
| Apply           | Click this to save the change in this section.                                                                                                    |

| LABEL          | DESCRIPTION                                                                                                    |
|----------------|----------------------------------------------------------------------------------------------------|
| Cancel         | Click this to restore your previously saved settings in this section.                                                                                   |
| Internet Setup |                                                                                                    |
| Enabled        | This shows the APN service is activated or inactivated.                                                                                                 |
| Name           | This is the service name of the connection.                                                                                                    |
| IPv4/IPv6      | This shows whether the connection uses IPv6 or IPv4.                                                                                                    |
| Mode           |                                                                                                    |
| APN            | This is the name of the LTE network to which the LTE Device will connect.                                                                               |
| NAT            | This shows whether NAT is activated or not for this connection. NAT is not available when the connection uses the bridging service.                     |
| Modify         | Click the <b>Edit</b> icon to configure the connection.                                                                                                 |
|                | Click the <b>Delete</b> icon to delete this connection from the Device. A window displays asking you to confirm that you want to delete the connection. |

# 4.2.1 WAN Interface Edit

Use this screen to configure a WAN connection.

In the **Network Setting > Broadband** screen, click the **Interface Setup** section's **Edit** icon next to the connection you want to configure, the screen displays as shown next.

#### Figure 4-3 WAN Interface Edit

| WAN Interface Edit                                                   |                  | ×          |
|----------------------------------------------------------------------|------------------|------------|
| <b>General</b><br>Enabled<br>Name :<br>IPv6/IPv4 Mode:               | LTE<br>IPv4 Only | *          |
| APN<br>Auto APN<br>APN :                                             | ₽<br>pda.bell.ca | _          |
| MTU<br>MTU                                                           | 1500             |            |
| <b>Routing Feature</b><br>NAT Enable :<br>Apply as Default Gateway : | ন                |            |
| <b>Note :</b><br>Device will reboot if the setting of NAT e          | nable is changed |            |
|                                                                      |                  | Apply Back |

The following table describes the fields in this screen.

 Table 4-2 WAN Interface Edit

| LABEL             | DESCRIPTION                                                                                                    |
|-------------------|----------------------------------------------------------------------------------------------------|
| General           |                                                                                                    |
| Enabled           | Select the checkbox to enable the WAN interface.                                                                                                    |
| Name              | Specify the name for this WAN interface.                                                                                                    |
| IPv4/IPv6<br>Mode | Select <b>IPv4 Only</b> if you just connect this WAN interface to an IPv4 network.                                                                                      |
|                   | Select <b>IPv6/IPv4 Dual Stack</b> if you connect this WAN interface to both an IPv6 and an IPv4 networks.                                                              |
| APN               |                                                                                                    |
| Auto APN          | Select this to have the LTE Device configure the APN (Access <b>Point Name</b> ) of an LTE network automatically. Otherwise, enter the APN manually in the field below. |
| APN               | Enter the APN of an LTE network, which your service provider gave you.                                                                                                  |
| MTU               |                                                                                                    |
| MTU               | The Maximum Transmission Unit (MTU) defines the size of the                                                                                                    |

| LABEL                                           | DESCRIPTION                                                                                                    |
|-------------------------------------------------|----------------------------------------------------------------------------------------------------|
|                                                 | largest packet allowed on an interface or connection. Enter the MTU for this WAN interface in this field.                                                                                               |
| Routing Feature                                 |                                                                                                    |
| NAT Enable                                      | Select this option to activate NAT on this connection.                                                                                                    |
| Apply as Default<br>Gateway                     | Select this option to have the LTE Device use the WAN interface of this connection as the system default gateway.                                                                                       |
| IPv6 Address                                    |                                                                                                    |
| Obtain IPv6 Address/<br>Prefix Automatically    | Select this option to have the LTE Device use the IPv6 prefix from<br>the connected router's Router Advertisement (RA) to generate an<br>IPv6 address.                                                  |
| Enable<br>Non-temporary<br>Addresses            | Select this option to have the LTE Device use the prefix to<br>automatically generate a unique IP address that does not need to be<br>maintained by a DHCP server.                                      |
| Enable Prefix<br>Delegation                     | Select this option to use DHCP PD (Prefix Delegation) to allow the LTE Device to pass the IPv6 prefix information to its LAN hosts. The hosts can then use the prefix to generate their IPv6 addresses. |
| Static IPv6 Address                             | Select this option to configure a fixed IPv6 address for the Device's LAN IPv6 address.                                                                                                    |
| IPv6 Address                                    | If you select static IPv6 address, enter the IPv6 address prefix that the Device uses for the LAN IPv6 address.                                                                                         |
| Prefix length                                   | If you select static IPv6 address, enter the IPv6 prefix length that the Device uses to generate the LAN IPv6 address.                                                                                  |
|                                                 | An IPv6 prefix length specifies how many most significant bits (starting from the left) in the address compose the network address. This field displays the bit number of the IPv6 subnet mask.         |
| IPv6 Default Gateway                            | If you select static IPv6 address, enter the IPv6 default gateway's IP or domain name address that helps forward traffic to other networks.                                                             |
| IPv6 DNS Server                                 |                                                                                                    |
| Obtain IPv6 DNS info<br>Automatically           | Select this option to have the LTE Device get DNS information from a DHCPv6 server.                                                                                                    |
| Use the following<br>Static DNS IPv6<br>Address | Select this option if you have the IPv6 address of a DNS server and<br>then configure the DNS server's IPv6 address.                                                                                    |
| Primary IPv6 DNS<br>Server                      | Enter the primary DNS server's IPv6 address the LTE Device uses<br>and passes to the DHCPv6 clients.                                                                                                    |
| Secondary IPv6 DNS<br>Server                    | Enter the secondary DNS server's IPv6 address the LTE Device uses and passes to the DHCPv6 clients.                                                                                                    |
| 4 to 6 Tunnel                                   |                                                                                                    |
| Enable DS-Lite 4to6                             | Select this option to enable DS-Lite (Dual Stack Lite) to let local                                                                                                    |

| LABEL                    | DESCRIPTION                                         |
|--------------------------|-----------------------------------------------------|
| Endpoint IPv6<br>Address | computers use IPv4 through an ISP's IPv6 network.   |
| Apply                    | Click <b>Apply</b> to save your changes.            |
| Back                     | Click <b>Back</b> to return to the previous screen. |

# 4.3 SIM Screen

If your LTE Device has the **SIM** screen, you may use it to specify the PIN for your SIM card. Click **Network Setting > Broadband > SIM** to open the following screen.

Figure 4-4 Network Setting > Broadband > SIM

| oadband SIM                                                                                |                                                                                                    |              |
|--------------------------------------------------------------------------------------------|----------------------------------------------------------------------------------------------------|--------------|
| The PIN lock of the SIM protects the device<br>The device cannot provide internet services | against unauthorized accesses to internet. You can active, modify, or unlock the PIN.<br>when the SIM card is not inserted or the PIN fails to be verified. |              |
| PIN Management                                                                             |                                                                                                    |              |
| SIM card status :                                                                          | PIN disabled                                                                                                    |              |
| PIN verification :                                                                         | Enable C Disable                                                                                                    |              |
| Input PIN :                                                                                |                                                                                                    |              |
| Remain attempts :                                                                          | 3                                                                                                    |              |
|                                                                                            |                                                                                                    |              |
|                                                                                            |                                                                                                    | Apply Cancel |
|                                                                                            |                                                                                                    |              |

The following table describes the fields in this screen.

| Table 4-3 | Network | Setting > | Broadband | > SIM |
|-----------|---------|-----------|-----------|-------|
|-----------|---------|-----------|-----------|-------|

| LABEL  | DESCRIPTION                                                           |
|--------|-----------------------------------------------------------------------|
| PIN    | Enter the PIN from your LTE Internet service provider.                |
| Apply  | Click this to save the change in this section.                        |
| Cancel | Click this to restore your previously saved settings in this section. |

# **5** Wireless

## 5.1 Overview

This chapter describes the LTE Device's **Network Setting > Wireless** screens. Use these screens to set up your LTE Device's wireless connection.

## 5.1.1 Wireless Network Overview

Wireless networks consist of wireless clients, access points and bridges.

- A wireless client is a radio connected to a user's computer.
- An access point is a radio with a wired connection to a network, which can connect with numerous wireless clients and let them access the network.
- A bridge is a radio that relays communications between access points and wireless clients, extending a network's range.

Traditionally, a wireless network operates in one of two ways.

- An "infrastructure" type of network has one or more access points and one or more wireless clients. The wireless clients connect to the access points.
- An "ad-hoc" type of network is one in which there is no access point. Wireless clients connect to one another in order to exchange information.

The following figure provides an example of a wireless network.

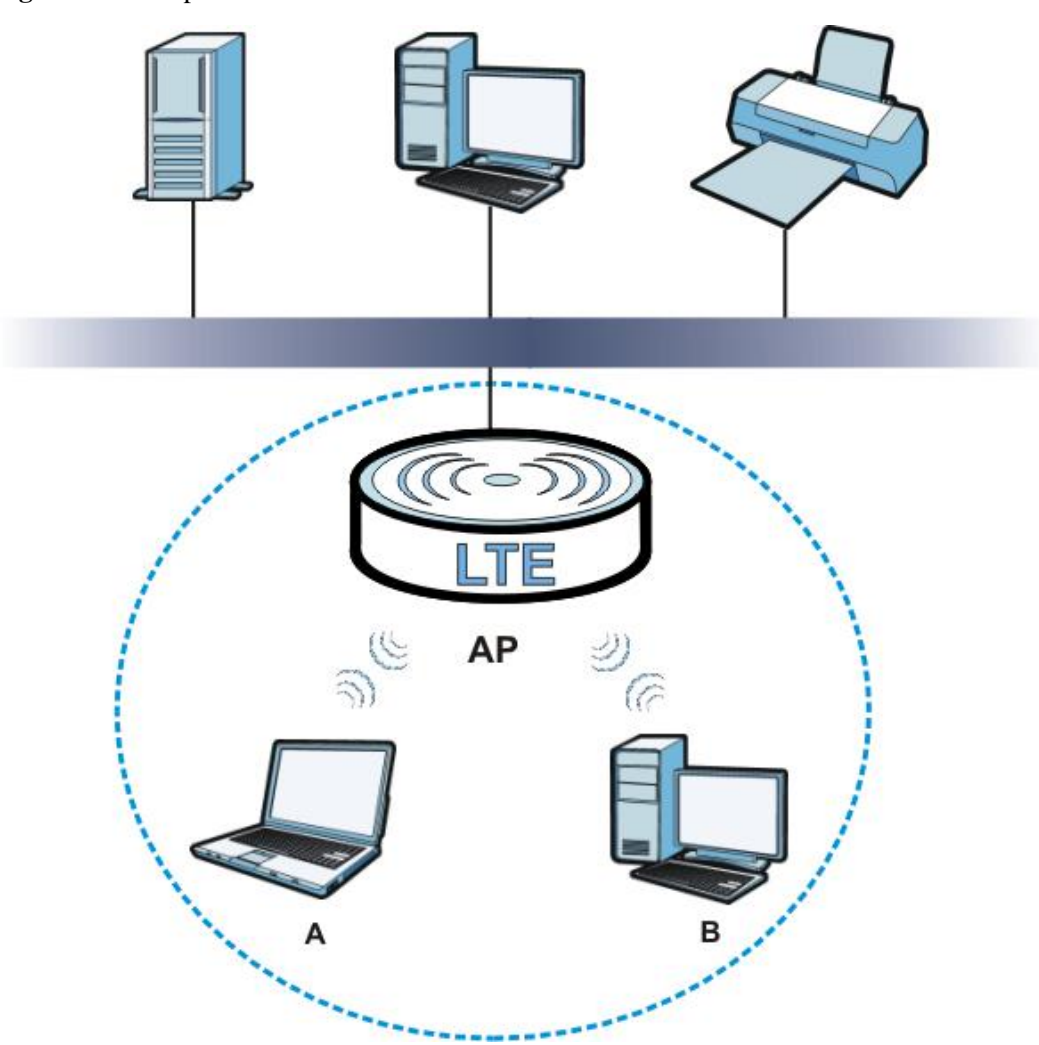

Figure 5-1 Example of a Wireless Network

The wireless network is the part in the blue circle. In this wireless network, devices A and B use the access point (AP) to interact with the other devices (such as the printer) or with the Internet. Your LTE Device is the AP.

Every wireless network must follow these basic guidelines.

• Every device in the same wireless network must use the same SSID.

The SSID is the name of the wireless network. It stands for Service Set Identifier.

• If two wireless networks overlap, they should use a different channel.

Like radio stations or television channels, each wireless network uses a specific channel, or frequency, to send and receive information.

- Every device in the same wireless network must use security compatible with the AP.
- Security stops unauthorized devices from using the wireless network. It can also protect the information that is sent in the wireless network.

#### **Radio Channels**

In the radio spectrum, there are certain frequency bands allocated for unlicensed, civilian use. For the purposes of wireless networking, these bands are divided into numerous channels. This allows a variety of networks to exist in the same place without interfering with one another. When you create a network, you must select a channel to use.

Since the available unlicensed spectrum varies from one country to another, the number of available channels also varies.

A channel is the radio frequency used by wireless devices to transmit and receive data. Channels available depend on your geographical area. You may have a choice of channels (for your region) so you should use a channel different from an adjacent AP (access point) to reduce interference. Interference occurs when radio signals from different access points overlap causing interference and degrading performance.

Adjacent channels partially overlap however. To avoid interference due to overlap, your AP should be on a channel at least five channels away from a channel that an adjacent AP is using. For example, if your region has 11 channels and an adjacent AP is using channel 1, then you need to select a channel between 6 or 11.

### **5.1.2 Before You Begin**

Before you start using these screens, ask yourself the following questions. See Section 5.7if some of the terms used here do not make sense to you.

- What wireless standards do the other wireless devices support (IEEE 802.11g, for example)? What is the most appropriate standard to use?
- What security options do the other wireless devices support (WPA-PSK, for example)?

What is the best one to use?

• Do the other wireless devices support WPS (Wi-Fi Protected Setup)? If so, you can set up a well-secured network very easily.

Even if some of your devices support WPS and some do not, you can use WPS to set up your network and then add the non-WPS devices manually, although this is somewhat more complicated to do.

• What advanced options do you want to configure, if any? If you want to configure advanced options, ensure that you know precisely what you want to do. If you do not want to configure advanced options, leave them alone.

## 5.2 The Wireless General Screen

Use this screen to enable the Wireless LAN, enter the SSID and select the wireless security mode.

#### 

If you are configuring the LTE Device from a computer connected to the wireless LAN and you change the LTE Device's SSID or security settings, you will lose your wireless connection when you press **Apply** to confirm. You must then change the wireless settings of your computer to match the LTE Device's new settings.

Click Network Setting > Wireless to open the General screen. Select the Enable Wireless LAN checkbox to show the Wireless configurations.
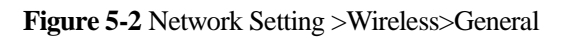

| Winalasa Natural Patrin                    |                              |
|--------------------------------------------|------------------------------|
| wireless Network belup                     |                              |
| Wireless :                                 | ビ Enable Wireless LAN        |
| Wireless Network Settings                  |                              |
| Wireless Network Name(SSID):               | Wian1-1E70000                |
|                                            | E                            |
|                                            | L Hide SSID                  |
| BSSID                                      | 0e:4c:39:1e:72:e0            |
| Mode Select:                               | 802.11b/g/n                  |
| Channel Selection :                        | Channel 2 💌                  |
| Operating Channel                          | disabled                     |
| Consumitive Lancel                         |                              |
| Security Level                             |                              |
| No Security Basic                          | More Secure<br>(Recommended) |
| (())                                       |                              |
| • •                                        |                              |
|                                            | •                            |
|                                            | -/ \-                        |
| Security Mode : WPA2-PSK                   |                              |
| Enter 8-63 characters (a-z, A-Z, 0-9 and ' | -") or 64 hexadecimal        |
| digits (a-f, A-F, and 0-9).                |                              |
| Pre-Shared Key :  1234567                  | a more                       |
|                                            |                              |
|                                            |                              |

| LABEL                              | DESCRIPTION                                                                                                    |
|------------------------------------|----------------------------------------------------------------------------------------------------|
| Wireless Network                   | c Setup                                                                                                    |
| Wireless                           | Select the <b>Enable Wireless LAN</b> check box to activate the wireless LAN.                                                                                                    |
| Wireless Network                   | Settings                                                                                                    |
| Wireless<br>Network Name<br>(SSID) | The SSID (Service Set IDentity) identifies the service set with which a wireless device is associated. Wireless devices associating to the access point (AP) must have the same SSID. |
|                                    | Enter a descriptive name (up to 32 English keyboard characters) for the wireless LAN.                                                                                                 |
| Hide SSID                          | Select this check box to hide the SSID in the outgoing beacon frame so a station cannot obtain the SSID through scanning using a site survey tool.                                    |
| BSSID                              | This shows the MAC address of the wireless interface on the LTE Device<br>when wireless LAN is enabled.                                                                               |
| Mode Select                        | This makes sure that only compliant WLAN devices can associate with the                                                                                                    |
|                                    | LIE Device.<br>Select <b>802 11b/g/n</b> to allow IEEE802 11b IEEE802 11g and                                                                                                    |
|                                    | IEEE802.11n compliant WLAN devices to associate with the LTE Device. The transmission rate of your LTE Device might be reduced.                                                       |
|                                    | Select <b>802.11b/g</b> to allow both IEEE802.11b and IEEE802.11g compliant WLAN devices to associate with the LTE Device. The transmission rate of your LTE Device might be reduced. |
|                                    | Select <b>802.11g Only</b> to allow only IEEE 802.11g compliant WLAN devices to associate with the LTE Device. Select <b>802.11n only in 2.4G</b>                                     |

Table 5-1 Network > Wireless LAN > General

| LABEL                | DESCRIPTION                                                                                                    |
|----------------------|----------------------------------------------------------------------------------------------------|
|                      | <b>band</b> to allow only IEEE 802.11n compliant WLAN devices with the same frequency range (2.4 GHz) to associate with the LTE Device.                                                                                                    |
| Channel<br>Selection | Set the channel depending on your particular region.<br>Select a channel or use <b>Auto</b> to have the LTE Device automatically<br>determine a channel to use. If you are having problems with wireless<br>interference, changing the channel may help. Try to use a channel that is<br>as many channels away from any channels used by neighboring APs as<br>possible. The channel number which the LTE Device is currently using<br>then displays in the <b>Operating Channel</b> field.                                |
| Operating<br>Channel | This is the channel currently being used by your AP.                                                                                                    |
| Security Level       |                                                                                                    |
| Security Mode        | Select <b>Basic</b> or <b>More Secure</b> to add security on this wireless network.<br>The wireless clients which want to associate to this network must have<br>same wireless security settings as the LTE Device. When you select to<br>use a security, additional options appears in this screen.<br>Or you can select <b>No Security</b> to allow any client to associate this<br>network without any data encryption or authentication.<br>See the following sections for more details about wireless security modes. |
| Apply                | Click <b>Annly</b> to save your changes back to the LTE Device                                                                                                    |
|                      | Click Appry to save your changes back to the LTE Device.                                                                                                    |
| Cancel               | Click <b>Cancel</b> to restore your previously saved settings.                                                                                                    |

#### No Security

#### 

Select **No Security** to allow wireless stations to communicate with the access points without any data encryption or authentication.

#### 

If you do not enable any wireless security on your LTE Device, your network is accessible to any wireless networking device that is within range.

#### Figure 5-3 Wireless> General: No Security

| (c.)) | No Security | Basic | More Secure<br>(Recommended) |
|-------|-------------|-------|------------------------------|
| (0)   | •           | •     |                              |
|       |             |       |                              |

| LABEL          | DESCRIPTION                                     |
|----------------|-------------------------------------------------|
| Security Level | Choose <b>No Security</b> from the sliding bar. |

## 5.2.1 Basic (Static WEP/Shared WEP Encryption)

WEP encryption scrambles the data transmitted between the wireless stations and the access points (AP) to keep network communications private. Both the wireless stations and the access points must use the same WEP key.

There are two types of WEP authentication namely, Open System (**Static WEP**) and Shared Key (Shared WEP).

Open system is implemented for ease-of-use and when security is not an issue. The wireless station and the AP or peer computer do not share a secret key. Thus the wireless stations can associate with any AP or peer computer and listen to any transmitted data that is not encrypted.

Shared key mode involves a shared secret key to authenticate the wireless station to the AP or peer computer. This requires you to enable the wireless LAN security and use same settings on both the wireless station and the AP or peer computer.

In order to configure and enable WEP encryption, click **Network Settings > Wireless** to display the **General** screen. Select **Basic** as the security level. Then select **Static WEP** or **Shared WEP** from the **Security Mode** list.

| 5 | No Security                                                                                                    | Basic                                                                                                    | (Recommended)                                                                                          |
|---|----------------------------------------------------------------------------------------------------|----------------------------------------------------------------------------------------------------|----------------------------------------------------------------------------------------------------|
|   | •                                                                                                    |                                                                                                    | •                                                                                                    |
|   |                                                                                                    |                                                                                                    |                                                                                                    |
|   | Security Mode :                                                                                                    | Static WEP 💌                                                                                                    |                                                                                                    |
|   |                                                                                                    |                                                                                                    |                                                                                                    |
|   | Note :                                                                                                    |                                                                                                    |                                                                                                    |
|   | Note :<br>The WEP(Wired equiv<br>need to gain access t                                                                                                | valency privacy) key                                                                                                    | is like password that you                                                                              |
|   | Note :<br>The WEP(Wired equiv<br>need to gain access t<br>Type your manual WE                                                                         | valency privacy) key<br>to the network.<br>P key using one of                                                                     | is like password that you<br>the following guidelines:                                                 |
|   | Note :<br>The WEP(Wired equiv<br>need to gain access t<br>Type your manual WE<br>5 or 13 ASCII keyboar<br>10 or 26 HEX charact                        | valency privacy) key<br>to the network.<br>P key using one of<br>d characters (a-z, A<br>ers (containing 0-9.                     | is like password that you<br>the following guidelines:<br>-Z, 0-9)<br>a-f and A-F only)                |
|   | Note :<br>The WEP(Wired equiv<br>need to gain access t<br>Type your manual WE<br>5 or 13 ASCII keyboar<br>10 or 26 HEX charact<br>Longer WEP keys are | valency privacy) key<br>to the network.<br>P key using one of<br>d characters (a-z, A<br>ers (containing 0-9,<br>more secure than | is like password that you<br>the following guidelines:<br>-Z, 0-9)<br>a-f and A-F only)<br>short ones. |

Figure 5-4 Wireless>General: Basic(Static WEP/SharedWEP)

| LABEL            | DESCRIPTION                                                                                                    |
|------------------|----------------------------------------------------------------------------------------------------|
| Security<br>Mode | <ul> <li>Choose Static WEP or Shared WEP from the drop-down list box.</li> <li>Select Static WEP to have the LTE Device allow association with wireless clients that use Open System mode. Data transfer is encrypted as long as the wireless client has the correct WEP key for encryption. The LTE Device authenticates wireless clients using Shared Key mode that have the correct WEP key</li> </ul> |
|                  | • Select <b>Shared WEP</b> to have the LTE Device authenticate only those wireless clients that use Shared Key mode and have the correct WEP key.                                                                                                    |
| WEP Key          | Enter a WEP key that will be used to encrypt data. Both the LTE Device and the wireless stations must use the same WEP key for data transmission.                                                                                                    |

 Table 5-3 Wireless > General: Basic (Static WEP/Shared WEP)

## 5.2.2 More Secure (WPA(2)-PSK)

The WPA-PSK security mode provides both improved data encryption and user authentication over WEP. Using a Pre-Shared Key (PSK), both the LTE Device and the connecting client share a common password in order to validate the connection. This type of encryption, while robust, is not as strong as WPA, WPA2 or even WPA2-PSK. The WPA2-PSK security mode is a newer, more robust version of the WPA encryption standard. It offers slightly better security, although the use of PSK makes it less robust than it could be.

Click Network Settings > Wireless to display the General screen. Select More Secure as the security level. Then select WPA-PSK or WPA2-PSK from the Security Mode list.

| 1 | No Security                                                                                                    | Basic                                                       | More Secure<br>(Recommended)                     |
|---|----------------------------------------------------------------------------------------------------|-------------------------------------------------------------|--------------------------------------------------|
|   | •                                                                                                    | v                                                           |                                                  |
|   |                                                                                                    |                                                             | ~                                                |
|   | Security Mode : 🛛 🕅                                                                                                    | (PA2-PSK 💌                                                  |                                                  |
|   | Security Mode : 🕅<br>Enter 8-63 characters (a-z,<br>digits (a-f, A-F, and 0-9).                                            | (PA2-PSK 💌<br>A-Z, 0-9 and "-") o                           | r 64 hexadecimal                                 |
|   | Security Mode :<br>Enter 8-63 characters (a-z,<br>digits (a-f, A-F, and 0-9).<br>Pre-Shared Key :                          | (PA2-PSK ▼<br>A-Z, 0-9 and "-") o<br>12345678               | r 64 hexadecimal<br><u>hide more</u>             |
|   | Security Mode : W<br>Enter 8-63 characters (a-z,<br>digits (a-f, A-F, and 0-9).<br>Pre-Shared Key :<br>WPA-PSK Compatible: | (PA2-PSK ▼<br>A-Z, 0-9 and "-") o<br>12345678<br>ⓒ Enable ( | r 64 hexadecimal<br><u>hide more</u><br>Disable: |

Figure 5-5 Wireless > General: More Secure: WPA(2)-PSK

| LABEL                 | DESCRIPTION                                                                                                    |
|-----------------------|----------------------------------------------------------------------------------------------------|
| Security Level        | Select <b>More Secure</b> to enable WPA(2)-PSK data encryption.                                                                                                    |
| Security Mode         | Select <b>WPA-PSK</b> or <b>WPA2-PSK</b> from the drop-down list box.                                                                                                    |
| Pre-Shared Key        | The encryption mechanisms used for <b>WPA/WPA2</b> and <b>WPA-PSK/WPA2-PSK</b> are the same. The only difference between the two is that <b>WPA-PSK/WPA2-PSK</b> uses a simple common password, instead of user- specific credentials.<br>Type a pre-shared key from 8 to 63 case-sensitive ASCII characters or 64 hexadecimal digits.                                                                                                    |
| more/hide<br>more     | Click <b>more</b> to show more fields in this section. Click <b>hide more</b> to hide them.                                                                                                    |
| WPA-PSK<br>Compatible | This field appears when you choose <b>WPA-PSK2</b> as the <b>Security Mode</b> .<br>Check this field to allow wireless devices using <b>WPA-PSK</b> security<br>mode to connect to your LTE Device. The LTE Device supports<br>WPA-PSK and WPA2-PSK simultaneously.                                                                                                    |
| Encryption            | If the security mode is <b>WPA-PSK</b> , the encryption mode is set to <b>TKIP</b> to<br>enable Temporal Key Integrity Protocol (TKIP) security on your wireless<br>network.<br>If the security mode is <b>WPA-PSK2</b> and <b>WPA-PSK Compatible</b> is<br>disabled, the encryption mode is set to <b>AES</b> to enable Advanced<br>Encryption System (AES) security on your wireless network. AES<br>provides superior security to TKIP.<br>If the security mode is <b>WPA-PSK2</b> and <b>WPA-PSK Compatible</b> is<br>enabled, the encryption mode is set to <b>TKIPAES MIX</b> to allow both<br>TKIP and AES types of security in your wireless network |

| Table 5-4 | Wireless > | General: | WPA(2)-PSK |
|-----------|------------|----------|------------|
|-----------|------------|----------|------------|

## 5.2.3 WPA(2) Authentication

The WPA2 security mode is currently the most robust form of encryption for wireless networks. It requires a RADIUS server to authenticate user credentials and is a full implementation the security protocol. Use this security option for maximum protection of your network. However, it is the least backwards compatible with older devices.

The WPA security mode is a security subset of WPA2. It requires the presence of a RADIUS server on your network in order to validate user credentials. This encryption standard is slightly older than WPA2 and therefore is more compatible with older devices.

Click **Network Settings** > **Wireless** to display the **General** screen. Select **More Secure** as the security level. Then select **WPA** or **WPA2** from the **Security Mode** list.

| (())  | No Security E                         | lasic      | More Secure<br>(Recommended) |
|-------|---------------------------------------|------------|------------------------------|
| ((0)) |                                       | ×          |                              |
|       | Security Mode : VVP                   | A2 💌       |                              |
|       | Authentication Server<br>IP Address : |            |                              |
|       | Port Number :                         | 1812       |                              |
|       | Shared Secret :<br>WPA Compatible :   | C Enable @ | Disable                      |
|       | Group Key Update Timer:               | 0 sec      | -                            |
|       | Encryption :                          | AES        | -                            |

**Figure 5-6** Wireless > General: More Secure: WPA(2)

| Table 5-5 | Wireless > | General: | More | Secure: | WPA | (2) |
|-----------|------------|----------|------|---------|-----|-----|
|-----------|------------|----------|------|---------|-----|-----|

| LABEL             | DESCRIPTION                                                                                                    |
|-------------------|----------------------------------------------------------------------------------------------------|
| Security Level    | Select <b>More Secure</b> to enable WPA(2)-PSK data encryption.                                                                                                    |
| Security Mode     | Choose <b>WPA</b> or <b>WPA2</b> from the drop-down list box.                                                                                                    |
| Authentication Se | erver                                                                                                    |
| IP Address        | Enter the IP address of the external authentication server in dotted decimal notation.                                                                                                    |
| Port<br>Number    | Enter the port number of the external authentication server. The default port number is <b>1812</b> .                                                                                                    |
|                   | You need not change this value unless your network administrator instructs you to do so with additional information.                                                                                                    |
| Shared<br>Secret  | Enter a password (up to 128 alphanumeric characters) as the key to be<br>shared between the external authentication server and the LTE Device.<br>The key must be the same on the external authentication server and your<br>LTE Device. The key is not sent over the network. |
| more/hide<br>more | Click <b>more</b> to show more fields in this section. Click <b>hide more</b> to hide them.                                                                                                    |
| WPA<br>Compatible | This field is only available for WPA2. Select this if you want the LTE Device to support WPA and WPA2 simultaneously.                                                                                                    |

| LABEL                     | DESCRIPTION                                                                                                    |
|---------------------------|----------------------------------------------------------------------------------------------------|
| Group Key<br>Update Timer | The <b>Group Key Update Timer</b> is the rate at which the RADIUS server sends a new group key out to all clients.<br>If the value is set to "0", the update timer function is disabled.             |
| Encryption                | If the security mode is <b>WPA</b> , the encryption mode is set to <b>TKIP</b> to enable Temporal Key Integrity Protocol (TKIP) security on your wireless network.                                   |
|                           | If the security mode is <b>WPA2</b> , the encryption mode is set to <b>AES</b> to enable Advanced Encryption System (AES) security on your wireless network. AES provides superior security to TKIP. |

## 5.3 The More AP Screen

The LTE Device can broadcast up to four wireless network names at the same time. This means that users can connect to the LTE Device using different SSIDs. You can secure the connection on each SSID profile so that wireless clients connecting to the LTE Device using different SSIDs cannot communicate with each other.

This screen allows you to enable and configure multiple Basic Service Sets (BSSs) on the LTE Device.

Click **Network Settings > Wireless** > **More AP**. The following screen displays.

| Figure 5-7 Network Settings > | Wireless > More AP |
|-------------------------------|--------------------|
|-------------------------------|--------------------|

| # | Active | SSID           | Security       | Modif |
|---|--------|----------------|----------------|-------|
| 2 | 9      | Wlan2-1E72E1   | WPA2-PSK mixed | 2     |
| 3 | 9      | Wilan3-1E72E2  | WPA2-PSK mixed | 2     |
| 4 | 0      | Wilson4-1E72E3 | WPA2-PSK mixed | 2     |

| Table 5-6 Network Settings > ' | Wireless > More AP |
|--------------------------------|--------------------|
|--------------------------------|--------------------|

| LABEL  | DESCRIPTION                                                                                                    |
|--------|----------------------------------------------------------------------------------------------------|
| #      | This is the index number of the entry.                                                                                                    |
| Active | This field indicates whether this SSID is active. A yellow bulb signifies that this SSID is active. A gray bulb signifies that this SSID is not active.                                     |
| SSID   | An SSID profile is the set of parameters relating to one of the LTE Device's BSSs. The SSID (Service Set IDentifier) identifies the Service Set with which a wireless device is associated. |
|        | This field displays the name of the wireless profile on the network. When a wireless client scans for an AP to associate with, this is the name that is                                     |

| LABEL    | DESCRIPTION                                                 |
|----------|-------------------------------------------------------------|
|          | broadcast and seen in the wireless client utility.          |
| Security | This field indicates the security mode of the SSID profile. |
| Modify   | Click the <b>Edit</b> icon to configure the SSID profile.   |

## 5.3.1 Edit More AP

Use this screen to edit an SSID profile. Click the **Edit** icon next to an SSID in the **More AP** screen. The following screen displays.

| rigure 5-6 where s>more AP:Edi | Figure 5-8 | Wireless>N | MoreAP:Edit |
|--------------------------------|------------|------------|-------------|
|--------------------------------|------------|------------|-------------|

| Wőrelese :          | tap         | H = 10.00 1 1000      |                              |  |
|---------------------|-------------|-----------------------|------------------------------|--|
| Wireless.           |             | L Enable Wireless LAN |                              |  |
| Wireless Network    | Settings    |                       |                              |  |
| Wireless Network Na | meSSID:     | Wlan2-1E72E1          |                              |  |
|                     |             | 🗖 Hide SSID           |                              |  |
| BSSID :             |             | 0e:4c:39:1e:72:e1     |                              |  |
| Security Level      |             |                       |                              |  |
| (1.5)               | No Security | Basic                 | More Secure<br>(Recommended) |  |
| ((0))               | •           |                       | • •                          |  |

Table 5-7 Wireless > More AP: Edit

| LABEL                              | DESCRIPTION                                                                                                    |
|------------------------------------|----------------------------------------------------------------------------------------------------|
| Wireless Network                   | Setup                                                                                                    |
| Wireless                           | Select the <b>Enable Wireless LAN</b> check box to activate the wireless LAN.                                                                                                    |
| Wireless Network                   | Settings                                                                                                    |
| Wireless<br>Network Name<br>(SSID) | The SSID (Service Set IDentity) identifies the service set with which a wireless device is associated. Wireless devices associating to the access point (AP) must have the same SSID. |
|                                    | Enter a descriptive name (up to 32 English keyboard characters) for the wireless LAN.                                                                                                 |
| Hide SSID                          | Select this check box to hide the SSID in the outgoing beacon frame so a station cannot obtain the SSID through scanning using a site survey tool.                                    |

| LABEL          | DESCRIPTION                                                                                                    |
|----------------|----------------------------------------------------------------------------------------------------|
| BSSID          | This shows the MAC address of the wireless interface on the LTE Device when wireless LAN is enabled.                                                                                                    |
| Security Level |                                                                                                    |
| Security Mode  | Select <b>Basic</b> (WEP) or <b>More Secure</b> (WPA(2)-PSK, WPA(2)) to add<br>security on this wireless network. The wireless clients which want to<br>associate to this network must have same wireless security settings as the<br>LTE Device. After you select to use a security, additional options<br>appears in this screen. |
|                | Or you can select <b>No Security</b> to allow any client to associate this network without any data encryption or authentication.<br>See Section 5.2.1 for more details about this field.                                                                                                    |
| Apply          | Click <b>Apply</b> to save your changes.                                                                                                    |
| Back           | Click <b>Back</b> to exit this screen without saving.                                                                                                    |

## 5.4 The WPS Screen

Use this screen to configure WiFi Protected Setup (WPS) on your LTE Device.

WPS allows you to quickly set up a wireless network with strong security, without having to configure security settings manually. Set up each WPS connection between two devices. Both devices must support WPS. See 5.7.6 WiFi Protected Setup (WPS) for more information about WPS.

#### 

The LTE Device applies the security settings of the **SSID1** profile (see 5.2 The Wireless General Screen ). If you want to use the WPS feature, make sure you have set the security mode of **SSID1** to **WPA-PSK**, **WPA2-PSK** or **No Security**.

Click **Network Setting > Wireless > WPS**. The following screen displays. Select **Enable** and click **Apply** to activate the WPS function. Then you can configure the WPS settings in this screen.

Figure 5-9 Network Setting >Wireless>WPS

| Method 1 PBC                                                           |                                           | Method 2 PIN                                                                                                    |
|------------------------------------------------------------------------|-------------------------------------------|----------------------------------------------------------------------------------------------------|
| Step 1.Click WPS button WPS<br>Step 2.Press the WPS button on your new | wireless client device within 120 seconds | Step 1. Enter the PIN of your new wireless client device and then click Register           Enter PIN here         Register           Step 2.Press the WPS button on your new wireless client device within 120 seconds |
| S Configuration Summary                                                |                                           |                                                                                                    |
| PIN :                                                                  | 19954882 Generate N                       | ew PIN                                                                                                    |
| us:                                                                    | Configured Release                        | Configuration                                                                                                    |
| .11 Mode :                                                             | 802.11 b/g/n mixed                        |                                                                                                    |
| D :                                                                    | Wian1-1E70000                             |                                                                                                    |
| urity :                                                                | WPA2-PSK mixed                            |                                                                                                    |
|                                                                        |                                           |                                                                                                    |

| LABEL                            | DESCRIPTION                                                                                                    |  |  |
|----------------------------------|----------------------------------------------------------------------------------------------------|--|--|
| Enable WPS                       | Select <b>Enable</b> to activate WPS on the LTE Device.                                                                                                    |  |  |
| Add a new device with WPS Method |                                                                                                    |  |  |
| Method 1 PBC                     | Use this section to set up a WPS wireless network using Push Button Configuration (PBC).                                                                                                    |  |  |
| WPS                              | Click this button to add another WPS-enabled wireless device (within wireless range of the LTE Device) to your wireless network. This button may either be a physical button on the outside of device, or a menu button similar to the <b>WPS button</b> on this screen. |  |  |
|                                  | Note: You must press the other wireless device's WPS button within two minutes of pressing this button.                                                                                                    |  |  |
| Method 2 PIN                     | Use this section to set up a WPS wireless network by entering the PIN (Personal Identification Number) of the client into the LTE Device.                                                                                                    |  |  |
| Register                         | Enter the PIN of the device that you are setting up a WPS connection with and click <b>Register</b> to authenticate and add the wireless device to your wireless network.                                                                                                |  |  |
|                                  | You can find the PIN either on the outside of the device, or by checking the device's settings.                                                                                                    |  |  |
|                                  | Note: You must also activate WPS on that device within two minutes to have it present its PIN to the LTE Device.                                                                                                    |  |  |
| WPS Configuration                | on Summary                                                                                                    |  |  |
| AP PIN                           | The PIN of the LTE Device is shown here. Enter this PIN in the configuration utility of the device you want to connect to using WPS.                                                                                                    |  |  |

 $Table \ 5\text{-}8 \ \text{Network Setting} > Wireless > WPS$ 

| LABEL                    | DESCRIPTION                                                                                                    |
|--------------------------|----------------------------------------------------------------------------------------------------|
|                          | The PIN is not necessary when you use WPS push-button method.                                                                                                    |
|                          | Click the <b>Generate New PIN</b> button to have the LTE Device create a new PIN.                                                                                                    |
| Status                   | This displays <b>Configured</b> when the LTE Device has connected to a wireless network using WPS or <b>Enable WPS</b> is selected and wireless or wireless security settings have been changed. The current wireless and wireless security settings also appear in the screen. |
|                          | This displays <b>Not Configured</b> when there is no wireless or wireless security changes on the LTE Device or you click <b>Release Configuration</b> to remove the configured wireless and wireless security settings.                                                        |
| Release<br>Configuration | This button is available when the WPS status is <b>Configured.</b><br>Click this button to remove all configured wireless and wireless security<br>settings for WPS connections on the LTE Device.                                                                              |
| 802.11 Mode              | This is the 802.11 mode used. Only compliant WLAN devices can associate with the LTE Device.                                                                                                    |
| SSID                     | This is the name of the wireless network.                                                                                                    |
| Security                 | This is the type of wireless security employed by the network.                                                                                                    |
| Apply                    | Click <b>Apply</b> to save your changes.                                                                                                    |

## 5.5 The WMM Screen

Use this screen to enable or disable WiFi MultiMedia (WMM) wireless networks for multimedia applications.

Click Network Setting > Wireless > WMM. The following screen displays.

Figure 5-10 Network Setting>Wireless>WMM

| WMM (WiFi MultiMedia)                          |       |        |
|------------------------------------------------|-------|--------|
| Enable WMM of SSID1                            |       |        |
| M Enable WMM of SSID2                          |       |        |
| Imable WMM of SSID3                            |       |        |
| Enable WMM of SSID4                            |       |        |
| Enable WMM Automatic Power Save Delivery(APSD) |       |        |
|                                                | Apply | Cancel |

Table 5-9 Network Setting > Wireless > WMM

| LABEL                    | DESCRIPTION                                                                                                    |
|--------------------------|----------------------------------------------------------------------------------------------------|
| Enable WMM<br>of SSID1~4 | This enables the LTE Device to automatically give a service a priority level according to the ToS value in the IP header of packets it sends. |

| LABEL                                                   | DESCRIPTION                                                                                                    |
|---------------------------------------------------------|----------------------------------------------------------------------------------------------------|
|                                                         | WMM QoS (WiFi MultiMedia Quality of Service) gives high priority to voice and video, which makes them run more smoothly.                                                                             |
| Enable WMM<br>Automatic<br>Power Save<br>Deliver (APSD) | Click this to increase battery life for battery-powered wireless clients.<br>APSD uses a longer beacon interval when transmitting traffic that does<br>not require a short packet exchange interval. |
| Apply                                                   | Click <b>Apply</b> to save your changes.                                                                                                    |
| Cancel                                                  | Click <b>Cancel</b> to restore your previously saved settings.                                                                                                    |

# 5.6 Scheduling Screen

Click **Network Setting > Wireless > Scheduling** to open the **Wireless LAN Scheduling** screen. Use this screen to configure when the LTE Device enables or disables the wireless LAN.

| Figure 5-11 | Network Setting > | Wireless >Scheduling |
|-------------|-------------------|----------------------|
| 0           |                   |                      |

| LAN Status  | Day        | Between the following times (24-Hour Format)    |
|-------------|------------|-------------------------------------------------|
| ेon . € Off | 🗖 Everyday | 00 • (hour) 00 • (min) ~ 00 • (hour) 00 • (min) |
| On 🖲 Off    | 🗖 Mon.     | 00 💌 (hour) 00 💌 (min) ~ 00 💌 (hour) 00 💌 (min) |
| ) On . Off  | 🗖 Tue.     | 00 • (hour) 00 • (min) ~ 00 • (hour) 00 • (min) |
| On 🖲 Off    | ☐ Wed.     | 00 • (hour) 00 • (min) ~ 00 • (hour) 00 • (min) |
| On 🖲 Off    | 🗖 Thu.     | 00 • (hour) 00 • (min) ~ 00 • (hour) 00 • (min) |
| On 🖲 Off    | 🗖 Fri.     | 00 💌 (hour) 00 💌 (min) ~ 00 💌 (hour) 00 💌 (min) |
| On 🖲 Off    | 🗖 Sat.     | 00 • (hour) 00 • (min) ~ 00 • (hour) 00 • (min) |
| On 🖲 Off    | 🗖 Sun.     | 00 💌 (hour) 00 💌 (min) ~ 00 💌 (hour) 00 💌 (min) |

| LABEL                       | DESCRIPTION                                                                                                    |
|-----------------------------|----------------------------------------------------------------------------------------------------|
| Wireless LAN<br>Scheduling  | Select <b>Enable</b> to activate wireless LAN scheduling on your LTE Device.                                                                                                    |
| WLAN status                 | Select <b>On</b> or <b>Off</b> to enable or disable the wireless LAN.                                                                                                    |
| Day                         | Select the day(s) you want to turn the wireless LAN on or off.                                                                                                    |
| Between the following times | Specify the time period during which to apply the schedule.<br>For example, you want the wireless network to be only available during<br>work hours. Check Mon ~ Fri in the day column, and specify 8:00 ~<br>18:00 in the time table. |

 Table 5-10 Network Setting > Wireless > Scheduling

| LABEL  | DESCRIPTION                                                    |
|--------|----------------------------------------------------------------|
| Apply  | Click <b>Apply</b> to save your changes.                       |
| Cancel | Click <b>Cancel</b> to restore your previously saved settings. |

# 5.7 Technical Reference

This section discusses wireless LANs in depth.

## 5.7.1 Wireless Security Overview

By their nature, radio communications are simple to intercept. For wireless data networks, this means that anyone within range of a wireless network without security can not only read the data passing over the airwaves, but also join the network. Once an unauthorized person has access to the network, he or she can steal information or introduce malware (malicious software) intended to compromise the network. For these reasons, a variety of security systems have been developed to ensure that only authorized people can use a wireless data network, or understand the data carried on it.

These security standards do two things. First, they authenticate. This means that only people presenting the right credentials (often a username and password, or a "key" phrase) can access the network. Second, they encrypt. This means that the information sent over the air is encoded. Only people with the code key can understand the information, and only people who have been authenticated are given the code key.

These security standards vary in effectiveness. Some can be broken, such as the old Wired Equivalent Protocol (WEP). Using WEP is better than using no security at all, but it will not keep a determined attacker out. Other security standards are secure in themselves but can be

broken if a user does not use them properly. For example, the WPA-PSK security standard is very secure if you use a long key which is difficult for an attacker's software to guess - for example, a twenty-letter long string of apparently random numbers and letters - but it is not very secure if you use a short key which is very easy to guess - for example, a three-letter word from the dictionary.

Because of the damage that can be done by a malicious attacker, it's not just people who have sensitive information on their network who should use security. Everybody who uses any wireless network should ensure that effective security is in place.

A good way to come up with effective security keys, passwords and so on is to use obscure information that you personally will easily remember, and to enter it in a way that appears random and does not include real words. For example, if your mother owns a 1970 Dodge Challenger and her favorite movie is Vanishing Point (which you know was made in 1971) you could use "70dodchal71vanpoi" as your security key.

The following sections introduce different types of wireless security you can set up in the wireless network.

#### 5.7.2.1 SSID

5 Wireless

Normally, the LTE Device acts like a beacon and regularly broadcasts the SSID in the area. You can hide the SSID instead, in which case the LTE Device does not broadcast the SSID. In addition, you should change the default SSID to something that is difficult to guess.

This type of security is fairly weak, however, because there are ways for unauthorized wireless devices to get the SSID. In addition, unauthorized wireless devices can still see the information that is sent in the wireless network.

#### 5.7.2.2 MAC Address Filter

Every device that can use a wireless network has a unique identification number, called a MAC address.1 A MAC address is usually written using twelve hexadecimal characters2; for example, 00A0C5000002 or 00:A0:C5:00:00:02. To get the MAC address for each device in the wireless network, see the device's User's Guide or other documentation.

You can use the MAC address filter to tell the LTE Device which devices are allowed or not allowed to use the wireless network. If a device is allowed to use the wireless network, it still has to have the correct information (SSID, channel, and security). If a device is not allowed to use the wireless network, it does not matter if it has the correct information.

This type of security does not protect the information that is sent in the wireless network. Furthermore, there are ways for unauthorized wireless devices to get the MAC address of an authorized device. Then, they can use that MAC address to use the wireless network.

- 1. Some wireless devices, such as scanners, can detect wireless networks but cannot use wireless networks. These kinds of wireless devices might not have MAC addresses.
- 2. Hexadecimal characters are 0, 1, 2, 3, 4, 5, 6, 7, 8, 9, A, B, C, D, E, and F.

#### 5.7.2.3 User Authentication

Authentication is the process of verifying whether a wireless device is allowed to use the wireless network. You can make every user log in to the wireless network before using it. However, every device in the wireless network has to support IEEE 802.1x to do this.

For wireless networks, you can store the user names and passwords for each user in a RADIUS server. This is a server used in businesses more than in homes. If you do not have a RADIUS server, you cannot set up user names and passwords for your users.

Unauthorized wireless devices can still see the information that is sent in the wireless network, even if they cannot use the wireless network. Furthermore, there are ways for unauthorized wireless users to get a valid user name and password. Then, they can use that user name and password to use the wireless network.

#### 5.7.2.4 Encryption

Wireless networks can use encryption to protect the information that is sent in the wireless network. Encryption is like a secret code. If you do not know the secret code, you cannot understand the message.

The types of encryption you can choose depend on the type of authentication. (See Section 5.7.2 for information about this.)

|           | No Authentication | RADIUS Server |
|-----------|-------------------|---------------|
| Weakest   | No Security       | WPA           |
| Ť         | Static WEP        |               |
| Ļ         | WPA-PSK           |               |
| Strongest | WPA2-PSK          | WPA2          |

Figure 5-12 Types of Encryption for Each Type of Authentication

For example, if the wireless network has a RADIUS server, you can choose **WPA** or **WPA2**. If users do not log in to the wireless network, you can choose no encryption, **Static WEP**, **WPA-PSK**, or **WPA2-PSK**.

Usually, you should set up the strongest encryption that every device in the wireless network supports. For example, suppose you have a wireless network with the LTE Device and you do not have a RADIUS server. Therefore, there is no authentication. Suppose the wireless network has two devices. Device A only supports WEP, and device B supports WEP and WPA. Therefore, you should set up **Static WEP** in the wireless network.

#### 

It is recommended that wireless networks use **WPA-PSK**, **WPA**, or stronger encryption. The other types of encryption are better than none at all, but it is still possible for unauthorized wireless devices to figure out the original information pretty quickly.

When you select **WPA2** or **WPA2-PSK** in your LTE Device, you can also select an option (**WPA compatible**) to support WPA as well. In this case, if some of the devices support WPA and some support WPA2, you should set up **WPA2-PSK** or **WPA2** (depending on the type of wireless network login) and select the **WPA compatible** option in the LTE Device.

Many types of encryption use a key to protect the information in the wireless network. The longer the key, the stronger the encryption. Every device in the wireless network must have the same key.

### **5.7.2 Signal Problems**

Because wireless networks are radio networks, their signals are subject to limitations of distance, interference and absorption.

Problems with distance occur when the two radios are too far apart. Problems with interference occur when other radio waves interrupt the data signal. Interference may come from other radio transmissions, such as military or air traffic control communications, or from machines that are coincidental emitters such as electric motors or microwaves. Problems with absorption occur when physical objects (such as thick walls) are between the two radios, muffling the signal.

### 5.7.3 BSS

A Basic Service Set (BSS) exists when all communications between wireless stations or between a wireless station and a wired network client go through one access point (AP).

Intra-BSS traffic is traffic between wireless stations in the BSS. When Intra-BSS traffic blocking is disabled, wireless station A and B can access the wired network and communicate

with each other. When Intra-BSS traffic blocking is enabled, wireless station A and B can still access the wired network but cannot communicate with each other.

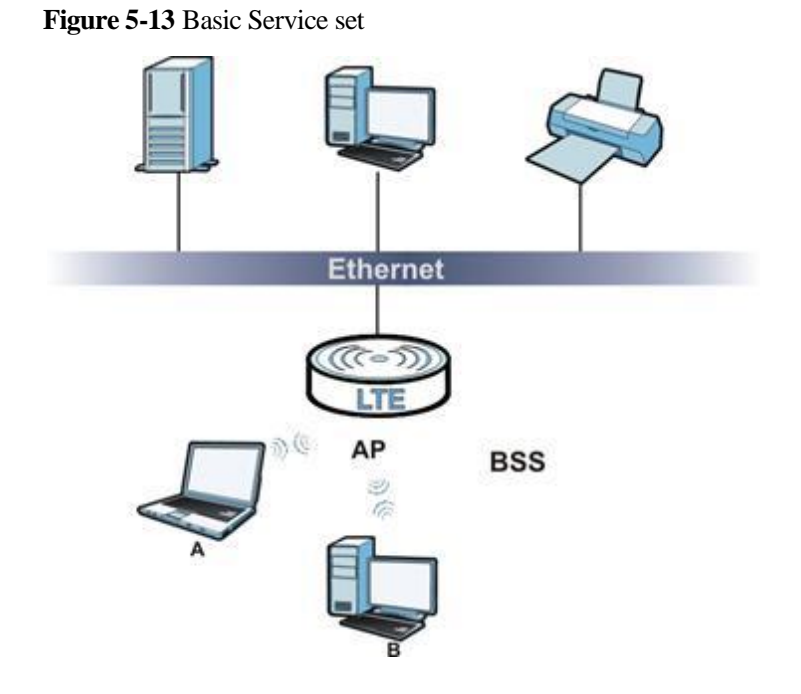

## **5.7.4 MBSSID**

Traditionally, you need to use different APs to configure different Basic Service Sets (BSSs). As well as the cost of buying extra APs, there is also the possibility of channel interference. The LTE Device's MBSSID (Multiple Basic Service Set IDentifier) function allows you to use one access point to provide several BSSs simultaneously. You can then assign varying QoS priorities and/or security modes to different SSIDs.

Wireless devices can use different BSSIDs to associate with the same AP.

#### 5.7.5.1 Notes on Multiple BSSs

- A maximum of eight BSSs are allowed on one AP simultaneously.
- You must use different keys for different BSSs. If two wireless devices have different BSSIDs (they are in different BSSs), but have the same keys, they may hear each other's communications (but not communicate with each other).
- MBSSID should not replace but rather be used in conjunction with 802.1x security.

## 5.7.5 WiFi Protected Setup (WPS)

Your LTE Device supports WiFi Protected Setup (WPS), which is an easy way to set up a secure wireless network. WPS is an industry standard specification, defined by the WiFi Alliance.

WPS allows you to quickly set up a wireless network with strong security, without having to configure security settings manually. Each WPS connection works between two devices. Both devices must support WPS (check each device's documentation to make sure).

Depending on the devices you have, you can either press a button (on the device itself, or in its configuration utility) or enter a PIN (a unique Personal Identification Number that allows one

device to authenticate the other) in each of the two devices. When WPS is activated on a device, it has two minutes to find another device that also has WPS activated. Then, the two devices connect and set up a secure network by themselves.

#### 5.7.5.1 Push Button Configuration

WPS Push Button Configuration (PBC) is initiated by pressing a button on each WPS-enabled device, and allowing them to connect automatically. You do not need to enter any information.

Not every WPS-enabled device has a physical WPS button. Some may have a WPS PBC button in their configuration utilities instead of or in addition to the physical button. Take the following steps to set up WPS using the button.

**Step 1** Ensure that the two devices you want to set up are within wireless range of one another.

**Step 2** Look for a WPS button on each device. If the device does not have one, log into its configuration utility and locate the button (see the device's User's Guide for how to do this - for the LTE Device, see Section 5.4).

**Step 3** Press the button on one of the devices (it doesn't matter which). For the LTE Device you must press the WPS button for more than three seconds.

**Step 4** Within two minutes, press the button on the other device. The registrar sends the network name (SSID) and security key through a secure connection to the enrollee.

If you need to make sure that WPS worked, check the list of associated wireless clients in the AP's configuration utility. If you see the wireless client in the list, WPS was successful.

#### 5.7.5.2 PIN Configuration

Each WPS-enabled device has its own PIN (Personal Identification Number). This may either be static (it cannot be changed) or dynamic (in some devices you can generate a new PIN by clicking on a button in the configuration interface).

Use the PIN method instead of the push-button configuration (PBC) method if you want to ensure that the connection is established between the devices you specify, not just the first two devices to activate WPS in range of each other. However, you need to log into the configuration interfaces of both devices to use the PIN method.

When you use the PIN method, you must enter the PIN from one device (usually the wireless client) into the second device (usually the Access Point or wireless router). Then, when WPS is activated on the first device, it presents its PIN to the second device. If the PIN matches, one device sends the network and security information to the other, allowing it to join the network.

Take the following steps to set up a WPS connection between an access point or wireless router (referred to here as the AP) and a client device using the PIN method.

- Step 1 Ensure WPS is enabled on both devices.
- Step 2 Access the WPS section of the AP's configuration interface. See the device's User's Guide for how to do this.
- Step 3 Look for the client's WPS PIN; it will be displayed either on the device, or in the WPS section of the client's configuration interface (see the device's User's Guide for how to find the WPS PIN for the LTE Device, see Section 5.4 ).
- Step 4 Enter the client's PIN in the AP's configuration interface.

- **Step 5** If the client device's configuration interface has an area for entering another device's PIN, you can either enter the client's PIN in the AP, or enter the AP's PIN in the client it does not matter which.
- Step 6 Start WPS on both devices within two minutes.
- Step 7 Use the configuration utility to activate WPS, not the push-button on the device itself.
- Step 8 On a computer connected to the wireless client, try to connect to the Internet. If you can connect, WPS was successful.

----End

If you cannot connect, check the list of associated wireless clients in the AP's configuration utility. If you see the wireless client in the list, WPS was successful.

The following figure shows a WPS-enabled wireless client (installed in a notebook computer) connecting to the WPS-enabled AP via the PIN method.

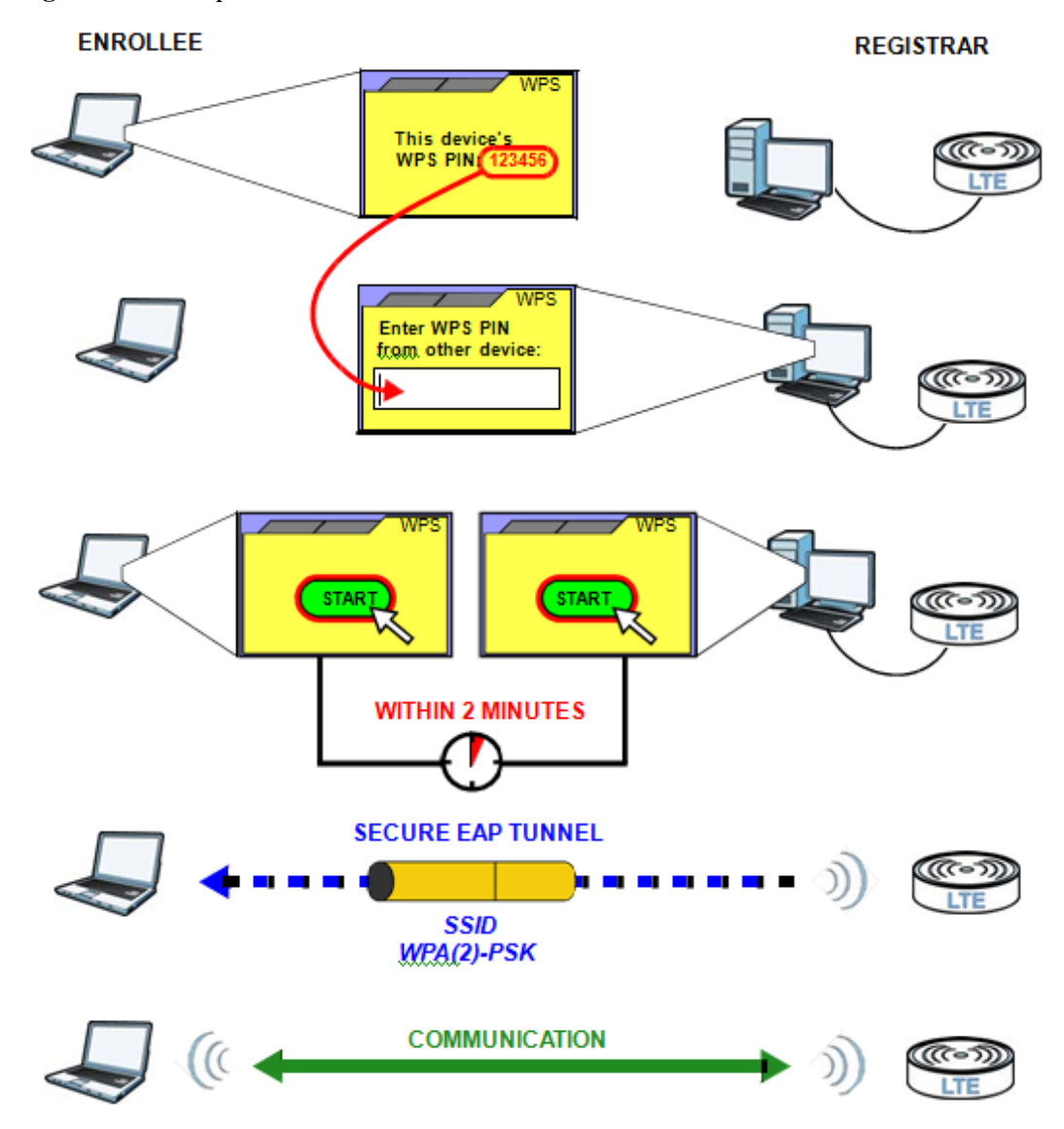

Figure 5-14 Example WPS Process: PIN Method

#### 5.7.5.3 How WPS Works

When two WPS-enabled devices connect, each device must assume a specific role. One device acts as the registrar (the device that supplies network and security settings) and the other device acts as the enrollee (the device that receives network and security settings). The registrar creates a secure EAP (Extensible Authentication Protocol) tunnel and sends the network name (SSID) and the WPA-PSK or WPA2-PSK pre-shared key to the enrollee. Whether WPA-PSK or WPA2-PSK is used depends on the standards supported by the devices. If the registrar is already part of a network, it sends the existing information. If not, it generates the SSID and WPA(2)-PSK randomly.

The following figure shows a WPS-enabled client (installed in a notebook computer) connecting to a WPS-enabled access point.

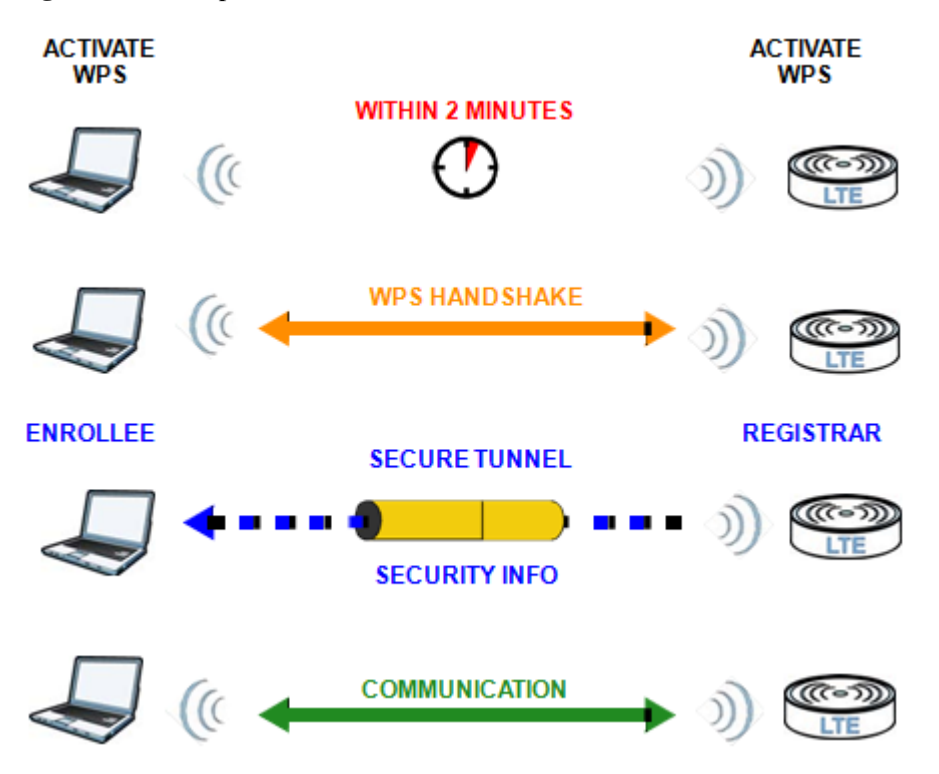

Figure 5-15 Example WPS Process: PIN Method

The roles of registrar and enrollee last only as long as the WPS setup process is active (two minutes). The next time you use WPS, a different device can be the registrar if necessary.

The WPS connection process is like a handshake; only two devices participate in each WPS transaction. If you want to add more devices you should repeat the process with one of the existing networked devices and the new device.

Note that the access point (AP) is not always the registrar, and the wireless client is not always the enrollee. All WPS-certified APs can be a registrar, and so can some WPS-enabled wireless clients.

By default, a WPS device is "unconfigured". This means that it is not part of an existing network and can act as either enrollee or registrar (if it supports both functions). If the registrar is unconfigured, the security settings it transmits to the enrollee are randomly- generated. Once a WPS-enabled device has connected to another device using WPS, it becomes "configured". A configured wireless client can still act as enrollee or registrar in subsequent WPS connections, but a configured access point can no longer act as enrollee. It will be the registrar in all subsequent WPS connections in which it is involved. If you want a configured AP to act as an enrollee, you must reset it to its factory defaults.

#### 5.7.5.4 Example WPS Network Setup

This section shows how security settings are distributed in an example WPS setup.

The following figure shows an example network. In step 1, both **AP1** and **Client 1** are unconfigured. When WPS is activated on both, they perform the handshake. In this example, **AP1** is the registrar, and **Client 1** is the enrollee. The registrar randomly generates the security information to set up the network, since it is unconfigured and has no existing information.

Figure 5-16 WPS: Example Network Step 1

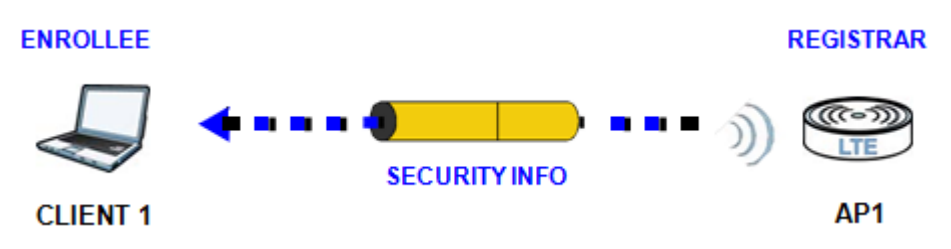

In step 2, you add another wireless client to the network. You know that **Client 1** supports registrar mode, but it is better to use **AP1** for the WPS handshake with the new client since you must connect to the access point anyway in order to use the network. In this case, **AP1** must be the registrar, since it is configured (it already has security information for the network). **AP1** supplies the existing security information to **Client 2**.

Figure 5-17 WPS: Example Network Step 2

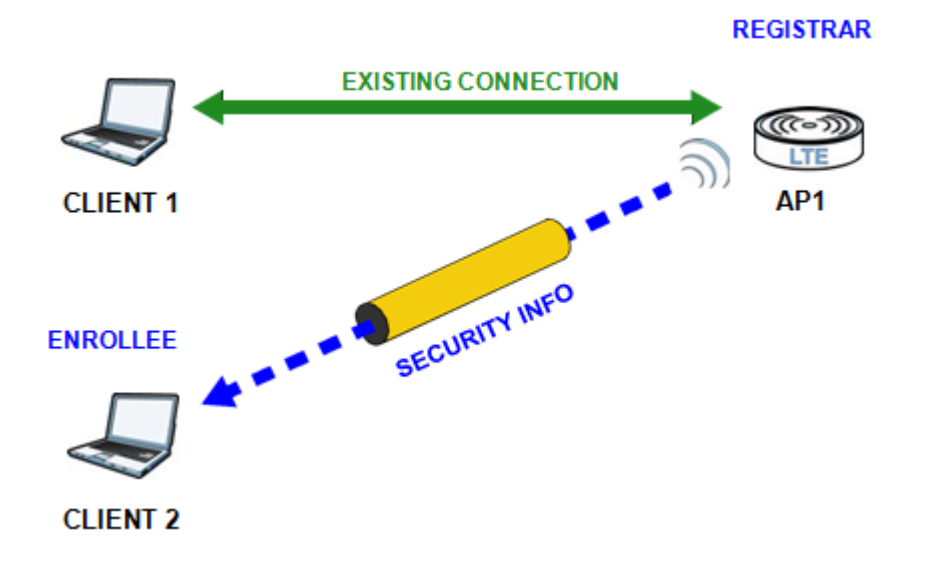

In step 3, you add another access point (**AP2**) to your network. **AP2** is out of range of **AP1**, so you cannot use **AP1** for the WPS handshake with the new access point. However, you know that **Client 2** supports the registrar function, so you use it to perform the WPS handshake instead.

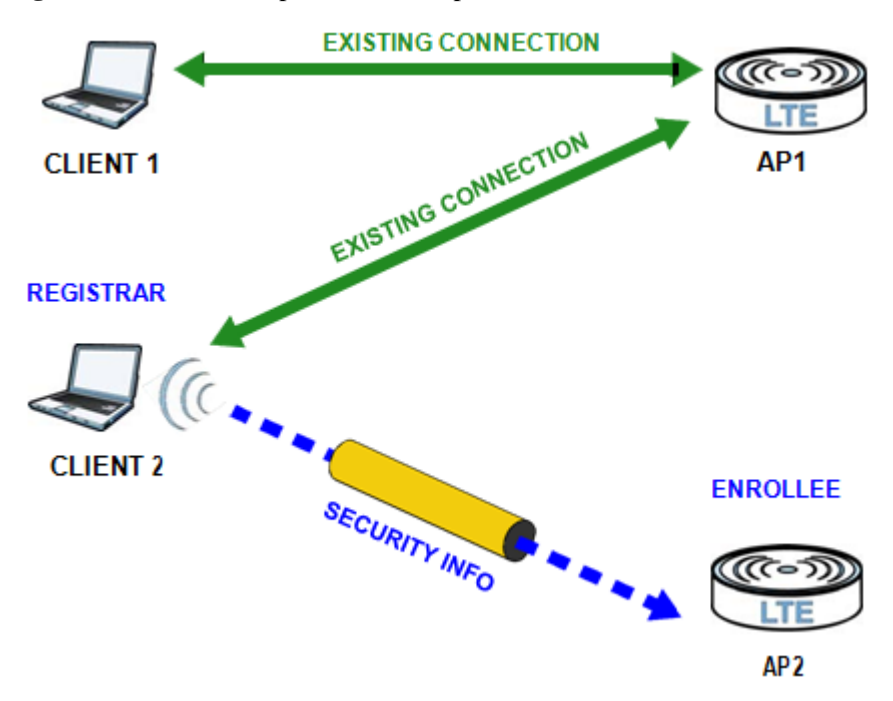

Figure 5-18 WPS: Example Network Step 3

#### 5.7.5.5 Limitations of WPS

WPS has some limitations of which you should be aware.

- WPS works in Infrastructure networks only (where an AP and a wireless client communicate). It does not work in Ad-Hoc networks (where there is no AP).
- When you use WPS, it works between two devices only. You cannot enroll multiple devices simultaneously; you must enroll one after the other.

For instance, if you have two enrollees and one registrar you must set up the first enrollee (by pressing the WPS button on the registrar and the first enrollee, for example), then check that it successfully enrolled, then set up the second device in the same way.

• WPS works only with other WPS-enabled devices. However, you can still add non-WPS devices to a network you already set up using WPS.

WPS works by automatically issuing a randomly-generated WPA-PSK or WPA2-PSK preshared key from the registrar device to the enrollee devices. Whether the network uses WPA-PSK or WPA2-PSK depends on the device. You can check the configuration interface of the registrar device to discover the key the network is using (if the device supports this feature). Then, you can enter the key into the non-WPS device and join the network as normal (the non-WPS device must also support WPA-PSK or WPA2-PSK).

• When you use the PBC method, there is a short period (from the moment you press the button on one device to the moment you press the button on the other device) when any WPS-enabled device could join the network. This is because the registrar has no way of identifying the "correct" enrollee, and cannot differentiate between your enrollee and a rogue device. This is a possible way for a hacker to gain access to a network.

You can easily check to see if this has happened. WPS works between only two devices simultaneously, so if another device has enrolled your device will be unable to enroll, and will not have access to the network. If this happens, open the access point's configuration interface

and look at the list of associated clients (usually displayed by MAC address). It does not matter if the access point is the WPS registrar, the enrollee, or was not involved in the WPS handshake; a rogue device must still associate with the access point to gain access to the network. Check the MAC addresses of your wireless clients (usually printed on a label on the bottom of the device). If there is an unknown MAC address you can remove it or reset the AP.

# **6** Home Networking

## 6.1 Overview

A Local Area Network (LAN) is a shared communication system to which many computers are attached. A LAN is usually located in one immediate area such as a building or floor of a building.

The LAN screens can help you configure a LAN DHCP server and manage IP addresses.

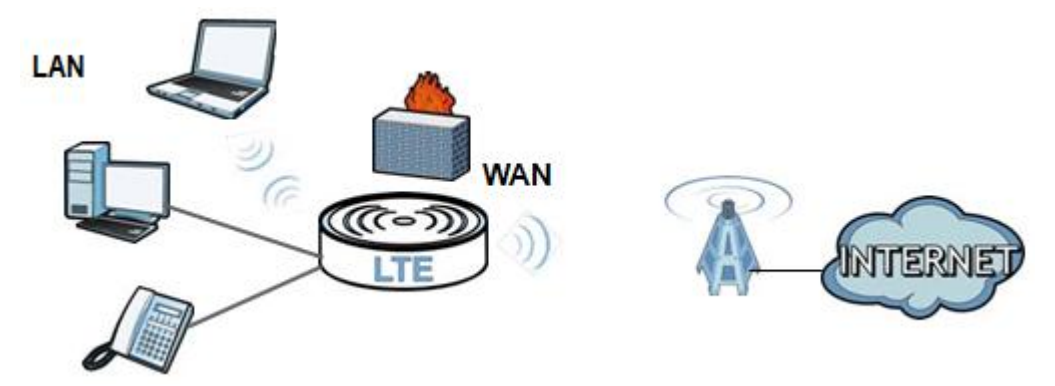

## 6.1.1 What You Need To Know

The following terms and concepts may help as you read this chapter.

#### 6.1.1.1 About LAN IP Address

Similar to the way houses on a street share a common street name, so too do computers on a LAN share one common network number. This is known as an Internet Protocol address.

#### Subnet Mask

The subnet mask specifies the network number portion of an IP address. Your LTE Device will compute the subnet mask automatically based on the IP address that you entered. You don't need to change the subnet mask computed by the LTE Device unless you are instructed to do otherwise.

#### DHCP

DHCP (Dynamic Host Configuration Protocol) allows clients to obtain TCP/IP configuration at start-up from a server. This LTE Device has a built-in DHCP server capability that assigns IP addresses and DNS servers to systems that support DHCP client capability.

#### DNS

DNS (Domain Name System) maps a domain name to its corresponding IP address and vice versa. The DNS server is extremely important because without it, you must know the IP address of a computer before you can access it. The DNS server addresses you enter when you set up DHCP are passed to the client machines along with the assigned IP address and subnet mask.

#### 6.1.1.2 About UPnP

#### How do I know if I'm using UPnP?

UPnP hardware is identified as an icon in the Network Connections folder (Windows XP). Each UPnP compatible device installed on your network will appear as a separate icon. Selecting the icon of a UPnP device will allow you to access the information and properties of that device.

#### Cautions with UPnP

The automated nature of NAT traversal applications in establishing their own services and opening firewall ports may present network security issues. Network information and configuration may also be obtained and modified by users in some network environments.

When a UPnP device joins a network, it announces its presence with a multicast message. For security reasons, the LTE Device allows multicast messages on the LAN only.

All UPnP-enabled devices may communicate freely with each other without additional configuration. Disable UPnP if this is not your intention.

## 6.2 The LAN Setup Screen

Click **Network Setting > Home Networking** to open the **LAN Setup** screen. Use this screen to set the Local Area Network IP address and subnet mask of your LTE Device and configure the DNS server information that the LTE Device sends to the DHCP client devices on the LAN.

| Figure 6-1   | Network Settir   | ng > Home Net | tworking > I  | AN Setup  |
|--------------|------------------|---------------|---------------|-----------|
| I Igui C U-I | 1 tetwork Dettin | 15 > 110  me  | 100  Kmg > 12 | and betup |

| LAN IP Setup               |                       |       |        |
|----------------------------|-----------------------|-------|--------|
| IP Address :               | 192.168.1.1           |       |        |
| Subnet Mask :              | 265 255 265 0         |       |        |
| DHCP Server State          |                       |       |        |
| DHCP:                      | € Enable C Disable    |       |        |
| IP Addressing Values       |                       |       |        |
| IP Pool Starting Address : | 192.168.1.33          |       |        |
| Pool Size :                | 32                    |       |        |
| DNS Values                 |                       |       |        |
| DNS Server 1 :             | DNS Proxy 192.168.1.1 |       |        |
| DNS Server 2 :             | None                  |       |        |
| DNS Server 3 :             | None 💌                |       |        |
|                            |                       |       |        |
|                            |                       | Apply | Cancel |

| LABEL                       | DESCRIPTION                                                                                                    |  |  |  |
|-----------------------------|----------------------------------------------------------------------------------------------------|--|--|--|
| LAN IP Setup                |                                                                                                    |  |  |  |
| IP Address                  | Enter the LAN IP address you want to assign to your LTE Device in dotted decimal notation, for example, 192.168.1.1 (factory default).                                                                                                    |  |  |  |
| IP Subnet Mask              | Type the subnet mask of your network in dotted<br>decimal notation, for example 255.255.255.0 (factory<br>default). Your LTE Device automatically computes the<br>subnet mask based on the IP address you enter, so do<br>not change this field unless you are instructed to do so. |  |  |  |
| DHCP Server State           |                                                                                                    |  |  |  |
| DHCP                        | Select <b>Enable</b> to have your LTE Device assign IP addresses, an IP default gateway and DNS servers to LAN computers and other devices that are DHCP clients.                                                                                                    |  |  |  |
|                             | If you select <b>Disable</b> , you need to manually configure<br>the IP addresses of the computers and other devices on<br>your LAN.                                                                                                    |  |  |  |
|                             | When DHCP is used, the following fields need to be set.                                                                                                    |  |  |  |
| IP Addressing Values        |                                                                                                    |  |  |  |
| IP Pool Starting<br>Address | This field specifies the first of the contiguous addresses in the IP address pool.                                                                                                    |  |  |  |
| Pool Size                   | This field specifies the size, or count of the IP address pool.                                                                                                    |  |  |  |
| DNS Values                  |                                                                                                    |  |  |  |

Table 6-1 Network Setting > Home Networking > LAN Setup

| LABEL          |                                                    | DESCRIPTION                                                                                                    |
|----------------|----------------------------------------------------|----------------------------------------------------------------------------------------------------|
| DNS Server 1-3 | Sele<br>serv                                       | ect <b>From ISP</b> if your ISP dynamically assigns DNS er information (and the LTE Device's WAN IP address).                                                                                                    |
|                | Sele<br>addi                                       | ect <b>DNS-Proxy</b> to have the LTE Device send its own ress to the LAN clients for them to use as the DNS server.                                                                                                    |
|                | Sele<br>serv<br>righ<br>set t<br>App<br>the<br>Nor | ect User-Defined if you have the IP address of a DNS<br>rer. Enter the DNS server's IP address in the field to the<br>t. If you chose User- Defined, but leave the IP address<br>to 0.0.0.0, User-Defined changes to None after you click<br>oly. If you set a second choice to User-Defined, and enter<br>same IP address, the second User-Defined changes to<br>ne after you click Apply. |
|                | Sele<br>You<br>the<br>man<br>you<br>acce           | ect <b>None</b> if you do not want to configure DNS servers.<br>In must have another DHCP sever on your LAN, or else<br>computers must have their DNS server addresses<br>nually configured. If you do not configure a DNS server,<br>must know the IP address of a computer in order to<br>ess it.                                                                                         |
| Apply          | Clic                                               | k <b>Apply</b> to save your changes.                                                                                                    |
| Cancel         | Clic                                               | k <b>Cancel</b> to restore your previously saved settings.                                                                                                    |

## 6.3 The Static DHCP Screen

This table allows you to assign IP addresses on the LAN to specific individual computers based on their MAC Addresses.

Every Ethernet device has a unique MAC (Media Access Control) address. The MAC address is assigned at the factory and consists of six pairs of hexadecimal characters, for example, 00:A0:C5:00:00:02.

## 6.3.1 Before You Begin

Find out the MAC addresses of your network devices if you intend to add them to the **Static DHCP** screen.

Use this screen to change your LTE Device's static DHCP settings. Click **Network Setting > Home Networking > Static DHCP** to open the following screen.

Figure 6-2 Network Setting > Home Networking > Static DHCP

| #   | Status | Host Name | MAC Address       | IP Address    | Reserve |
|-----|--------|-----------|-------------------|---------------|---------|
| 1 9 | 7      | unknown   | 2c:27:d7:40:e2:ee | 192.168.1.235 |         |

| LABEL                | DESCRIPTION                                                                                                    |
|----------------------|----------------------------------------------------------------------------------------------------|
| Add new static lease | Click this to add a new static DHCP entry.                                                                                                    |
| #                    | This is the index number of the entry.                                                                                                    |
| Status               | This field displays whether the client is connected to the LTE Device.                                                                                                    |
| Host Name            | This field displays the client host name.                                                                                                    |
| MAC Address          | The MAC (Media Access Control) or Ethernet address on a LAN (Local Area Network) is unique to your computer (six pairs of hexadecimal notation).                                                                                                    |
|                      | A network interface card such as an Ethernet adapter has a hardwired<br>address that is assigned at the factory. This address follows an industry<br>standard that ensures no other adapter has a similar address.                                                                                                    |
| IP Address           | This field displays the IP address relative to the # field listed above.                                                                                                    |
| Reserve              | Select the check box in the heading row to automatically select all check<br>boxes or select the check box(es) in each entry to have the LTE Device<br>always assign the selected entry(ies)'s IP address(es) to the<br>corresponding MAC address(es) (and host name(s)). You can select up<br>to 128 entries in this table. |
| Apply                | Click <b>Apply</b> to save your changes.                                                                                                    |
| Cancel               | Click <b>Cancel</b> to restore your previously saved settings.                                                                                                    |
| Refresh              | Click <b>Refresh</b> to reload the DHCP table.                                                                                                    |

| <b>Table 6-2</b> Network Setting > Home Networking > Static DH |
|----------------------------------------------------------------|
|----------------------------------------------------------------|

If you click Add new static lease in the Static DHCP screen, the following screen displays.

Figure 6-3 Static DHCP: Add

| MAC Addres    | s: |  |
|---------------|----|--|
| IP Address ·  |    |  |
| ii fiddrooo . | 2  |  |
|               |    |  |

| LABEL          | DESCRIPTION                                                                                                    |
|----------------|----------------------------------------------------------------------------------------------------|
| MAC<br>Address | Enter the MAC address of a computer on your LAN.                                                                          |
| IP Address     | Enter the IP address that you want to assign to the computer on your LAN with the MAC address that you will also specify. |
| Apply          | Click <b>Apply</b> to save your changes.                                                                                  |
| Back           | Click <b>Back</b> to exit this screen without saving.                                                                     |

 Table 6-3 Static DHCP: Add

## 6.4 The UPnP Screen

Universal Plug and Play (UPnP) is a distributed, open networking standard that uses TCP/IP for simple peer-to-peer network connectivity between devices. A UPnP device can dynamically join a network, obtain an IP address, convey its capabilities and learn about other devices on the network. In turn, a device can leave a network smoothly and automatically when it is no longer in use.

Use the following screen to configure the UPnP settings on your LTE Device. Click **Network Setting** > **Home Networking** > **Static DHCP** > **UPnP** to display the screen shown next.

Figure 6-4 Network Setting > Home Networking > UPnP

UPnP State UPnP :

• Enable C Disable

The following table describes the labels in this screen.

| LABEL | DESCRIPTION                                                                                                    |
|-------|----------------------------------------------------------------------------------------------------|
| UPnP  | Select <b>Enable</b> to activate UPnP. Be aware that anyone could use a UPnP application to open the web configurator's login screen without entering the LTE Device's IP address (although you must still enter the password to access the web configurator). |
| Apply | Click <b>Apply</b> to save your changes.                                                                                                    |

Table 6-4 Network Settings > Home Networking > UPnP

# 6.5 The File Sharing Screen

Apply

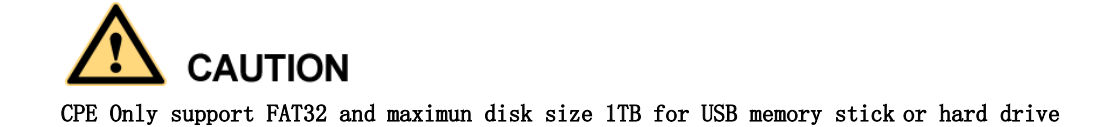

You can share files on a USB memory stick or hard drive connected to your LTE Device with users on your network. Use this screen to set up file sharing using the LTE Device.

To access this screen, click **Network Setting > Home Networking > File Sharing**.

**Figure 6-5** Network Setting > Home Networking > File Sharing

|                                      |                                                            |             | File Sharing         |                                                                                                    |                       |
|--------------------------------------|------------------------------------------------------------|-------------|----------------------|----------------------------------------------------------------------------------------------------|-----------------------|
| The de<br>the sh                     | wice can share files<br>ared folders.                      | s from your | USB flash drive or i | isk when you attach it to the USB port. You may start from deciding which folders in the USB disks to share and w | hich users can access |
| Serve<br>File Sh<br>Host N<br>Workgi | er Configuration<br>aring Services(SME<br>ame<br>roup Name | n<br>3):    |                      | ⓒ Enable ○ Disable<br>router<br>Workgroup                                                                         |                       |
| Share<br>Add N                       | e Directory List<br>lew Share<br>Status                    |             | Share Name           | Share Path Share Description                                                                                      | Modify                |
|                                      |                                                            |             |                      |                                                                                                    | Apply Cancel          |

Each field is described in the following table.

| LABEL                          | DESCRIPTION                                                                                                    |
|--------------------------------|----------------------------------------------------------------------------------------------------|
| File Sharing<br>Services (SMB) | Select <b>Enable</b> and click <b>Apply</b> to activate file sharing through the LTE Device.                   |
| Host Name                      | The name of the LTE Device.                                                                                    |
| Workgroup<br>Name              | Type your workgroup name in this field. A workgroup is a group of computers on a network that can share files. |
| Apply                          | Click <b>Apply</b> to save your changes.                                                                       |
| Cancel                         | Click <b>Cancel</b> to restore your previously saved settings.                                                 |

Click **Computer->Network** on your PC and click **ROUTER** which is your USB.

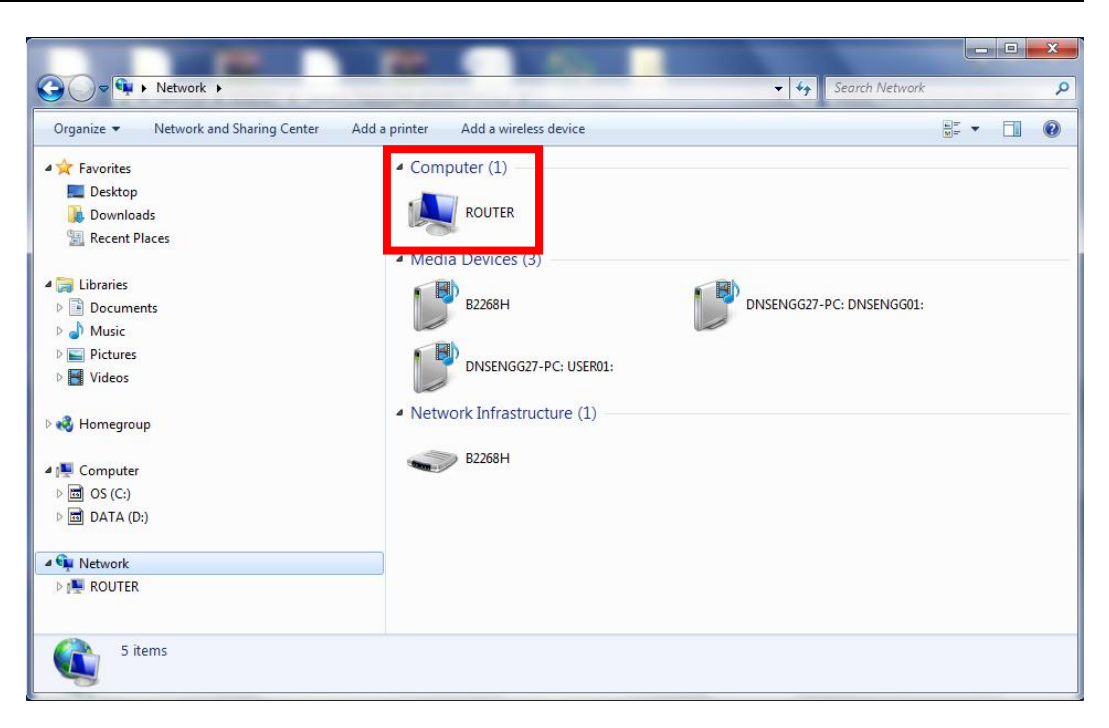

## 6.6 The Media Server Screen

The media server feature lets anyone on your network play video, music, and photos from the USB storage device connected to your LTE Device (without having to copy them to another computer). The LTE Device can function as a DLNA-compliant media server. The LTE Device streams files to DLNA-compliant media clients (like Windows Media Player). The Digital Living Network Alliance (DLNA) is a group of personal computer and electronics companies that works to make products compatible in a home network.

The LTE Device media server enables you to:

• Publish all shares for everyone to play media files in the USB storage device connected to the LTE Device.

• Use hardware-based media clients to play the files.

Anyone on your network can play the media files in the published shares. No username and password or other form of security is used. The media server is enabled by default with the video, photo, and music shares published.

To change your LTE Device's media server settings, click **Network Setting > Home Networking > Media Server**. The screen appears as shown. Figure 6-6 Network Setting > Home Networking > Media Server

| LANS | Setup                | Static DHCP                 |             |                      | Media Server                            |                                                                                                  |  |
|------|----------------------|-----------------------------|-------------|----------------------|-----------------------------------------|--------------------------------------------------------------------------------------------------|--|
|      | If you w<br>functior | rould like to play ar<br>n. | y media cor | ntents stored in a U | flash drive or disk through a media cli | lient, like PS3, attach the USB flash drive or disk onto this device and enable the Media Server |  |
|      | 🔽 Ena                | able Media Server           |             |                      |                                         |                                                                                                  |  |
|      |                      |                             |             |                      |                                         | Apply                                                                                            |  |

Each field is described in the following table.

 Table 6-6 Network Settings > Home Networking > Media Server

| LABEL                  | DESCRIPTION                                                                                                    |
|------------------------|----------------------------------------------------------------------------------------------------|
| Enable Media<br>Server | Select <b>Enable</b> to have the LTE Device function as a DLNA-compliant media server.                                |
|                        | Enable the media server to let (DLNA-compliant) media clients on your network play media files located in the shares. |
| Apply                  | Click <b>Apply</b> to save your changes.                                                                              |

Click Computer->Network on your PC and click B2268H under Media Devices.

| G v v Network ►                                                                                                    |                                                                                                    | ← ← Search Network       |      | Q |
|----------------------------------------------------------------------------------------------------|----------------------------------------------------------------------------------------------------|--------------------------|------|---|
| Organize   Network and Sharing Center Add                                                                                                    | a printer Add a wireless device                                                                              | 4                        | 11 × | 0 |
| <ul> <li>✓ Favorites         <ul> <li>Desktop</li> <li>Downloads</li> <li>Recent Places</li> </ul> </li> <li>✓ Libraries         <ul> <li>Documents</li> <li>Music</li> <li>Pictures</li> <li>Videos</li> </ul> </li> <li>✓ Homegroup</li> <li>✓ Computer</li> <li>Im OS (C:)</li> <li>DATA (D:)</li> </ul> | Computer (1) ROUTER  Media Devices (3) B2268H DNSENGG27-PC: USER01: Network Infrastructure (1) B2268H B2268H | DNSENGG27-PC: DNSENGG01: |      |   |
| D 🖳 ROUTER                                                                                                    |                                                                                                    |                          |      |   |
| 5 items                                                                                                    |                                                                                                    |                          |      |   |

Here is your Media files from your USB

| (C) + 82268H +                                                                                                    |                                            | Dias   | Rum Suns     |
|----------------------------------------------------------------------------------------------------|--------------------------------------------|--------|--------------|
|                                                                                                    |                                            | Play   | burn sync    |
| Organize • Stream • C                                                                                                    | _reate playlist 👻                          | Search | <i>P</i> • 4 |
| <ul> <li>Lbrary</li> <li>Ploylets</li> <li>Amic</li> <li>Amic</li> <li>Abum</li> <li>Genre</li> <li>Videos</li> <li>Retures</li> <li>Recorded TV</li> <li>20 22681</li> <li>21 Videos</li> <li>21 Videos</li> <li>22 Videos</li> <li>21 Videos</li> <li>22 Retures</li> <li>22 Recorded TV</li> </ul> | Music Videos Pictures Recorded TV Phylitis |        |              |
| Dedia Guide 👻                                                                                                    |                                            |        |              |
|                                                                                                    |                                            |        |              |

# 7 Routing

## 7.1 Overview

The LTE Device usually uses the default gateway to route outbound traffic from computers on the LAN to the Internet. To have the LTE Device send data to devices not reachable through the default gateway, use static routes.

For example, the next figure shows a computer (**A**) connected to the LTE Device's LAN interface. The LTE Device routes most traffic from **A** to the Internet through the LTE Device's default gateway (**R1**). You create one static route to connect to services offered by your ISP behind router **R2**. You create another static route to communicate with a separate network behind a router **R3** connected to the LAN.

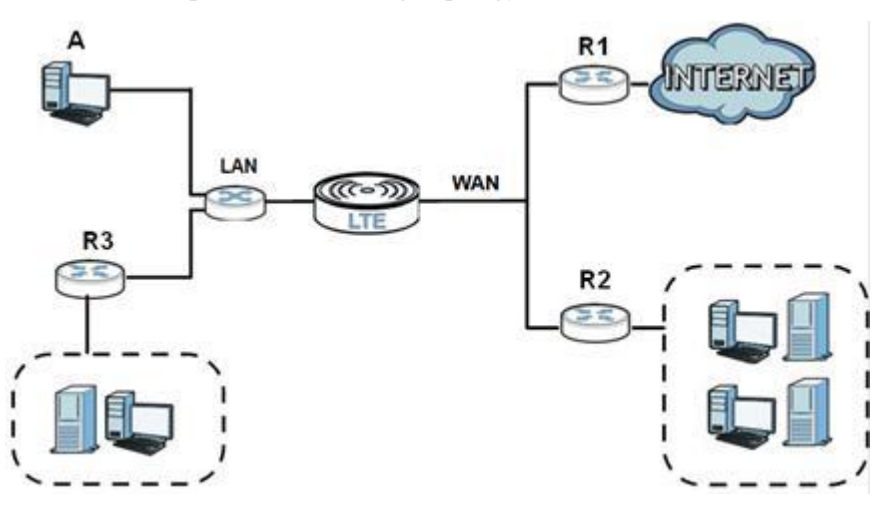

Figure 7-1 Example of Static Routing Topology

# 7.2 Configuring Static Route

Use this screen to view and configure IPv4 static routes on the LTE Device. Click **Network Setting > Static Route** to open the following screen.

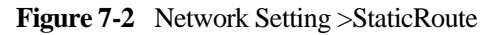

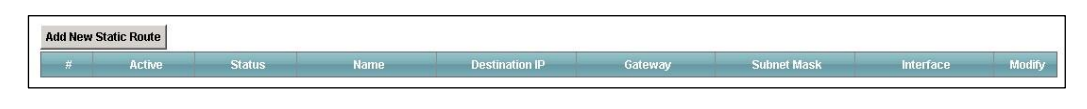

The following table describes the labels in this screen.

Table 7-1 Network Setting > Static Route

| LABEL                   | DESCRIPTION                                                                                                    |
|-------------------------|----------------------------------------------------------------------------------------------------|
| Add New<br>Static Route | Click this to set up a new IPv4 static route on the LTE Device.                                                                                                    |
| #                       | This is the number of an individual static route.                                                                                                    |
| Active                  | This indicates whether the route is active or not.<br>A yellow bulb signifies that this static route is active. A gray bulb<br>signifies that this static route is not active.                            |
| Status                  | This shows whether the static route is currently in use or not. A yellow<br>bulb signifies that this static route is in use. A gray bulb signifies that this<br>static route is not in use.               |
| Name                    | This is the name that describes or identifies this route.                                                                                                    |
| Destination IP          | This parameter specifies the IPv4 IP network address of the final destination. Routing is always based on network number.                                                                                 |
| Gateway                 | This is the IPv4 IP address of the gateway. The gateway is a router or<br>switch on the same network segment as the device's LAN or WAN port.<br>The gateway helps forward packets to their destinations. |
| Subnet Mask             | This parameter specifies the IP network subnet mask of the final destination.                                                                                                    |
| Interface               | This indicates which interface handles the traffic forwarded by this route.                                                                                                    |
| Modify                  | Click the <b>Edit</b> icon to go to the screen where you can set up a static route on the LTE Device.                                                                                                    |
|                         | Click the <b>Delete</b> icon to remove a static route from the LTE Device.                                                                                                    |

## 7.2.1 Add/Edit Static Route

Click **add new Static Route** in the **Routing** screen or click the **Edit** icon next to a rule. The following screen appears. Use this screen to configure the required information for a static route.

Figure 7-3 Routing: Add/Edit

| Add New Static Route                                                                                                    |                   | ×          |
|----------------------------------------------------------------------------------------------------|-------------------|------------|
| <ul> <li>Active</li> <li>Route Name :</li> <li>Destination IP Address :</li> <li>IP Subnet Mask :</li> <li>Gateway IP Address :</li> <li>Bound Interface</li> </ul> | □ NotAvailiable ▼ | ▲<br>      |
|                                                                                                    |                   | Apply Back |

| Table | 7-2 | Routing: | Add/Edit |
|-------|-----|----------|----------|
|-------|-----|----------|----------|

| LABEL                     | DESCRIPTION                                                                                                    |
|---------------------------|----------------------------------------------------------------------------------------------------|
| Active                    | Click this to activate this static route.                                                                                                    |
| Route Name                | Enter the name of the IP static route. Leave this field blank to delete this static route.                                                                                                    |
| Destination IP<br>Address | This parameter specifies the IP network address of the final destination.<br>Routing is always based on network number. If you need to specify a<br>route to a single host, use a subnet mask of 255.255.255.255 in the<br>subnet mask field to force the network number to be identical to the host<br>ID. |
| IP Subnet Mask            | Enter the IP subnet mask here.                                                                                                    |
| Gateway IP<br>Address     | You can decide if you want to forward packets to a gateway IP address<br>or a bound interface.                                                                                                    |
|                           | If you want to configure <b>Gateway IP Address</b> , enter the IP address of<br>the next-hop gateway. The gateway is a router or switch on the same<br>network segment as the device's LAN or WAN port. The gateway helps<br>forward packets to their destinations.                                         |
| Bound<br>Interface        | You can decide if you want to forward packets to a gateway IP address<br>or a bound interface.                                                                                                    |
|                           | If you want to configure <b>Bound Interface</b> , select the check box and choose an interface through which the traffic is sent.                                                                                                    |
| Apply                     | Click <b>Apply</b> to save your changes.                                                                                                    |
| Back                      | Click <b>Back</b> to exit this screen without saving.                                                                                                    |
## 8 Network Address Translation (NAT)

## 8.1 Overview

NAT (Network Address Translation - NAT, RFC 1631) is the translation of the IP address of a host in a packet, for example, the source address of an outgoing packet, used within one network to a different IP address known within another network.

#### 8.1.1 What You Need To Know

The following terms and concepts may help as you read this chapter.

#### Inside/Outside and Global/Local

Inside/outside denotes where a host is located relative to the LTE Device, for example, the computers of your subscribers are the inside hosts, while the web servers on the Internet are the outside hosts.

Global/local denotes the IP address of a host in a packet as the packet traverses a router, for example, the local address refers to the IP address of a host when the packet is in the local network, while the global address refers to the IP address of the host when the same packet is traveling in the WAN side.

#### NAT

In the simplest form, NAT changes the source IP address in a packet received from a subscriber (the inside local address) to another (the inside global address) before forwarding the packet to the WAN side. When the response comes back, NAT translates the destination address (the inside global address) back to the inside local address before forwarding it to the original inside host.

#### **Port Forwarding**

A port forwarding set is a list of inside (behind NAT on the LAN) servers, for example, web or FTP, that you can make visible to the outside world even though NAT makes your whole inside network appear as a single computer to the outside world.

#### **Finding Out More**

See Section 9.5 for advanced technical information on NAT.

## 8.2 The Port Forwarding Screen

Use the **Port Forwarding** screen to forward incoming service requests to the server(s) on your local network.

You may enter a single port number or a range of port numbers to be forwarded, and the local IP address of the desired server. The port number identifies a service; for example, web service is on port 80 and FTP on port 21. In some cases, such as for unknown services or where one server can support more than one service (for example both FTP and web service), it might be better to specify a range of port numbers. You can allocate a server IP address that corresponds to a port or a range of ports.

Please refer to RFC 1700 for further information about port numbers.

#### 

Many residential broadband ISP accounts do not allow you to run any server processes (such as a Web or FTP server) from your location. Your ISP may periodically check for servers and may suspend your account if it discovers any active services at your location. If you are unsure, refer to your ISP.

#### **Configuring Servers Behind Port Forwarding (Example)**

Let's say you want to assign ports 21-25 to one FTP, Telnet and SMTP server (**A** in the example), port 80 to another (**B** in the example) and assign a default server IP address of 10.0.0.35 to a third (**C** in the example). You assign the LAN IP addresses and the ISP assigns the WAN IP address. The NAT network appears as a single host on the Internet.

#### Figure 8-1 Multiple Servers Behind NAT Example

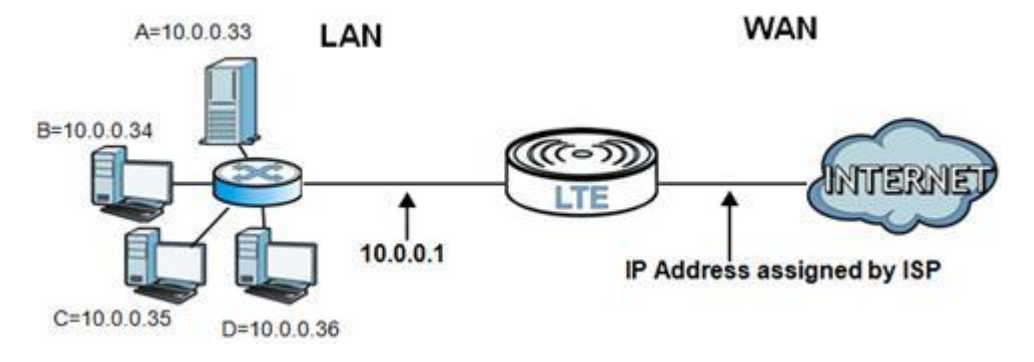

#### 8.2.1 The Port Forwarding Screen

Click **Network Setting > NAT** to open the Port Forwarding screen.

Figure 8-2 Network Setting >NAT >Port Forwarding

| 0.0.00 | ice Name 🛛 🗛 | AN Interface | Start Port | End Port | Translation Star | Translation End           | Server IP Address | Protocol | Mod   |
|--------|--------------|--------------|------------|----------|------------------|---------------------------|-------------------|----------|-------|
|        |              | An Interface | Starthort  | LINATOIN | Translation Star | IT difford to fit and the | Server IF Madress | TTOROCOT | INIOC |

The following table describes the fields in this screen.

| LABEL                     | DESCRIPTION                                                                                                    |
|---------------------------|----------------------------------------------------------------------------------------------------|
| Add new rule              | Click this to add a new port forwarding rule.                                                                                                    |
| #                         | This is the index number of the entry.                                                                                                    |
| Status                    | This field indicates whether the rule is active or not.<br>A yellow bulb signifies that this rule is active. A gray bulb signifies that this rule is not active.                                                              |
| Service Name              | This is the service's name. This shows <b>User Defined</b> if you manually added a service. You can change this by clicking the edit icon.                                                                                    |
| WAN Interface             | This shows the WAN interface through which the service is forwarded.                                                                                                    |
| Start Port                | This is the first external port number that identifies a service.                                                                                                    |
| End Port                  | This is the last external port number that identifies a service.                                                                                                    |
| Translation Start<br>Port | This is the first internal port number that identifies a service.                                                                                                    |
| Translation End<br>Port   | This is the last internal port number that identifies a service.                                                                                                    |
| Server IP Address         | This is the server's IP address.                                                                                                    |
| Protocol                  | This shows the IP protocol supported by this virtual server, whether it is TCP, UDP, or TCP/UDP.                                                                                                    |
| Modify                    | Click the <b>Edit</b> icon to edit the port forwarding rule.<br>Click the <b>Delete</b> icon to delete an existing port forwarding rule. Note that subsequent address mapping rules move up by one when you take this action. |
| Apply                     | Click <b>Apply</b> to save your changes.                                                                                                    |
| Cancel                    | Click <b>Cancel</b> to restore your previously saved settings.                                                                                                    |

 Table 8-1 Network Setting > NAT > Port Forwarding

### 8.2.2 The Port Forwarding Edit Screen

This screen lets you create or edit a port forwarding rule. Click **Add new rule** in the **Port Forwarding** screen or the **Edit** icon next to an existing rule to open the following screen.

Figure 8-3 Port Forwarding: Add/Edit

| Service Name :           | User Defined 💌 |  |
|--------------------------|----------------|--|
| WAN Interface :          | LTE            |  |
| Start Port :             |                |  |
| End Port :               |                |  |
| Translation Start Port : |                |  |
| Translation End Port :   |                |  |
| Server IP Address :      |                |  |
| Protocol :               | TCP            |  |
| Note :                   |                |  |

The following table describes the labels in this screen.

| LABEL                     | DESCRIPTION                                                                                                    |
|---------------------------|----------------------------------------------------------------------------------------------------|
| Service Name              | Enter a name to identify this rule using keyboard characters (A-Z, a-z, 1-2 and so on).                                                                                                    |
| WAN Interface             | This is the WAN interface through which the service is forwarded.                                                                                                    |
| Start Port                | Enter the original destination port for the packets.                                                                                                    |
|                           | To forward only one port, enter the port number again in the <b>External</b> End Port field.                                                                                                    |
|                           | To forward a series of ports, enter the start port number here and the end port number in the <b>External End Port</b> field.                                                                                |
| End Port                  | Enter the last port of the original destination port range.                                                                                                    |
|                           | To forward only one port, enter the port number in the <b>External Start Port</b> field above and then enter it again in this field.                                                                         |
|                           | To forward a series of ports, enter the last port number in a series that begins with the port number in the <b>External Start Port</b> field above.                                                         |
| Translation Start<br>Port | This shows the port number to which you want the LTE Device to<br>translate the incoming port. For a range of ports, enter the first number<br>of the range to which you want the incoming ports translated. |
| Translation End<br>Port   | This shows the last port of the translated port range.                                                                                                    |
| Server IP Address         | Enter the inside IP address of the virtual server here.                                                                                                    |

| LABEL    | DESCRIPTION                                                                                                    |
|----------|----------------------------------------------------------------------------------------------------|
| Protocol | Select the protocol supported by this virtual server. Choices are <b>TCP</b> , <b>UDP</b> , or <b>TCP/UDP</b> . |
| Apply    | Click <b>Apply</b> to save your changes.                                                                        |
| Back     | Click <b>Back</b> to return to the previous screen without saving.                                              |

## 8.3 The DMZ Screen

Use this page to set the IP address of your network DMZ (if you have one) for the LTE Device. All incoming packets received by this LTE Device's WAN interface will be forwarded to the default server you set.

Click **Network Setting > NAT > DMZ** to display the following screen.

#### 

The configuration you set in this screen takes priority than the **Network Setting > NAT > Port Forwarding** screen.

Figure 8-4 Network Setting > NAT > DMZ

| Default Server Setup                                    |                          |       |        |
|---------------------------------------------------------|--------------------------|-------|--------|
| Default Server Address                                  | 192.168.1.235            |       |        |
|                                                         |                          |       |        |
|                                                         |                          |       |        |
|                                                         |                          | Apply | Cancel |
|                                                         |                          |       |        |
| -                                                       |                          |       |        |
| 💼 Note :                                                |                          |       |        |
| Check the checkbox, enter IP Address and click "Apply"  | o activate the DMZ host. |       |        |
| UnCheck the checkbox and click "Apply" to deactivate th | e DMZ host.              |       |        |

The following table describes the fields in this screen.

| Table 8-3 | Network | Setting > | > NAT > | DMZ |
|-----------|---------|-----------|---------|-----|
|-----------|---------|-----------|---------|-----|

| LABEL                     | DESCRIPTION                                                                                                    |
|---------------------------|----------------------------------------------------------------------------------------------------|
| Default Server<br>Address | Enter the IP address of your network DMZ host, if you have one. <b>0.0.0.0</b> means this feature is disabled. |
| Apply                     | Click <b>Apply</b> to save your changes.                                                                       |
| Cancel                    | Click <b>Cancel</b> to restore your previously saved settings.                                                 |

## 8.4 The Sessions Screen

Use the **Sessions** screen to limit the number of concurrent NAT sessions each client can use. Click **Network Setting > NAT > Sessions** to display the following screen. Figure 9-5 Network Setting > NAT > Sessions

| MAX NAT Sessions Per Host: | 2048 (512 - 20480) |              |
|----------------------------|--------------------|--------------|
|                            |                    | Apply Cancel |

The following table describes the fields in this screen.

**Table 8-4** Network Setting > NAT > Sessions

| LABEL      | DESCRIPTION                                                                                                    |
|------------|----------------------------------------------------------------------------------------------------|
| MAX<br>NAT | Use this field to set a common limit to the number of concurrent NAT sessions each client computer can have.                                                                                                    |
| Session    | If only a few clients use peer to peer applications, you can raise this number to improve their performance. With heavy peer to peer application use, lower this number to ensure no single client uses too many of the available NAT sessions. |
| Apply      | Click <b>Apply</b> to save your changes.                                                                                                    |
| Cancel     | Click Cancel to restore your previously saved settings.                                                                                                    |

### 8.5 The ALG Screen

Use the **ALG** screen to enable or disable SIP Application Layer Gateway (ALG) on the LTE Device. Click **Apply** to save your change.

The SIP ALG allows SIP calls to pass through NAT by examining and translating IP addresses embedded in the data stream. When the LTE Device registers with the SIP register server, the SIP ALG translates the LTE Device's private IP address inside the SIP data stream to a public IP address. You do not need to use STUN or an outbound proxy if you enable the SIP ALG.

For the LTE environment, the LTE interface may experience heavy overhead when sending SIP re-registration requests due to SIP server NAT session timeout. This default NAT session timeout value (3600 seconds) helps to decrease the chance of this happening.

Figure 8-5 Network Setting > NAT > ALG

ALG State

C Enable 🖲 Disable

## 8.6 Technical Reference

This section provides some technical background information about the topics covered in this chapter.

Apply

#### 8.6.1 NAT Definitions

Inside/outside denotes where a host is located relative to the LTE Device, for example, the computers of your subscribers are the inside hosts, while the web servers on the Internet are the outside hosts.

Global/local denotes the IP address of a host in a packet as the packet traverses a router, for example, the local address refers to the IP address of a host when the packet is in the local network, while the global address refers to the IP address of the host when the same packet is traveling in the WAN side.

Note that inside/outside refers to the location of a host, while global/local refers to the IP address of a host used in a packet. Thus, an inside local address (ILA) is the IP address of an inside host in a packet when the packet is still in the local network, while an inside global address (IGA) is the IP address of the same inside host when the packet is on the WAN side. The following table summarizes this information.

| ITEM    | DESCRIPTION                                                                                 |
|---------|---------------------------------------------------------------------------------------------|
| Inside  | This refers to the host on the LAN.                                                         |
| Outside | This refers to the host on the WAN.                                                         |
| Local   | This refers to the packet address (source or destination) as the packet travels on the LAN. |
| Global  | This refers to the packet address (source or destination) as the packet travels on the WAN. |

 Table 8-5 NAT Definitions

NAT never changes the IP address (either local or global) of an outside host.

#### 8.6.2 What NAT Does

In the simplest form, NAT changes the source IP address in a packet received from a subscriber (the inside local address) to another (the inside global address) before forwarding the packet to the WAN side. When the response comes back, NAT translates the destination address (the inside global address) back to the inside local address before forwarding it to the original inside host. Note that the IP address (either local or global) of an outside host is never changed.

The global IP addresses for the inside hosts can be either static or dynamically assigned by the ISP. In addition, you can designate servers, for example, a web server and a Telnet server, on your local network and make them accessible to the outside world. If you do not define any servers, NAT offers the additional benefit of firewall protection. With no servers defined, your LTE Device filters out all incoming inquiries, thus preventing intruders from probing your network. For more information on IP address translation, refer to *RFC 1631*, *The IP Network Address Translator (NAT)*.

### 8.6.3 How NAT Works[h1]

Each packet has two addresses-a source address and a destination address. For outgoing packets, the ILA (Inside Local Address) is the source address on the LAN, and the IGA (Inside Global Address) is the source address on the WAN. For incoming packets, the ILA is the destination address on the LAN, and the IGA is the destination address on the WAN. NAT maps private

(local) IP addresses to globally unique ones required for communication with hosts on other networks. It replaces the original IP source address (and TCP or UDP source port numbers for Many-to-One and Many-to-Many Overload NAT mapping) in each packet and then forwards it to the Internet. The LTE Device keeps track of the original addresses and port numbers so incoming reply packets can have their original values restored. The following figure illustrates this.

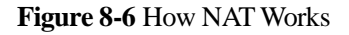

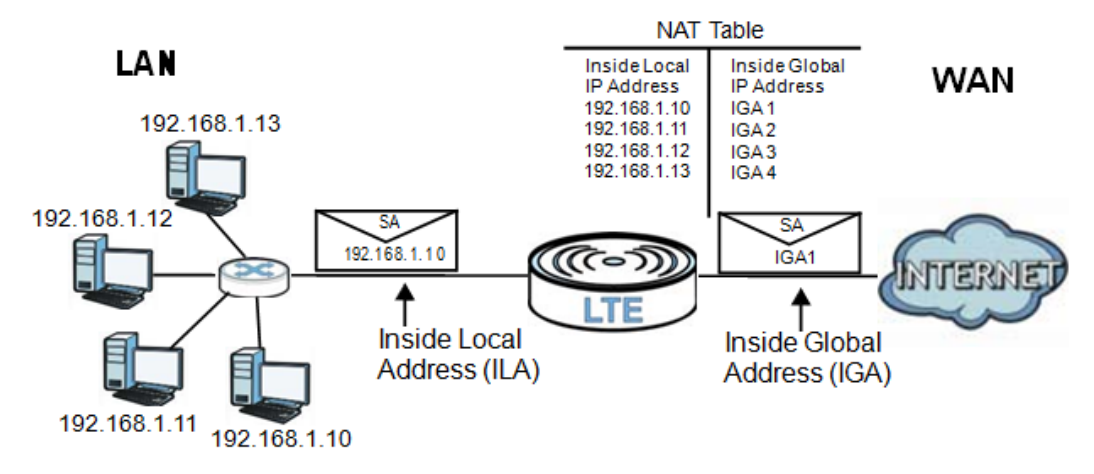

## **9** Dynamic DNS

### 9.1 Overview

This chapter discusses how to configure your LTE Device to use Dynamic DNS. Dynamic DNS allows you to update your current dynamic IP address with one or many dynamic DNS services so that anyone can contact you (in applications such as NetMeeting and CU-SeeMe). You can also access your FTP server or Web site on your own computer using a domain name (for instance myhost.dhs.org, where myhost is a name of your choice) that will never change instead of using an IP address that changes each time you reconnect. Your friends or relatives will always be able to call you even if they don't know your IP address.

First of all, you need to have registered a dynamic DNS account with www.dyndns.org. This is for people with a dynamic IP from their ISP or DHCP server that would still like to have a domain name. The Dynamic DNS service provider will give you a password or key.

#### 9.1.1 What You Need To Know

#### **DYNDNS Wildcard**

Enabling the wildcard feature for your host causes \*.yourhost.dyndns.org to be aliased to the same IP address as yourhost.dyndns.org. This feature is useful if you want to be able to use, for example, www.yourhost.dyndns.org and still reach your hostname.

If you have a private WAN IP address, then you cannot use Dynamic DNS.

## 9.2 The Dynamic DNS Screen

Use the **Dynamic DNS** screen to enable DDNS and configure the DDNS settings on the LTE Device. To change your LTE Device's DDNS, click **Network Setting > Dynamic DNS**. The screen appears as shown.

Figure 9-1 Network Setting > Dynamic DNS

| Dynamic DNS Configuration |                       |              |
|---------------------------|-----------------------|--------------|
| Active Dynamic DNS        |                       |              |
| Service Provider :        | WWW.DynDNS.ORG 🔽      |              |
| Dynamic DNS Type :        | Dynamic DNS           |              |
| Host Name :               | (1 to 255 characters) |              |
| User Name :               | (1 to 255 characters) |              |
| Password :                | (1 to 63 characters)  |              |
|                           |                       | Apply Cancel |

The following table describes the fields in this screen.

Table 9-1 Network Setting > DNS

| LABEL                     | DESCRIPTION                                                                                    |  |
|---------------------------|------------------------------------------------------------------------------------------------|--|
| Dynamic DNS Configuration |                                                                                                |  |
| Active Dynamic<br>DNS     | Select this check box to use dynamic DNS.                                                      |  |
| Service Provider          | Select the name of your Dynamic DNS service provider.                                          |  |
| Dynamic DNS<br>Type       | Select the type of service that you are registered for from your Dynamic DNS service provider. |  |
| Host Name                 | Type the domain name assigned to your LTE Device by your Dynamic DNS provider.                 |  |
|                           | You can specify up to two host names in the field separated by a comma (",").                  |  |
| User Name                 | Type your user name.                                                                           |  |
| Password                  | Type the password assigned to you.                                                             |  |
| Apply                     | Click <b>Apply</b> to save your changes.                                                       |  |
| Cancel                    | Click Cancel to restore your previously saved settings.                                        |  |

# **10** Firewall

### 10.1 Overview

Use the LTE Device firewall screens to enable and configure the firewall that protects your LTE Device and network from attacks by hackers on the Internet and control access to it. By default the firewall:

- Allows traffic that originates from your LAN and WLAN computers to go to all other networks.
- Blocks traffic that originates on other networks from going to the LAN and WLAN.

The following figure illustrates the default firewall action. User A can initiate an IM (Instant Messaging) session from the LAN to the WAN (1). Return traffic for this session is also allowed (2). However other traffic initiated from the WAN is blocked (3 and 4).

Figure 10-1 Default Firewall Action

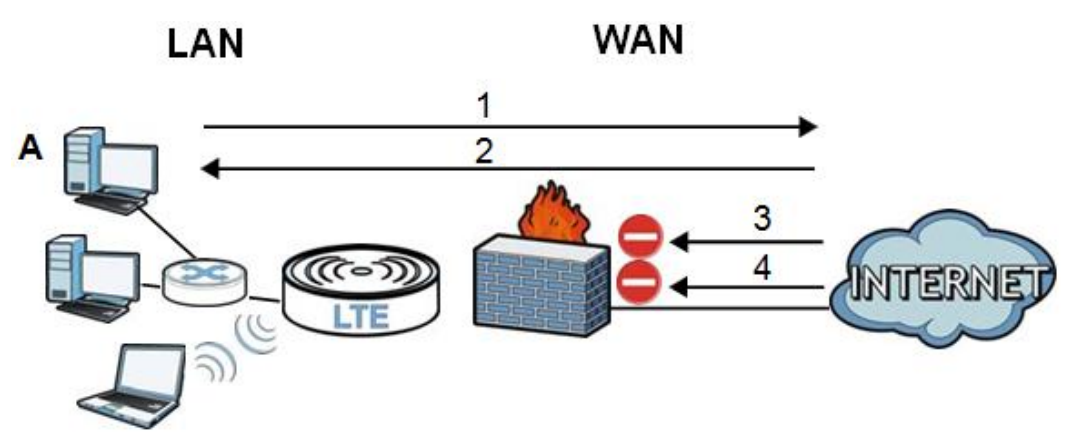

## 10.1.1 What You Need to Know

#### DoS

Denials of Service (DoS) attacks are aimed at devices and networks with a connection to the Internet. Their goal is not to steal information, but to disable a device or network so users no

longer have access to network resources. The LTE Device is pre-configured to automatically detect and thwart all known DoS attacks.

#### Firewall

The LTE Device's firewall feature physically separates the LAN/WLAN and the WAN and acts as a secure gateway for all data passing between the networks.

It is designed to protect against Denial of Service (DoS) attacks when activated. The LTE Device's purpose is to allow a private Local Area Network (LAN) to be securely connected to the Internet. The LTE Device can be used to prevent theft, destruction and modification of data, as well as log events, which may be important to the security of your network.

The LTE Device is installed between the LAN/WLAN and a broadband modem connecting to the Internet. This allows it to act as a secure gateway for all data passing between the Internet and the LAN.

The LTE Device has one Ethernet WAN port and four Ethernet LAN ports, which are used to physically separate the network into two areas. The WAN (Wide Area Network) port attaches to the broadband (cable or DSL) modem to the Internet.

The LAN (Local Area Network) port attaches to a network of computers, which needs security from the outside world. These computers will have access to Internet services such as e-mail, FTP and the World Wide Web. However, "inbound access" is not allowed (by default) unless the remote host is authorized to use a specific service.

#### 

Enabling the firewall may impact the system performance.

#### ICMP

Internet Control Message Protocol (ICMP) is a message control and error-reporting protocol between a host server and a gateway to the Internet. ICMP uses Internet Protocol (IP) datagrams, but the messages are processed by the TCP/IP software and directly apparent to the application user.

#### **Finding Out More**

See Section 11.6 for advanced technical information on firewall.

## **10.2 The General Screen**

Use this screen to enable or disable the LTE Device's firewall. Click **Security > Firewall** to open the **General** screen.

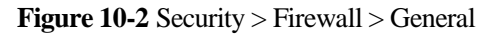

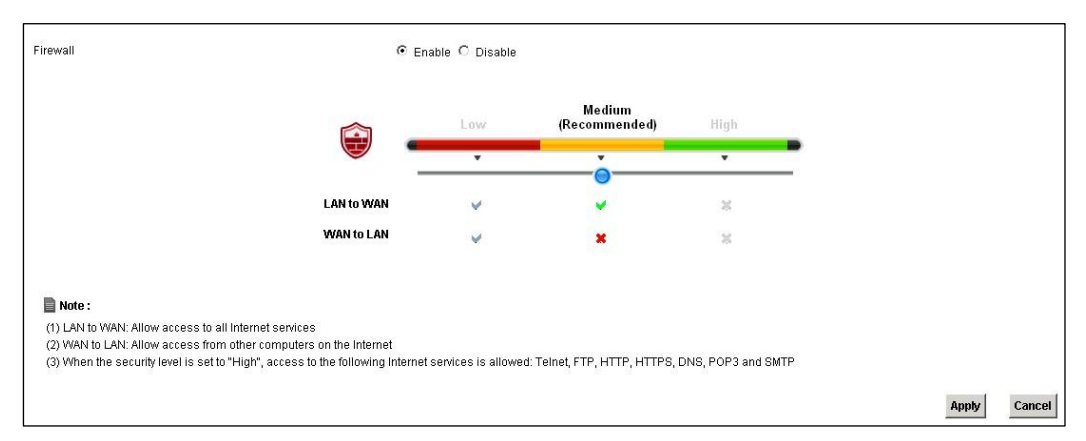

The following table describes the labels in this screen.

| LABEL                 | DESCRIPTION                                                                                                    |
|-----------------------|----------------------------------------------------------------------------------------------------|
| Firewall              | Select <b>Enable</b> to activate the firewall. The LTE Device performs access control and protects against Denial of Service (DoS) attacks when the firewall is activated. |
| Easy, Medium,<br>High | Select <b>Easy</b> to have the firewall allow both LAN-to-WAN and WAN-to- LAN traffic to flow through the LTE Device.                                                      |
|                       | Select <b>Medium</b> to have the firewall only allow traffic sent from the LAN                                                                                             |
|                       | to the WAN. All traffic sent or access from the WAN will be blocked.                                                                                                    |
|                       | Select <b>High</b> to have the firewall only allow Telnet, FTP, HTTP, HTTPS, DNS, POP3, and SMTP traffic sent from the LAN to the WAN. Other traffic will be blocked.      |
| Apply                 | Click <b>Apply</b> to save your changes.                                                                                                    |
| Cancel                | Click <b>Cancel</b> to restore your previously saved settings.                                                                                                    |

Table 10-1 Security > Firewall > General

## **10.3 The Services Screen**

Use this screen to view the configured service list. To access this screen, click **Security** > **Firewall** > **Services**. You have to configure at least one service in this screen before configuring the **Security** > **Firewall** > **Access Control** > **Add New ACL Rule/Edit** screen.

Figure 10-3 Security > Firewall > Services

| Namo      | Tumo | Dort Number    | Modify |
|-----------|------|----------------|--------|
| Naille    | Type | Port Hallinger | wouny  |
|           |      |                |        |
|           |      |                |        |
|           |      |                |        |
|           |      |                |        |
|           |      |                |        |
| ) Masta - |      |                |        |
| Note :    |      |                |        |

Each field is described in the following table.

#### Table 10-2 Security > Firewall > Services

| LABEL                    | DESCRIPTION                                                                                                    |
|--------------------------|----------------------------------------------------------------------------------------------------|
| Add New Service<br>Entry | Click this to define a new service.                                                                                                    |
| Name                     | This is the name of a configured service.                                                                                                    |
| Туре                     | This is the protocol type ( <b>TCP</b> , <b>UDP</b> , <b>ICMP or Others</b> ) of the service.                                                                                                    |
| Port Number              | This displays a range of port numbers that defines the service.                                                                                                    |
| Modify                   | Click the <b>Edit</b> icon to edit the service.<br>Click the <b>Delete</b> icon to delete the service. Note that subsequent rules<br>move up by one when you take this action. Deleting a service rule also<br>deletes the related ACL rules which are configured in the <b>Security</b> ><br><b>Firewall</b> > <b>Access Control</b> screen. |

## 10.3.1 The Add New Services Entry Screen

Use this screen to configure a service that you want to use in an ACL rule in the **Security** > **Firewall** > **Access Control** > **Add New ACL Rule/Edit** screen. To access this screen, click **Security** > **Firewall** > **Services** and then the **Add New Service Entry** button.

Figure 10-4 Security > Firewall > Services > Add New Service Entry

| Name:             |          |         |  |
|-------------------|----------|---------|--|
| Туре:             | TCP 💌    |         |  |
| Protocol Number:  |          | (0-255) |  |
| Source Port:      | Single 💌 | -       |  |
| Destination Port: | Single 💌 | -       |  |
|                   |          |         |  |

Each field is described in the following table.

| Table 10-3 Security > Firewall 2 | Services > A | dd New Service Entry |
|----------------------------------|--------------|----------------------|
|----------------------------------|--------------|----------------------|

| LABEL                            | DESCRIPTION                                                                                                    |
|----------------------------------|----------------------------------------------------------------------------------------------------|
| Name                             | Type a descriptive name for the service.                                                                                                    |
| Туре                             | Select the protocol type ( <b>TCP</b> , <b>UDP</b> or <b>ICMP or Others</b> ) of the service.                                                                                                    |
| Protocol<br>Number               | Enter the protocol number of the service type.                                                                                                    |
| Source Port,<br>Destination Port | The source port defines from which port number(s) the service traffic is sent. The destination port defines the port number(s) the destination hosts use to receive the service traffic.                                                       |
|                                  | Select <b>Single</b> if the service uses one and only one source or destination port, then enter the port number.                                                                                                    |
|                                  | Select <b>Multiple</b> if the service uses two or more source or destination ports, then enter a port range. For example, suppose you want to define the Gnutella service. Select <b>TCP</b> type and enter a port range of <b>6345-6349</b> . |
| Apply                            | Click <b>Apply</b> to save your changes.                                                                                                    |
| Back                             | Click <b>Back</b> to exit this screen without saving your changes.                                                                                                    |

## **10.4 The Access Control Screen**

Click **Security** > **Firewall** > **Access Control** to display the following screen. This screen displays a list of the configured incoming or outgoing filtering rules.

Figure 10-5 Security > Firewall > Access Control

| Rules Storage Space usage(%) : |              |             | 6             | 25%    |        |
|--------------------------------|--------------|-------------|---------------|--------|--------|
| Add new ACL rule               |              |             |               |        |        |
| Name                           | Src IP       | Dst IP      | Services      | Policy | Modify |
| TEST                           | 192.168.1.33 | 10.10.10.10 | (TCP)111->111 | PERMIT | 21     |

Each field is described in the following table.

| LABEL                           | DESCRIPTION                                                                                                    |
|---------------------------------|----------------------------------------------------------------------------------------------------|
| Rules Storage<br>Space usage(%) | This bar shows the percentage of the LTE Device's space has been<br>used. If the usage is almost full, you may need to remove an existing<br>filter rule before you create a new one. |
| Add new ACL rule                | Click this to go to add a filter rule for incoming or outgoing IP traffic.                                                                                                    |

Table 10-4 Security > Firewall > Access Control

| LABEL    | DESCRIPTION                                                                                                    |
|----------|----------------------------------------------------------------------------------------------------|
| Name     | This displays the name of the rule.                                                                                                    |
| Src IP   | This displays the source IP addresses to which this rule applies. Please note that a blank source address is equivalent to <b>Any</b> .                                                                                                    |
| Dst IP   | This displays the destination IP addresses to which this rule applies.<br>Please note that a blank destination address is equivalent to <b>Any</b> .                                                                                                    |
| Services | This displays the protocol type and a port range that define the service to which this rule applies.                                                                                                    |
| Policy   | This field displays whether the rule silently discards packets ( <b>DROP</b> ), discards packets and sends a TCP reset packet or an ICMP destination-<br>unreachable message to the sender ( <b>REJECT</b> ) or allows the passage of packets ( <b>PERMIT</b> ). |
| Modify   | Click the <b>Edit</b> icon to edit the rule.                                                                                                    |
|          | Click the <b>Delete</b> icon to delete an existing rule. Note that subsequent rules move up by one when you take this action.                                                                                                    |

## 10.4.1 The Add New ACL Rule/Edit Screen

Click **Add New ACL Rule** or the **Edit** icon next to an existing ACL rule in the **Access Control** screen. The following screen displays.

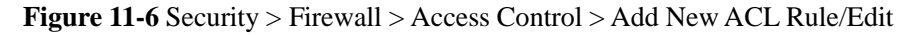

|                               | <u></u>          |     |
|-------------------------------|------------------|-----|
| Filter Name:                  | TEST             |     |
| Source Address Type:          | Single 💌         |     |
| Source IP Address Start:      | 192.168.1.33     |     |
| Source IP Address End:        |                  |     |
| Destination Address Type:     | Single 💌         |     |
| Destination IP Address Start: | 10.10.10         |     |
| Destination IP Address End:   |                  |     |
| Select Protocol:              | TEST             |     |
| Protocol:                     | TCP              |     |
| Protocol Number:              | (0-255)          |     |
| Source Port:                  | Single 🗾 111 - 0 |     |
| Destination Port:             | Single 🗾 111 - 0 |     |
| Policy:                       | PERMIT -         |     |
| Direction:                    | LAN to DEVICE    |     |
|                               |                  |     |
|                               |                  |     |
|                               | Apply B          | ack |

Each field is described in the following table.

| LABEL                           | DESCRIPTION                                                                                                    |
|---------------------------------|----------------------------------------------------------------------------------------------------|
| Filter Name                     | Enter a descriptive name of up to 16 alphanumeric characters, not including spaces, underscores, and dashes.                                                                                                    |
|                                 | You must enter the filter name to add an ACL rule. This field is read-<br>only if you are editing the ACL rule.                                                                                                    |
| Source Address<br>Type          | Select <b>Single</b> or <b>Range</b> depending on whether you want to enter a single or a range of source IP address(es) to which the ACL rule applies. Select <b>Any</b> to indicate any source IP address.                                       |
| Source IP Address<br>Start      | Enter an IP address or the starting IP address of the source IP range.                                                                                                    |
| Source IP Address<br>End        | Enter the ending IP address of the source IP range.                                                                                                    |
| Destination<br>Address Type     | Select <b>Single</b> or <b>Range</b> depending on whether you want to enter a single or a range of destination IP address(es) to which the ACL rule applies. Select <b>Any</b> to indicate any destination IP address.                             |
| Destination IP<br>Address Start | Enter an IP address or the starting IP address of the destination IP range.                                                                                                    |
| Destination IP<br>Address End   | Enter the ending IP address of the destination IP range.                                                                                                    |
| Select Protocol                 | Select the name of a configured service or <b>Select Service</b> to define a new service in this screen.                                                                                                    |
| Protocol                        | This field is available when you <b>Select Service</b> in <b>Select Protocol</b> .<br>Choose the protocol type ( <b>TCP</b> , <b>UDP</b> , <b>ICMP</b> or <b>Others</b> ) of the service.                                                          |
| Protocol Number                 | This field is available when you select <b>Others</b> in <b>Protocol</b> .<br>Enter the protocol number of the service type to which this ACL rule applies.                                                                                        |
| Source Port                     | This field is displayed only when you <b>Select Service</b> in <b>Select Protocol</b> and <b>TCP</b> or <b>UDP</b> in <b>Protocol</b> .                                                                                                    |
|                                 | Select <b>Single</b> or <b>Range</b> and then enter a single port number or the range of port numbers of the source. Select <b>Any</b> to indicate any source port.                                                                                |
| Destination Port                | This field is displayed only when you <b>Select Service</b> in <b>Select</b> Protocol and TCP or UDP in Protocol.                                                                                                    |
|                                 | Select <b>Single</b> or <b>Range</b> and then enter a single port number or the range of port numbers of the destination. Select <b>Any</b> to indicate any destination port.                                                                      |
| Policy                          | Use the drop-down list box to select whether to silently discard ( <b>DROP</b> ), deny and send an ICMP destination-unreachable message to the sender of ( <b>REJECT</b> ) or allow the passage of ( <b>PERMIT</b> ) packets that match this rule. |
| Direction                       | Use the drop-down list box to select the direction of traffic to which this rule applies. The possible options are LAN to DEVICE, LAN to                                                                                                    |

 Table 10-5
 Security > Firewall > Access
 Control > Add
 New ACL
 Rule/Edit

| LABEL | DESCRIPTION                                                        |
|-------|--------------------------------------------------------------------|
|       | WAN, WAN to LAN, and WAN to DEVICE.                                |
| Apply | Click <b>Apply</b> to save your changes.                           |
| Back  | Click <b>Back</b> to exit this screen without saving your changes. |

## 10.5 The DoS Screen

Click **Security > Firewall > DoS** to display the following screen. Use this screen to enable or disable Denial of Service (DoS) protection.

Figure 10-6 Security > Firewall > DoS

DoS Protection Blocking: © Enable C Disable

Each field is described in the following table.

Table 10-6 Security > Firewall > DoS

| LABEL                      | DESCRIPTION                                                                                                    |
|----------------------------|----------------------------------------------------------------------------------------------------|
| DoS Protection<br>Blocking | DoS (Denial of Service) attacks can flood your Internet connection<br>with invalid packets and connection requests, using so much<br>bandwidth and so many resources that Internet access becomes<br>unavailable. |
|                            | Select <b>Enable</b> to enable protection against DoS attacks or <b>Disable</b> to disable it.                                                                                                    |
| Apply                      | Click <b>Apply</b> to save the DoS Protection settings.                                                                                                    |
| Cancel                     | Click Cancel to restore your previously saved settings.                                                                                                    |

## **10.6 Firewall Technical Reference**

This section provides some technical background information about the topics covered in this chapter.

#### **10.6.1 Guidelines For Enhancing Security With Your Firewall**

**Step 1** Change the default password via web configurator.

Step 2 Think about access control before you connect to the network in any way.

Step 3 Limit who can access your LTE Device.

- **Step 4** Don't enable any local service (such as Telnet or FTP) that you don't use. Any enabled service could present a potential security risk. A determined hacker might be able to find creative ways to misuse the enabled services to access the firewall or the network.
- **Step 5** For local services that are enabled, protect against misuse. Protect by configuring the services to communicate only with specific peers, and protect by configuring rules to block packets for the services at specific interfaces.
- **Step 6** Keep the firewall in a secured (locked) room.

----End

#### **10.6.2 Security Considerations**

#### 

Incorrectly configuring the firewall may block valid access or introduce security risks to the LTE Device and your protected network. Use caution when creating or deleting firewall rules and test your rules after you configure them.

Consider these security ramifications before creating a rule:

- Step 1 Does this rule stop LAN users from accessing critical resources on the Internet? For example, if IRC is blocked, are there users that require this service?
- **Step 2** Is it possible to modify the rule to be more specific? For example, if IRC is blocked for all users, will a rule that blocks just certain users be more effective?
- **Step 3** Does a rule that allows Internet users access to resources on the LAN create security vulnerability? For example, if FTP ports (TCP 20, 21) are allowed from the Internet to the LAN, Internet users may be able to connect to computers with running FTP servers.
- Step 4 Does this rule conflict with any existing rules?

----End

Once these questions have been answered, adding rules is simply a matter of entering the information into the correct fields in the web configurator screens.

## **11** MAC Filter

## 11.1 Overview

This chapter discusses MAC address filtering.

You can configure the LTE Device to permit access to clients based on their MAC addresses in the **MAC Filter** screen. This applies to wired and wireless connections.

#### 11.1.1 What You Need to Know

Every Ethernet device has a unique MAC (Media Access Control) address. The MAC address is assigned at the factory and consists of six pairs of hexadecimal characters, for example, 00:A0:C5:00:00:02. You need to know the MAC address of the devices to configure this screen.

## 11.2 The MAC Filter Screen

Use the **MAC Filter** screen to allow wireless and LAN client's access to the LTE Device. To change your LTE Device's MAC filter settings, click **Security** > **MAC Filter**. The screen appears as shown.

#### Figure 11-1 Security > MAC Filter

| MAC Address Filter : | C Enable 🕶 Disable |                   |
|----------------------|--------------------|-------------------|
| Set                  | Allow              | MAC Address       |
| 1                    |                    | 2C:27:D7:40:E2:EE |
| 2                    |                    |                   |
| 3                    |                    |                   |
| 4                    |                    |                   |
| 5                    |                    |                   |
| 6                    |                    |                   |
| 7                    |                    |                   |
| 8                    |                    |                   |
| 9                    |                    |                   |
| 10                   |                    |                   |
| 11                   |                    |                   |
| 28                   |                    |                   |
| 29                   |                    |                   |
| 30                   |                    |                   |
| 31                   |                    |                   |
| 32                   |                    |                   |

📄 Note :

Only devices listed here are granted access to the network.

Apply Cancel

The following table describes the labels in this menu.

Table 11-1 Security > MAC Filter

| LABEL                 | DESCRIPTION                                                                                                    |
|-----------------------|----------------------------------------------------------------------------------------------------|
| MAC Address<br>Filter | Select Enable to activate MAC address filtering.                                                                                                    |
| Set                   | This is the index number of the MAC address.                                                                                                    |
| Allow                 | Select <b>Allow, to</b> permit access to the LTE Device. MAC addresses not listed will be denied access to the LTE Device.<br>If you clear this, the <b>MAC Address</b> field for this set clears.                                                                           |
| MAC Address           | Enter the MAC addresses of the wireless station and LAN devices that<br>are allowed access to the LTE Device in these address fields. Enter the<br>MAC addresses in a valid MAC address format, that is, six hexadecimal<br>character pairs, for example, 12:34:56:78:9a:bc. |
| Apply                 | Click <b>Apply</b> to save your changes.                                                                                                    |
| Cancel                | Click <b>Cancel</b> to restore your previously saved settings.                                                                                                    |

## **12** Parental Control

## 12.1 Overview

Parental control allows you to block web sites with the specific URL. You can also define time periods and days during which the LTE Device performs parental control on a specific user.

## 12.2 The Parental Control Screen

Use this screen to enable parental control, view the parental control rules and schedules. Click **Security > Parental Control** to open the following screen.

| Figure 12-1 | Security > | Parental | Control |
|-------------|------------|----------|---------|
|-------------|------------|----------|---------|

| Gene<br>Pare | r <b>al</b><br>ntal Control : |          | C Enable 🕫 Disable (settings are inv | alid when disabled)       |                    |                    |        |
|--------------|-------------------------------|----------|--------------------------------------|---------------------------|--------------------|--------------------|--------|
| Add          | new PCP                       |          |                                      |                           |                    |                    |        |
| #            | Status                        | PCP Name | Home Network User (MAC)              | Internet Access Schedule  | Network<br>Service | Website<br>Blocked | Modify |
| 1            | 9                             | TEST     | All                                  | M T W T F S S 00:00-23:59 | None               | None               | 21     |
|              |                               |          |                                      |                           |                    |                    |        |
|              |                               |          |                                      |                           |                    | Apply              | Cancel |

The following table describes the fields in this screen.

| LABEL            | DESCRIPTION                                                                                                    |
|------------------|----------------------------------------------------------------------------------------------------|
| Parental Control | Select Enable to activate parental control.                                                                                                    |
| Add new PCP      | Click this if you want to configure a new parental control rule.                                                                                           |
| #                | This shows the index number of the rule.                                                                                                    |
| Status           | This indicates whether the rule is active or not.<br>A yellow bulb signifies that this rule is active. A gray bulb signifies that this rule is not active. |

| LABEL                       | DESCRIPTION                                                                                                    |
|-----------------------------|----------------------------------------------------------------------------------------------------|
| PCP Name                    | This shows the name of the rule.                                                                                                    |
| Home Network<br>User (MAC)  | This shows the MAC address of the LAN user's computer to which this rule applies.                                                       |
| Internet Access<br>Schedule | This shows the day(s) and time on which parental control is enabled.                                                                    |
| Network Service             | This shows whether the network service is configured. If not, <b>None</b> will be shown.                                                |
| Website Block               | This shows whether the website block is configured. If not, <b>None</b> will be shown.                                                  |
| Modify                      | Click the <b>Edit</b> icon to go to the screen where you can edit the rule.<br>Click the <b>Delete</b> icon to delete an existing rule. |
| Add                         | Click Add to create a new schedule.                                                                                                    |
| Apply                       | Click <b>Apply</b> to save your changes back to the LTE Device.                                                                         |

## 12.2.1 Add/Edit a Parental Control Rule

Click **Add new PCP** in the **Parental Control** screen to add a new rule or click the **Edit** icon next to an existing rule to edit it. Use this screen to configure a restricted access schedule and/ or URL filtering settings to block the users on your network from accessing certain web sites.

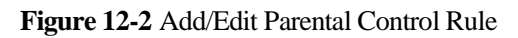

| id new PCP                          |                    |                    |           |     |
|-------------------------------------|--------------------|--------------------|-----------|-----|
| General                             |                    |                    |           |     |
| Active                              |                    |                    |           |     |
| Parental Control Profile Name :     |                    |                    |           |     |
| Home Network User :                 | All                |                    |           |     |
| Internet Access Schedule            |                    |                    |           |     |
| Day :                               | 🔽 Everyday 🔽 M     | onday 🗹 Tuesday 🔽  | Wednesday |     |
|                                     | 🗹 Thursday 🔽 F     | riday 🗹 Saturday 🔽 | Sunday    |     |
| Time (Start - End) :                | 00:00 - 24:00      |                    |           |     |
|                                     | 00:00              |                    | 24:       | 00  |
|                                     | 🗌 No access 📕 Auth | orized access      |           |     |
| Add new service                     | 1                  |                    |           | _   |
| # 🗖 Servio                          | e Name             | Protocol:Port      | Modif     | У   |
| Blocked Site/URL Keyword Add Delete |                    |                    |           |     |
|                                     |                    |                    |           |     |
|                                     |                    |                    | Apply     | Bac |

The following table describes the fields in this screen.

 Table 12-2
 Add/Edit Parental Control Rule

| LABEL                            | DESCRIPTION                                                                                                    |  |
|----------------------------------|----------------------------------------------------------------------------------------------------|--|
| General                          |                                                                                                    |  |
| Active                           | Select the checkbox to activate this parental control rule.                                                                                                    |  |
| Parental Control<br>Profile Name | Enter a descriptive name for the rule.                                                                                                    |  |
| Home Network<br>User             | Select the LAN user that you want to apply this rule to from the drop-<br>down list box. If you select <b>Custom</b> , enter the LAN user's MAC<br>address. If you select <b>All</b> , the rule applies to all LAN users. |  |
| Internet Access Schedule         |                                                                                                    |  |
| Day                              | Select check boxes for the days that you want the LTE Device to                                                                                                    |  |

| LABEL                                    | DESCRIPTION                                                                                                    |
|------------------------------------------|----------------------------------------------------------------------------------------------------|
|                                          | perform parental control.                                                                                                    |
| Start Blocking Time<br>End Blocking Time | Enter the time period of each day, in 24-hour format, during which parental control will be enforced.                                                                  |
| Time                                     | Drag the time bar to define the time that the LAN user is allowed access.                                                                                              |
| Network Service                          |                                                                                                    |
| Network Service<br>Setting               | If you select <b>Block</b> , the LTE Device prohibits the users from viewing the Web sites with the URLs listed below.                                                 |
|                                          | If you select <b>Access</b> , the LTE Device blocks access to all URLs except ones listed below.                                                                       |
| Add new service                          | Click this to show a screen in which you can add a new service rule.<br>You can configure the <b>Service Name</b> , <b>Protocol</b> , and <b>Port</b> of the new rule. |
| #                                        | This shows the index number of the rule. Select the checkbox next to the rule to activate it.                                                                          |
| Service Name                             | This shows the name of the rule.                                                                                                    |
| Protocol:Port                            | This shows the protocol and the port of the rule.                                                                                                    |
| Modify                                   | Click the <b>Edit</b> icon to go to the screen where you can edit the rule.<br>Click the <b>Delete</b> icon to delete an existing rule.                                |
| Blocked Site/URL<br>Keyword              | Click <b>Add</b> to show a screen to enter the URL of web site or URL keyword to which the LTE Device blocks access. Click <b>Delete</b> to remove it.                 |
| Apply                                    | Click this button to save your settings back to the LTE Device.                                                                                                    |
| Back                                     | Click this button to return to the previous screen without saving any changes.                                                                                         |

## **13** VOIP

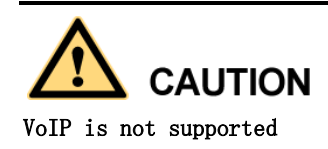

## 13.1 Overview

Use this chapter to:

- Connect an analog phone to the LTE Device.
- Make phone calls over the Internet, as well as the regular phone network.
- Configure settings such as speed dial.
- Configure network settings to optimize the voice quality of your phone calls.

#### 13.1.1 What You Need to Know

The following terms and concepts may help as you read this chapter.

#### VoIP

VoIP stands for Voice over IP. IP is the Internet Protocol, which is the message-carrying standard the Internet runs on. So, Voice over IP is the sending of voice signals (speech) over the Internet (or another network that uses the Internet Protocol).

#### SIP

SIP stands for Session Initiation Protocol. SIP is a signaling standard that lets one network device (like a computer or the LTE Device) send messages to another. In VoIP, these messages are about phone calls over the network. For example, when you dial a number on your LTE

Device, it sends a SIP message over the network asking the other device (the number you dialed) to take part in the call.

#### **SIP** Accounts

A SIP account is a type of VoIP account. It is an arrangement with a service provider that lets you make phone calls over the Internet. When you set the LTE Device to use your SIP account to make calls, the LTE Device is able to send all the information about the phone call to your service provider on the Internet.

Strictly speaking, you don't need a SIP account. It is possible for one SIP device (like the LTE Device) to call another without involving a SIP service provider. However, the networking difficulties involved in doing this make it impractical under normal circumstances. Your SIP account provider removes these difficulties by taking care of the call routing and setup - figuring out how to get your call to the right place in a way that you and the other person can talk to one another.

#### **Voice Activity Detection/Silence Suppression**

Voice Activity Detection (VAD) detects whether or not speech is present. This lets the LTE Device reduce the bandwidth that a call uses by not transmitting "silent packets" when you are not speaking.

#### **Comfort Noise Generation**

When using VAD, the LTE Device generates comfort noise when the other party is not speaking. The comfort noise lets you know that the line is still connected as total silence could easily be mistaken for a lost connection.

#### **Echo Cancellation**

G.168 is an ITU-T standard for eliminating the echo caused by the sound of your voice reverberating in the telephone receiver while you talk.

Use this screen to maintain basic information about each SIP account. You can also enable and disable each SIP account, configure the volume, echo cancellation and VAD (Voice Activity Detection) settings for each individual phone port on the LTE Device.

#### How to Find Out More

See Section 16.6 for advanced technical information on SIP.

#### **13.1.2 Before You Begin**

- Before you can use these screens, you need to have a VoIP account already set up. If you don't have one yet, you can sign up with a VoIP service provider over the Internet.
- You should have the information your VoIP service provider gave you ready, before you start to configure the LTE Device.

## **13.2 The SIP Service Provider Screen**

Use this screen to configure the SIP server information, QoS for VoIP calls, the numbers for certain phone functions and dialing plan. Click **VoIP > SIP** to open the **SIP Service Provider** screen.

#### 

Click **more...** to see all the fields in the screen. You don't necessarily need to use all these fields to set up your account. Click **hide more** to see and configure only the fields needed for this feature.

hide more

#### Figure 13-1 VoIP > SIP > SIP Service Provider General SIP Service Provider: Enable SIP Service Provider wt.com I=n60 (1025-85535) SIP Service Provider Name : SIP Local Port : 204.11.12.31 Main SIP Server Address : SIP Server Port : 5060 (1025-65535) REGISTER Server Address : 204.11.12.31 REGISTER Server Port : 5060 (1025-65535) SIP Service Domain : wt.com **RFC** Support Supported 💌 PRACK (RFC 3262) : DNS SRV Enabled (RFC 3263) Session Timer (RFC 4028) VoIP IOP Flags Replace dial digit #'to '%23' in SIP messages Remove :5060' and 'transport=udp' from request-uri in SIP messages Remove the 'Route' header in SIP messages 🔽 Don't send re-invite to the remote party when there are multiple codecs answered in the SDP Remove the 'Authentication' header in SIP ACK message Using Bidirection RTP for SIP 138 **RTP Port Range** 40000 (1025-65535) Start Port : End Port : 65535 (1025-65535) DTMF Mode RFC 2833 💌 DTMF Mode : Transport Type UDP 💌 Transport Type FAX Option G711 Fax Passthrough C T38 Fax Relay Outbound Proxy 🗆 Enable Server Address Server Port : (1025-65535) QoS Tag SIP TOS Priority Setting : (0-255) RTP TOS Priority Setting : Б (0-255) Timer Setting Expiration Duration : 3600 (60-65535) second Register Re-send timer : 512 (180-65535) second Session Expires : 180 (100-3600) second Min-SE : 90 (90-1800) second Dialing Interval Selection 3 💌 second Dialing Interval Selection Phone Key Config \*30# Caller Display Call "30# #30# #31# "43# #43# #44# #44# "98# Caller Hidden Call One Shot Caller Display Call One Shot Caller Hidden Call Call Waiting Enable Call Waiting Disable One Shot Call Waiting Enable One Shot Call Waiting Disable Call Transfer Unconditional Call Forward Enable #21# Unconditional Call Forward Disable \*61\* #61# No Answer Call Forward Enable No Answer Call Forward Disable Call Forward When Busy Enable Call Forward When Busy Disable #67# Do Not Disturb Enable \*95# Do Not Disturb Disable Apply Cancel

The following table describes the labels in this screen.

| LABEL                         | DESCRIPTION                                                                                                    |  |  |
|-------------------------------|----------------------------------------------------------------------------------------------------|--|--|
| SIP Service Provi             | der Selection                                                                                                    |  |  |
| Service Provider<br>Selection | Select the SIP service provider profile you want to use for the SIP account you configure in this screen. If you change this field, the screautomatically refreshes.                                                                               |  |  |
| General                       |                                                                                                    |  |  |
| SIP<br>ServiceProvider        | Select this if you want the LTE Device to use this SIP provider. Clear it if you do not want the LTE Device to use this SIP provider.                                                                                                    |  |  |
| SIP Service<br>Provider Name  | Enter the name of your SIP service provider.                                                                                                    |  |  |
| SIP Local Port                | Enter the LTE Device's listening port number, if your VoIP service provider gave you one. Otherwise, keep the default value.                                                                                                    |  |  |
| Main SIP Server<br>Address    | Enter the IP address or domain name of the SIP server provided by your<br>VoIP service provider. You can use up to 95 printable ASCII characters.<br>It does not matter whether the SIP server is a proxy, redirect or register<br>server.         |  |  |
| SIP Server Port               | Enter the SIP server's listening port number, if your VoIP service provider gave you one. Otherwise, keep the default value.                                                                                                    |  |  |
| REGISTER<br>Server Address    | Enter the IP address or domain name of the SIP register server, if your VoIP service provider gave you one. Otherwise, enter the same address you entered in the <b>SIP Server Address</b> field. You can use up to 95 printable ASCII characters. |  |  |
| REGISTER<br>Server Port       | Enter the SIP register server's listening port number, if your VoIP service provider gave you one. Otherwise, enter the same port number you entered in the <b>SIP Server Port</b> field.                                                          |  |  |
| SIP Service<br>Domain         | Enter the SIP service domain name. In the full SIP URI, this is the part after the @ symbol. You can use up to 127 printable ASCII Extended set characters.                                                                                        |  |  |
| VoIP IOP Flags -              | Select VoIP inter-operability settings.                                                                                                    |  |  |
| Replace dial digit            | '#' to '%23' in SIP messages                                                                                                    |  |  |
| Remove ':5060' ar             | nd 'transport=udp' from request-uri in SIP messages                                                                                                    |  |  |
| Remove the 'Rout              | e' header in SIP messages                                                                                                    |  |  |
| Don't send re-Invi            | te to the remote party when there are multiple codecs answered in the SDP                                                                                                    |  |  |
| Remove the 'Auth              | orization' header in SIP ACK message                                                                                                    |  |  |
| Using Bidirection             | RTP for SIP 138                                                                                                    |  |  |
| RFC Support                   | RFC Support                                                                                                    |  |  |
| PRACK (RFC<br>3262)           | RFC 3262 defines a mechanism to provide reliable transmission of SIP provisional response messages, which convey information on the processing progress of the request. This uses the option tag <b>100rel</b> and                                 |  |  |

| LABEL                            | DESCRIPTION                                                                                                    |
|----------------------------------|----------------------------------------------------------------------------------------------------|
|                                  | the Provisional Response ACKnowledgement (PRACK) method.                                                                                                    |
|                                  | Select <b>Supported</b> or <b>Required</b> to have the LTE Device include a SIP<br>Require/Supported header field with the option tag 100rel in all INVITE<br>requests. When the LTE Device receives a SIP response message<br>indicating that the phone it called is ringing, the LTE Device sends a<br>PRACK message to have both sides confirm the message is received. |
|                                  | If you select <b>Supported</b> , the peer device supports the option tag 100rel to send provisional responses reliably.                                                                                                    |
|                                  | If you select <b>Required</b> , the peer device requires the option tag 100rel to send provisional responses reliably.                                                                                                    |
|                                  | Select <b>Disabled</b> to turn off this function.                                                                                                    |
| DNS SRV<br>Enabled (RFC<br>3263) | Select this option to have the LTE Device use DNS procedures to resolve<br>the SIP domain and find the SIP server's IP address, port number and<br>supported transport protocol(s).                                                                                                    |
|                                  | The LTE Device first uses DNS Name Authority Pointer (NAPTR) records to determine the transport protocols supported by the SIP server. It then performs DNS Service (SRV) query to determine the port number for the protocol. The LTE Device resolves the SIP server's IP address by a standard DNS address record lookup.                                                |
| Session Timer                    | Select this to have the LTE Device support RFC 4028.                                                                                                    |
| (RFC 4028)                       | This makes sure that SIP sessions do not hang and the SIP line can always be available for use.                                                                                                    |
| RTP Port Range                   |                                                                                                    |
| Start Port<br>End Port           | Enter the listening port number(s) for RTP traffic, if your VoIP service provider gave you this information. Otherwise, keep the default values.                                                                                                    |
|                                  | To enter one port number, enter the port number in the <b>Start Port</b> and <b>End Port</b> fields.                                                                                                    |
|                                  | To enter a range of ports,                                                                                                    |
|                                  | • Enter the port number at the beginning of the range in the <b>Start Port</b> field.                                                                                                    |
|                                  | • Enter the port number at the end of the range in the <b>End Port</b> field.                                                                                                    |
| DTMF Mode                        |                                                                                                    |
| DTMF Mode                        | Control how the LTE Device handles the tones that your telephone<br>makes when you push its buttons. You should use the same mode your<br>VoIP service provider uses.                                                                                                    |
|                                  | <b>RFC2833</b> - send the DTMF tones in RTP packets.                                                                                                    |
|                                  | <b>PCM</b> - send the DTMF tones in the voice data stream. This method works best when you are using a codec that does not use compression (like G.711). Codecs that use compression (like G.729 and G.726) can distort the tones.                                                                                                    |
|                                  | <b>SIP INFO</b> - send the DTMF tones in SIP messages.                                                                                                    |
| Transport Type                   |                                                                                                    |
| Transport Type                   | Select the transport layer protocol <b>UDP</b> or <b>TCP</b> (usually UDP) used for                                                                                                    |

| LABEL                         | DESCRIPTION                                                                                                    |  |
|-------------------------------|----------------------------------------------------------------------------------------------------|--|
|                               | SIP.                                                                                                    |  |
| FAX Option                    | This field controls how the LTE Device handles fax messages.                                                                                                    |  |
| G711 Fax<br>Passthrough       | Select this if the LTE Device should use G.711 to send fax messages. The peer devices must also use G.711.                                                                                                    |  |
| T38 Fax Relay                 | Select this if the LTE Device should send fax messages as UDP or TCP/IP packets through IP networks. This provides better quality, but it may have inter-operability problems. The peer devices must also use T.38.                                                                                                    |  |
| Outbound Proxy                |                                                                                                    |  |
| Enable                        | Select this if your VoIP service provider has a SIP outbound server to handle voice calls. This allows the LTE Device to work with any type of NAT router and eliminates the need for STUN.                                                                                                    |  |
| Server Address                | Enter the IP address or domain name of the SIP outbound proxy server.                                                                                                    |  |
| Server Port                   | Enter the SIP outbound proxy server's listening port, if your VoIP service provider gave you one. Otherwise, keep the default value.                                                                                                    |  |
| QoS Tag                       |                                                                                                    |  |
| SIP TOS<br>Priority Setting   | Enter the DSCP (DiffServ Code Point) number for SIP message<br>transmissions. The LTE Device creates Class of Service (CoS) priority<br>tags with this number to SIP traffic that it transmits.                                                                                                    |  |
| RTP TOS<br>Priority Setting   | Enter the DSCP (DiffServ Code Point) number for RTP voice<br>transmissions. The LTE Device creates Class of Service (CoS) priority<br>tags with this number to RTP traffic that it transmits.                                                                                                    |  |
| Timer Setting                 |                                                                                                    |  |
| Expiration<br>Duration        | Enter the number of seconds your SIP account is registered with the SIP register server before it is deleted. The LTE Device automatically tries to re-register your SIP account when one-half of this time has passed. (The SIP register server might have a different expiration.)                                                        |  |
| Register Re-<br>send timer    | Enter the number of seconds the LTE Device waits before it tries again to register the SIP account, if the first try failed or if there is no response.                                                                                                    |  |
| Session Expires               | Enter the number of seconds the LTE Device lets a SIP session remain idle (without traffic) before it automatically disconnects the session.                                                                                                    |  |
| Min-SE                        | Enter the minimum number of seconds the LTE Device lets a SIP session<br>remain idle (without traffic) before it automatically disconnects the<br>session. When two SIP devices start a SIP session, they must agree on an<br>expiration time for idle sessions. This field is the shortest expiration time<br>that the LTE Device accepts. |  |
| Dialing Interval S            | election                                                                                                    |  |
| Dialing Interval<br>Selection | Enter the number of seconds the LTE Device should wait after you stop dialing numbers before it makes the phone call. The value depends on how quickly you dial phone numbers.                                                                                                    |  |

| LABEL                                                         | DESCRIPTION                                                                                                    |
|---------------------------------------------------------------|----------------------------------------------------------------------------------------------------|
| Phone Key Config<br>Use this section to<br>features on the LT | g<br>o customize the phone keypad combinations you use to access certain<br>TE Device.                                                                                                    |
| Caller Display<br>Call                                        | This code is used to display the caller ID for outgoing calls.                                                                                                    |
| Caller Hidden<br>Call                                         | This code is used to hide the caller ID for outgoing calls.                                                                                                    |
| One Shot Caller<br>Display Call                               | This code is used to display the caller ID only for the phone call you are going to make.                                                                                                    |
| One Shot Caller<br>Hidden Call                                | This code is used to hide the caller ID only for the phone call you are going to make.                                                                                                    |
| Call Waiting<br>Enable                                        | This code is used to turn the Call Waiting feature on. With call waiting, you hear a special beep notifying another incoming call while you are answering a call. It allows you to place the first incoming call on hold and answer the second call so that you won't miss any important calls. |
| Call Waiting<br>Disable                                       | This code is used to turn the Call Waiting feature off.                                                                                                    |
| One Shot Call<br>Waiting Enable                               | This code is used to enable call waiting only for the phone call you are<br>going to make. See the description for the Call Waiting Enable field for<br>more information.                                                                                                    |
| One Shot Call<br>Waiting Disable                              | This code is used to disable one shot call waiting.                                                                                                    |
| Call Transfer                                                 | This code is used to enable call transfer that allows you to transfer an incoming call (that you have answered) to another phone.                                                                                                    |
| Unconditional<br>Call Forward<br>Enable                       | This code is used to enable unconditional call forwarding. Incoming calls are always forwarded to a specified number without any condition.                                                                                                    |
| Unconditional<br>Call Forward<br>Disable                      | This code is used to disable unconditional call forwarding.                                                                                                    |
| No Answer Call<br>Forward Enable                              | This code is used to enable call forwarding when there is no answer at a SIP number.                                                                                                    |
| No Answer Call<br>Forward Disable                             | This code is used to disable call forwarding when there is no answer at a SIP number.                                                                                                    |
| Call Forward<br>When Busy<br>Enable                           | This code is used to enable call forwarding when the phone is busy.                                                                                                    |
| Call Forward<br>When Busy<br>Disable                          | This code is used to disable call forwarding when the phone is busy.                                                                                                    |
| Do Not Disturb                                                | This code is used to turn the Do Not Disturb feature on. This has the LTE                                                                                                    |

| LABEL                     | DESCRIPTION                                                    |
|---------------------------|----------------------------------------------------------------|
| Enable                    | Device not forward calls to the phone line.                    |
| Do Not Disturb<br>Disable | This code is used to turn the Do Not Disturb feature off.      |
| Apply                     | Click <b>Apply</b> to save your changes.                       |
| Cancel                    | Click <b>Cancel</b> to restore your previously saved settings. |

## 13.3 The SIP Account Screen

The LTE Device uses a SIP account to make outgoing VoIP calls and check if an incoming call's destination number matches your SIP account's SIP number. In order to make or receive a VoIP call, you need to enable and configure a SIP account, and map it to a phone port. The SIP account contains information that allows your LTE Device to connect to your VoIP service provider.

See Section 16.3 for how to map a SIP account to a phone port. To access the following screen, click **VoIP > SIP > SIP Account**.

Figure 13-2 VoIP > SIP > SIP Account

|                  | SIP Account                              |                                              |                                                   |                                       |                  |
|------------------|------------------------------------------|----------------------------------------------|---------------------------------------------------|---------------------------------------|------------------|
|                  |                                          |                                              |                                                   |                                       |                  |
| In order to make | e Internet phone calls, a valid SIP acc. | ount is essential. You may need to consult y | our SIP service provider for the following settin | gs. This configuration should be used | l in conjunction |
| with SIP Service | Provider.                                |                                              |                                                   |                                       |                  |
| with SIP Service | Provider.                                |                                              |                                                   |                                       |                  |
| with SIP Service | Provider.<br>Active                      | SIP Account                                  | SIP Service Provider                              | Account No.                           | Modify           |

The following table describes the labels in this screen.

| Table 13-2 $VOIP > SIP > SIP Account$ |  |
|---------------------------------------|--|
|                                       |  |

| LABEL                   | DESCRIPTION                                                                                                    |
|-------------------------|----------------------------------------------------------------------------------------------------|
| #                       | This is the index number of the entry.                                                                                                    |
| Active                  | This shows whether the SIP account is activated or not.<br>A yellow bulb signifies that this SIP account is activated. A gray bulb<br>signifies that this SIP account is activated. |
| SIP Account             | This shows the name of the SIP account.                                                                                                    |
| SIP Service<br>Provider | This shows the name of the SIP service provider.                                                                                                    |
| Account No.             | This shows the SIP number.                                                                                                    |
| Modify                  | Click the <b>Edit</b> icon to configure the SIP account.                                                                                                    |

| LABEL | DESCRIPTION                                                                  |
|-------|------------------------------------------------------------------------------|
|       | Click the <b>Delete</b> icon to delete this SIP account from the LTE Device. |

## 13.3.1 Edit SIP Account

You can configure the SIP account. To access this screen, click **Edit** icon next to an existing account.

#### Figure 13-3 SIP Account:Edit

| SIP Service Provider Select  | ion                 |
|------------------------------|---------------------|
| Service Provider Selection : | wt.com              |
| SIP Account Selection        |                     |
| SIP Account Selection :      | SIP 1               |
| General                      |                     |
| SIP Account :                | Active SIP Account  |
| SIP Account Number :         | +8618663000018      |
| Authentication               |                     |
| Username :                   | +8618663000018@wt.( |
| Password :                   | •••••               |
| URL Type                     |                     |
| URL Type :                   | SIP 💌               |
| Voice Features               |                     |
| Primary Compression Type :   | G.711MuLaw 💌        |
| Second Compression Type :    | G.729               |
| Third Compression Type :     | G.711ALaw           |
| Speaking Volume Control :    | Middle 💌            |
| Listening Volume Control :   | Middle 💌            |

| L Active Anonymous Call Block                |                |  |
|----------------------------------------------|----------------|--|
| Warm Line Timer (sec) : 5 (5~300)Se          | cond           |  |
| Hot Line / Warm Line number :                |                |  |
| C Warm Line C Hot Line                       |                |  |
| Hot Line / Warm Line Enable                  |                |  |
| No Answer Ring Time 10 (10~18)               | 0) Second      |  |
| C Active No Answer Forward To Number :       |                |  |
| C Active Busy Forward To Number :            |                |  |
| Active Unconditional Forward     To Number : |                |  |
| Active Call Waiting Reject Time : 24         | (10-60) second |  |
| 🔽 Active Call Waiting :                      |                |  |
| Active Call Transfer                         |                |  |
| 🔽 Send Caller ID                             |                |  |
| Call Features                                |                |  |
| Active VAD(Voice Active Detector)            |                |  |
| 🗹 Active G.168(Echo Cancellation)            |                |  |

Each field is described in the following table.

Each field is described in the following table.

Table 13-3 SIP Account: Edit

| LABEL                            | DESCRIPTION                                                                                                    |
|----------------------------------|----------------------------------------------------------------------------------------------------|
| SIP Service Provider Selection   |                                                                                                    |
| Service<br>Provider<br>Selection | Select the SIP service provider profile you want to use for the SIP account<br>you configure in this screen.<br>This field is view-only if you are editing the SIP account. |
| SIP Account Selection            |                                                                                                    |
| SIP Account<br>Selection         | This shows the SIP account you are configuring.                                                                                                    |
| General                          |                                                                                                    |
| SIP Account                      | Select the <b>Active SIP Account</b> check box if you want to use this account.<br>Clear it if you do not want to use this account.                                         |
| SIP Account<br>Number            | Enter your SIP number. In the full SIP URI, this is the part before the @ symbol. You can use up to 127 printable ASCII characters.                                         |
| Authentication                   |                                                                                                    |
| Username                         | Enter the user name for registering this SIP account, exactly as it was given to you. You can use up to 95 printable ASCII characters.                                      |
| Password                         | Enter the password for registering this SIP account, exactly as it was given to you. You can use up to 95 printable ASCII characters.                                       |
| LABEL                                    | DESCRIPTION                                                                                                    |  |
|------------------------------------------|----------------------------------------------------------------------------------------------------|--|
| URL Type                                 |                                                                                                    |  |
| URL Type                                 | Select whether or not to include the SIP service domain name when the LTE Device sends the SIP number.                                                                         |  |
|                                          | <b>SIP</b> - include the SIP service domain name.                                                                                                    |  |
|                                          | <b>TEL</b> - do not include the SIP service domain name.                                                                                                    |  |
| Voice Features                           |                                                                                                    |  |
| Primary<br>Compression<br>Type           | Select the type of voice coder/decoder (codec) that you want the LTE Device to use. G.711 provides higher voice quality but requires more bandwidth (64 kbps).                 |  |
| Secondary                                | • <b>G.711MuLaw</b> is typically used in North America and Japan.                                                                                                    |  |
| Compression                              | • <b>G.711ALaw</b> is typically used in Europe.                                                                                                    |  |
| Туре                                     | • G.729 only requires 8 kbps.                                                                                                    |  |
| Compression                              | Select the LTE Device's first choice for voice coder/decoder.                                                                                                    |  |
| Туре                                     | Select the LTE Device's second choice for voice coder/decoder. Select <b>None</b> if you only want the LTE Device to accept the first choice.                                  |  |
|                                          | Select the LTE Device's third choice for voice coder/decoder. Select <b>None</b> if you only want the LTE Device to accept the first or second choice.                         |  |
| Speaking<br>Volume                       | Enter the loudness that the LTE Device uses for speech that it sends to the peer device.                                                                                       |  |
| Control                                  | Minimum is the quietest, and Maximum is the loudest.                                                                                                    |  |
| Listening<br>Volume<br>Control           | Enter the loudness that the LTE Device uses for speech that it receives from the peer device. <b>Minimum</b> is the quietest, and <b>Maximum</b> is the loudest.               |  |
| Active G.168<br>(Echo<br>Cancellation)   | Select this if you want to eliminate the echo caused by the sound of your voice reverberating in the telephone receiver while you talk.                                        |  |
| Active VAD<br>(Voice Active<br>Detector) | Select this if the LTE Device should stop transmitting when you are not speaking. This reduces the bandwidth the LTE Device uses.                                              |  |
| Call Features                            |                                                                                                    |  |
| Send Caller ID                           | Select this if you want to send identification when you make VoIP phone calls. Clear this if you do not want to send identification.                                           |  |
| Active Call<br>Transfer                  | Select this to enable call transfer on the LTE Device. This allows you to transfer an incoming call (that you have answered) to another phone.                                 |  |
| Active Call<br>Waiting                   | Select this to enable call waiting on the LTE Device. This allows you to place a call on hold while you answer another incoming call on the same telephone (directory) number. |  |
| Active Call<br>Waiting Reject<br>Time    | Specify a time of seconds that the LTE Device waits before rejecting the second call if you do not answer it.                                                                  |  |
| Active                                   | Select this if you want the LTE Device to forward all incoming calls to the                                                                                                    |  |

| LABEL                             | DESCRIPTION                                                                                                    |
|-----------------------------------|----------------------------------------------------------------------------------------------------|
| Unconditional                     | specified phone number.                                                                                                    |
| Forward                           | Specify the phone number in the <b>To Number</b> field on the right.                                                                                                    |
| Active Busy<br>Forward            | Select this if you want the LTE Device to forward incoming calls to the specified phone number if the phone port is busy.                                                        |
|                                   | Specify the phone number in the <b>To Number</b> field on the right.                                                                                                    |
|                                   | If you have call waiting, the incoming call is forwarded to the specified phone number if you reject or ignore the second incoming call.                                         |
| Active No<br>Answer               | Select this if you want the LTE Device to forward incoming calls to the specified phone number if the call is unanswered. (See <b>No Answer Time</b> .)                          |
| Forward                           | Specify the phone number in the <b>To Number</b> field on the right.                                                                                                    |
| No Answer                         | This field is used by the Active No Answer Forward feature.                                                                                                    |
| Ring Time                         | Enter the number of seconds the LTE Device should wait for you to answer<br>an incoming call before it considers the call is unanswered.                                         |
| Hot Line/<br>Warm Line<br>Enable  | Enable <b>Warm Line</b> or <b>Hot Line</b> feature on the LTE Device. A hot line or warm line number is a phone number.                                                          |
| Hot Line/<br>Warm Line<br>number  | Enter the number to be dialed once the phone is off the hook immediately (Hot Line) or after the time the phone remains off the hook has surpassed the delay period (Warm Line). |
| Warm Line<br>Timer (sec)          | Enter the duration the phone can remain off the hook before automatically dialing the warm line number. You can set the delay from 1 to 15 seconds.                              |
| Active<br>Anonymous<br>Call Block | Select this if you do not want the phone to ring when someone tries to call<br>you with caller ID deactivated.                                                                   |
| Apply                             | Click <b>Apply</b> to save your changes.                                                                                                    |
| Back                              | Click <b>Back</b> to return to the previous screen without saving.                                                                                                    |

# **13.4 The Phone Region Screen**

Use this screen to maintain settings that depend on which region of the world the LTE Device is in. To access this screen, click **VoIP > Phone > Region**.

#### Figure 13-4 VoIP> Phone > Region

| Region Settings :<br>Call Service Mode :                | USA V<br>Europe Type V                                  |              |
|---------------------------------------------------------|---------------------------------------------------------|--------------|
| <b>Note :</b><br>Caution: When Region Settings is chang | jed, you need to reboot device to take settings effect. |              |
|                                                         |                                                         | Apply Cancel |

Each field is described in the following table.

Table 13-4VoIP > Phone > Region

| LABEL                | DESCRIPTION                                                                                                    |
|----------------------|----------------------------------------------------------------------------------------------------|
| Region<br>Settings   | Select the place in which the LTE Device is located.                                                                                                    |
| Call Service<br>Mode | <ul> <li>Select the mode for supplementary phone services (call hold, call waiting, call transfer and three-way conference calls) that your VoIP service provider supports.</li> <li>Europe Type - use supplementary phone services in European mode.</li> <li>USA Type - use supplementary phone services American mode.</li> <li>You might have to subscribe to these services to use them. Contact your VoIP service provider.</li> </ul> |
| Apply                | Click this to save your changes and to apply them to the LTE Device.                                                                                                    |
| Cancel               | Click this to set every field in this screen to its last-saved value.                                                                                                    |

# 13.5 The Call Rule Screen

Use this screen to add, edit, or remove speed-dial numbers for outgoing calls. Speed dial provides shortcuts for dialing frequently-used (VoIP) phone numbers. You also have to create speed-dial entries if you want to call SIP numbers that contain letters. Once you have configured a speed dial rule, you can use a shortcut (the speed dial number, #01 for example) on your phone's keypad to call the phone number.

To access this screen, click **VoIP > Call Rule**.

| Speed Dial |        | 50<br>50    |              |
|------------|--------|-------------|--------------|
| #          | Number | Description | SIPNumber    |
| 1 💌        |        |             | Add          |
| Phone Book |        |             |              |
| #          | Number | Description | Modify       |
| #01        |        |             | 21           |
| #02        |        |             | 2 📋          |
| #03        |        |             | 21           |
| #04        |        |             | 21           |
| #05        |        |             | 21           |
| #06        |        |             | 21           |
| #07        |        |             | 21           |
| #08        |        |             | 21           |
| #09        |        |             | 21           |
| #10        |        |             | 21           |
|            |        |             | 1            |
|            |        |             | Clear Cancel |

Figure 13-5 VoIP > Call Rule

Each field is described in the following table.

| LABEL       | DESCRIPTION                                                                                                    |
|-------------|----------------------------------------------------------------------------------------------------|
| Speed Dial  | Use this section to create or edit speed-dial entries.                                                                                                    |
| #           | Select the speed-dial number you want to use for this phone number.                                                                                                    |
| Number      | Enter the SIP number you want the LTE Device to call when you dial the speed-dial number.                                                                                                    |
| Description | Enter a short description to identify the party you call when you dial the speed- dial number. You can use up to 127 printable ASCII characters.                                                                                                    |
| Add         | Click this to use the information in the <b>Speed Dial</b> section to update the <b>Speed</b><br>Dial Phone Book section.                                                                                                    |
| Phone Book  | Use this section to look at all the speed-dial entries and to erase them.                                                                                                    |
| #           | This field displays the speed-dial number you should dial to use this entry.                                                                                                    |
| Number      | This field displays the SIP number the LTE Device calls when you dial the speed-dial number.                                                                                                    |
| Description | This field displays a short description of the party you call when you dial the speed-dial number.                                                                                                    |
| Modify      | Use this field to edit or erase the speed-dial entry.                                                                                                    |
|             | Click the <b>Edit</b> icon to copy the information for this speed-dial entry into the <b>Speed Dial</b> section, where you can change it. Click <b>Add</b> when you finish editing to change the configurations.<br>Click the <b>Delete</b> icon to erase this speed-dial entry. |
| Clear       | Click this to erase all the speed-dial entries.                                                                                                    |
| Cancel      | Click this to set every field in this screen to its last-saved value.                                                                                                    |

#### Table 13-5VoIP > Call Rule

## **13.6 Technical Reference**

This section contains background material relevant to the **VoIP** screens.

## 13.6.1 VoIP

VoIP is the sending of voice signals over Internet Protocol. This allows you to make phone calls and send faxes over the Internet at a fraction of the cost of using the traditional circuit- switched telephone network. You can also use servers to run telephone service applications like PBX services and voice mail. Internet Telephony Service Provider (ITSP) companies provide VoIP service.

Circuit-switched telephone networks require 64 kilobits per second (Kbps) in each direction to handle a telephone call. VoIP can use advanced voice coding techniques with compression to reduce the required bandwidth.

## 13.6.2 SIP

The Session Initiation Protocol (SIP) is an application-layer control (signaling) protocol that handles the setting up, altering and tearing down of voice and multimedia sessions over the Internet.

SIP signaling is separate from the media for which it handles sessions. The media that is exchanged during the session can use a different path from that of the signaling. SIP handles telephone calls and can interface with traditional circuit-switched telephone networks.

## **SIP Identities**

A SIP account uses an identity (sometimes referred to as a SIP address). A complete SIP identity is called a SIP URI (Uniform Resource Identifier). A SIP account's URI identifies the SIP account in a way similar to the way an e-mail address identifies an e-mail account. The format of a SIP identity is SIP-Number@SIP-Service-Domain.

### **SIP** Number

The SIP number is the part of the SIP URI that comes before the "@" symbol. A SIP number can use letters like in an e-mail address (johndoe@your-ITSP.com for example) or numbers like a telephone number (1122334455@VoIP-provider.com for example).

### **SIP Service Domain**

The SIP service domain of the VoIP service provider is the domain name in a SIP URI. For example, if the SIP address is <u>1122334455@VoIP-provider.com</u>, then "VoIP-provider.com" is the SIP service domain.

#### **SIP Registration**

Each LTE Device is an individual SIP User Agent (UA). To provide voice service, it has a public IP address for SIP and RTP protocols to communicate with other servers.

A SIP user agent has to register with the SIP registrar and must provide information about the users it represents, as well as its current IP address (for the routing of incoming SIP requests). After successful registration, the SIP server knows that the users (identified by their dedicated SIP URIs) are represented by the UA, and knows the IP address to which the SIP requests and responses should be sent.

Registration is initiated by the User Agent Client (UAC) running in the VoIP gateway (the LTE Device). The gateway must be configured with information letting it know where to send the REGISTER message, as well as the relevant user and authorization data.

A SIP registration has a limited lifespan. The User Agent Client must renew its registration within this lifespan. If it does not do so, the registration data will be deleted from the SIP registrar's database and the connection broken.

The LTE Device attempts to register all enabled subscriber ports when it is switched on. When you enable a subscriber port that was previously disabled, the LTE Device attempts to register the port immediately.

#### **Authorization Requirements**

SIP registrations (and subsequent SIP requests) require a username and password for authorization. These credentials are validated via a challenge / response system using the HTTP digest mechanism (as detailed in RFC3261, "SIP: Session Initiation Protocol").

#### **SIP Servers**

SIP is a client-server protocol. A SIP client is an application program or device that sends SIP requests. A SIP server responds to the SIP requests.

When you use SIP to make a VoIP call, it originates at a client and terminates at a server. A SIP client could be a computer or a SIP phone. One device can act as both a SIP client and a SIP server.

#### SIP User Agent

A SIP user agent can make and receive VoIP telephone calls. This means that SIP can be used for peer-to-peer communications even though it is a client-server protocol. In the following figure, either **A** or **B** can act as a SIP user agent client to initiate a call. **A** and **B** can also both act as a SIP user agent to receive the call.

Figure 13-6 SIP User Agent

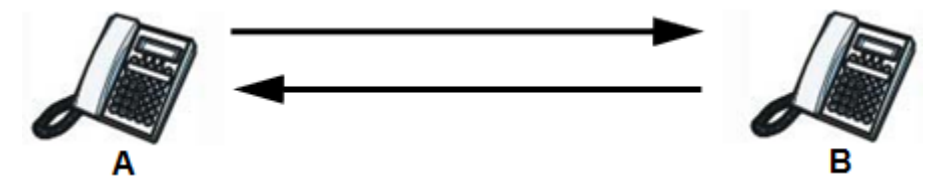

#### **SIP Proxy Server**

A SIP proxy server receives requests from clients and forwards them to another server.

In the following example, you want to use client device **A** to call someone who is using client device **C**.

Step 1 The client device (A in the figure) sends a call invitation to the SIP proxy server B.

Step 2 The SIP proxy server forwards the call invitation to C.

#### Figure 13-7 SIP Proxy Server

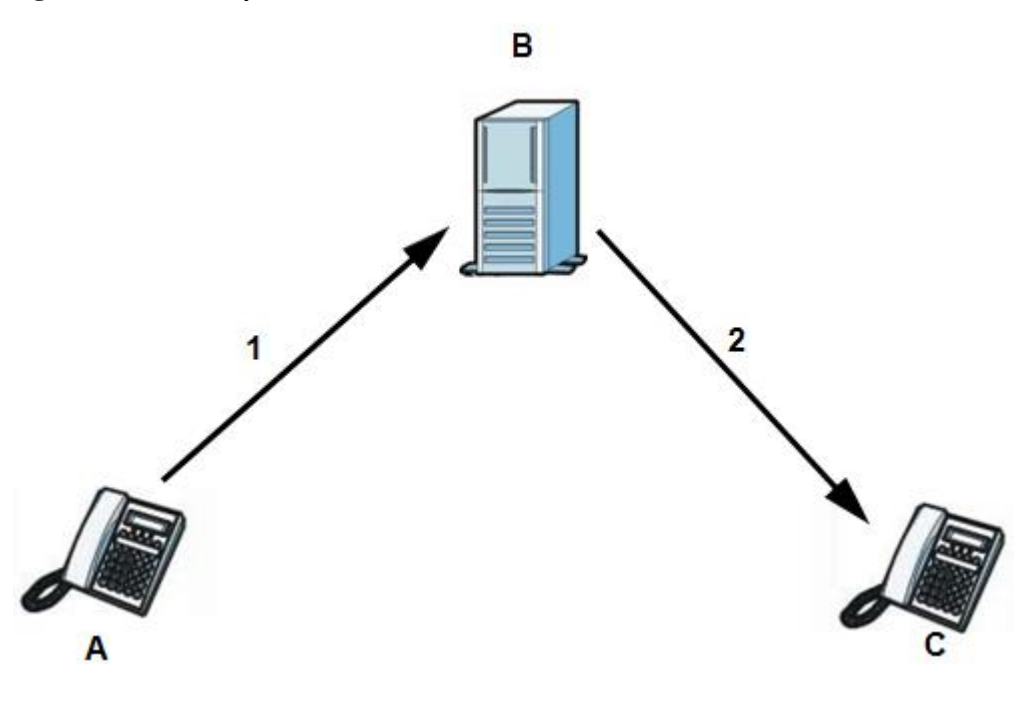

----End

#### **SIP Redirect Server**

A SIP redirect server accepts SIP requests, translates the destination address to an IP address and sends the translated IP address back to the device that sent the request. Then the client device that originally sent the request can send requests to the IP address that it received back from the redirect server. Redirect servers do not initiate SIP requests.

In the following example, you want to use client device A to call someone who is using client device C.

- Step 1 Client device A sends a call invitation for C to the SIP redirect server B.
- Step 2 The SIP redirect server sends the invitation back to A with C's IP address (or domain name).
- Step 3 Client device A then sends the call invitation to client device C.

#### Figure 13-8 SIP Redirect Server

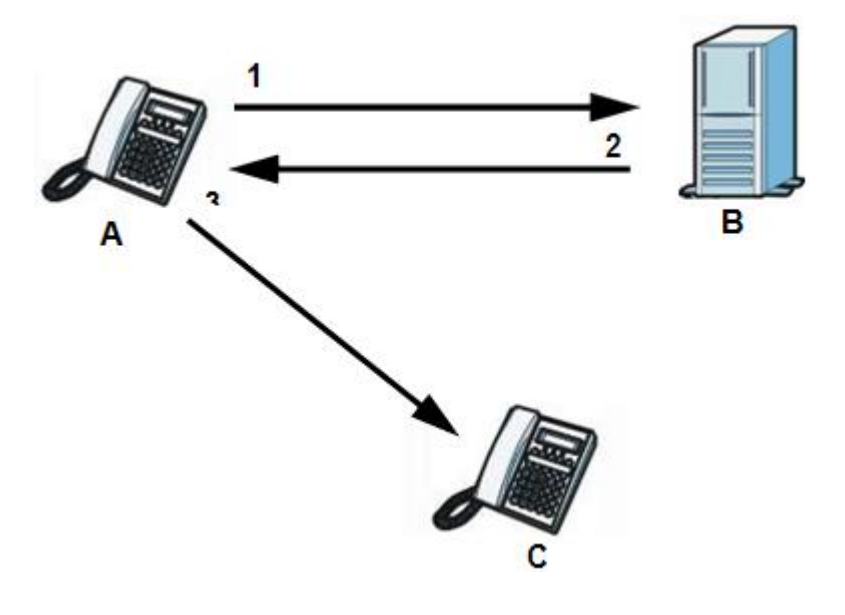

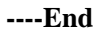

## **SIP Register Server**

A SIP register server maintains a database of SIP identity-to-IP address (or domain name) mapping. The register server checks your user name and password when you register.

## RTP

When you make a VoIP call using SIP, the RTP (Real time Transport Protocol) is used to handle voice data transfer. See RFC 3550 for details on RTP.

#### **Pulse Code Modulation**

Pulse Code Modulation (PCM) measures analog signal amplitudes at regular time intervals and converts them into bits.

### **SIP Call Progression**

The following figures displays the basic steps in the setup and tear down of a SIP call. A calls B.

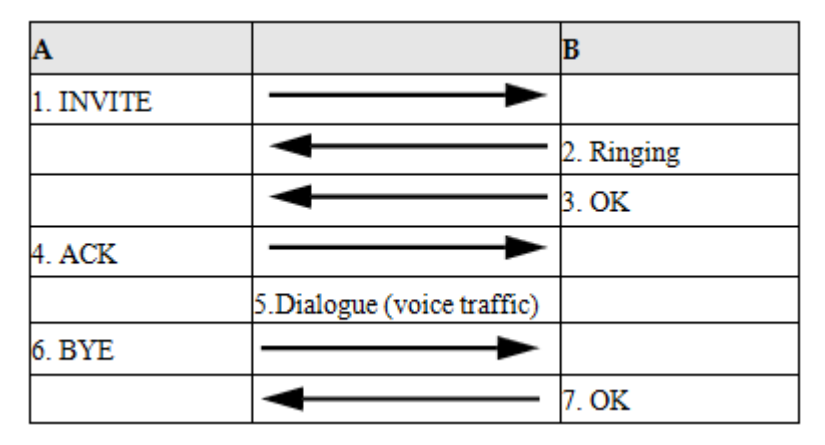

- **Step 1** A sends a SIP INVITE request to B. This message is an invitation for B to participate in a SIP telephone call.
- **Step 2** B sends a response indicating that the telephone is ringing.
- Step 3 B sends an OK response after the call is answered.
- Step 4 A then sends an ACK message to acknowledge that B has answered the call.
- Step 5 Now A and B exchange voice media (talk).
- Step 6 After talking, A hangs up and sends a BYE request.
- **Step 7** B replies with an OK response confirming receipt of the BYE request and the call is terminated.

#### ----End

#### Voice Coding

A codec (coder/decoder) codes analog voice signals into digital signals and decodes the digital signals back into analog voice signals. The LTE Device supports the following codecs.

- G.711 is a Pulse Code Modulation (PCM) waveform codec. PCM measures analog signal amplitudes at regular time intervals and converts them into digital samples. G.711 provides very good sound quality but requires 64 kbps of bandwidth.
- G.726 is an Adaptive Differential PCM (ADPCM) waveform codec that uses a lower bitrate than standard PCM conversion. ADPCM converts analog audio into digital signals based on the difference between each audio sample and a prediction based on previous samples. The more similar the audio sample is to the prediction, the less space needed to describe it. G.726 operates at 16, 24, 32 or 40 kbps.
- G.729 is an Analysis-by-Synthesis (AbS) hybrid waveform codec that uses a filter based on information about how the human vocal tract produces sounds. G.729 provides good sound quality and reduces the required bandwidth to 8 kbps.

## MWI (Message Waiting Indication)

Enable Message Waiting Indication (MWI) enables your phone to give you a message– waiting (beeping) dial tone when you have a voice message(s). Your VoIP service provider must have a messaging system that sends message waiting status SIP packets as defined in RFC 3842.

13 VoIP

## 13.6.3 Quality of Service (QoS)

Quality of Service (QoS) refers to both a network's ability to deliver data with minimum delay, and the networking methods used to provide bandwidth for real-time multimedia applications.

### Type of Service (ToS)

Network traffic can be classified by setting the ToS (Type of Service) values at the data source (for example, at the LTE Device) so a server can decide the best method of delivery, that is the least cost, fastest route and so on.

#### DiffServ

DiffServ is a class of service (CoS) model that marks packets so that they receive specific perhop treatment at DiffServ-compliant network devices along the route based on the application types and traffic flow. Packets are marked with DiffServ Code Points (DSCP) indicating the level of service desired. This allows the intermediary DiffServ-compliant network devices to handle the packets differently depending on the code points without the need to negotiate paths or remember state information for every flow. In addition, applications do not have to request a particular service or give advanced notice of where the traffic is going.3

#### **DSCP and Per-Hop Behavior**

DiffServ defines a new DS (Differentiated Services) field to replace the Type of Service (TOS) field in the IP header. The DS field contains a 2-bit unused field and a 6-bit DSCP field which can define up to 64 service levels. The following figure illustrates the DS field.

DSCP is backward compatible with the three precedence bits in the ToS octet so that non-DiffServ compliant, ToS-enabled network device will not conflict with the DSCP mapping.

Figure 13-10 DiffServ: Differentiated Service Field

| DSCP    | Unused  |
|---------|---------|
| (6-bit) | (2-bit) |

The LTE Device does not support DiffServ at the time of writing.

The DSCP value determines the forwarding behavior, the PHB (Per-Hop Behavior), that each packet gets across the DiffServ network. Based on the marking rule, different kinds of traffic can be marked for different priorities of forwarding. Resources can then be allocated according to the DSCP values and the configured policies.

## 13.6.4 Phone Services Overview

Supplementary services such as call hold, call waiting, and call transfer. are generally available from your VoIP service provider. The LTE Device supports the following services:

- Call Hold
- Call Waiting
- Making a Second Call

- Call Transfer
- Three-Way Conference
- Do not Disturb

#### 

To take full advantage of the supplementary phone services available through the LTE Device's phone ports, you may need to subscribe to the services from your VoIP service provider.

### The Flash Key

Flashing means to press the hook for a short period of time (a few hundred milliseconds) before releasing it. On newer telephones, there should be a "flash" key (button) that generates the signal electronically. If the flash key is not available, you can tap (press and immediately release) the hook by hand to achieve the same effect. However, using the flash key is preferred since the timing is much more precise. With manual tapping, if the duration is too long, it may be interpreted as hanging up by the LTE Device.

You can invoke all the supplementary services by using the flash key.

### **Europe Type Supplementary Phone Services**

This section describes how to use supplementary phone services with the **Europe Type Call Service Mode**. Commands for supplementary services are listed in the table below.

After pressing the flash key, if you do not issue the sub-command before the default subcommand time-out (2 seconds) expires or issue an invalid sub-command, the current operation will be aborted.

| COMMAN<br>D | SUB- COMMAND | DESCRIPTION                                                                                                    |
|-------------|--------------|----------------------------------------------------------------------------------------------------|
| Flash       | NA           | Put a current call on hold to place a second call.                                                                  |
|             |              | Switch back to the call (if there is no second call).                                                               |
| Flash       | 0            | Drop the call presently on hold or reject an incoming call which is waiting for answer.                             |
| Flash       | 1            | Disconnect the current phone connection and answer<br>the incoming call or resume with caller presently on<br>hold. |
| Flash       | 2            | 1. Switch back and forth between two calls.                                                                         |
|             |              | 2. Put a current call on hold to answer an incoming call.                                                           |
|             |              | 3. Separate the current three-way conference call into two individual calls (one is on-line, the other is on hold). |
| Flash       | 3            | Create three-way conference connection.                                                                             |
| Flash       | *98#         | Transfer the call to another phone.                                                                                 |

#### Table 13-6 European Flash Key Commands

### **European Call Hold**

Call hold allows you to put a call (**A**) on hold by pressing the flash key.

If you have another call, press the flash key and then "2" to switch back and forth between caller A and B by putting either one on hold.

Press the flash key and then "0" to disconnect the call presently on hold and keep the current call on line.

Press the flash key and then "1" to disconnect the current call and resume the call on hold. If you hang up the phone but a caller is still on hold, there will be a remind ring.

#### **European Call Waiting**

This allows you to place a call on hold while you answer another incoming call on the same telephone (directory) number.

If there is a second call to a telephone number, you will hear a call waiting tone. Take one of the following actions.

• Reject the second call.

Press the flash key and then press "0".

• Disconnect the first call and answer the second call.

Either press the flash key and press "1", or just hang up the phone and then answer the phone after it rings.

• Put the first call on hold and answer the second call.

Press the flash key and then "2".

#### **European Call Transfer**

Do the following to transfer a call (that you have answered) to another phone number.

- **Step 1** Press the flash key to put the caller on hold.
- Step 2 When you hear the dial tone, dial "\*98#" followed by the number to which you want to transfer the call. to operate the Intercom.
- Step 3 After you hear the ring signal or the second party answers it, hang up the phone.

----End

#### **European Three-Way Conference**

Use the following steps to make three-way conference calls.

- Step 1 When you are on the phone talking to someone, press the flash key to put the call on hold and get a dial tone.
- Step 2 Dial a phone number directly to make another call.
- Step 3 When the second call is answered, press the flash key and press "3" to create a three-way conversation.
- Step 4 Hang up the phone to drop the connection.

**Step 5** If you want to separate the activated three-way conference into two individual connections (one is on-line, the other is on hold), press the flash key and press "2".

----End

# **14** LTE Status

# 14.1 Overview

Use the LTE Status screens to look at LTE related signaling status.

#### Figure 14-1 System Monitor> LTE Status

| Device Status           |                      |                   |                                              |
|-------------------------|----------------------|-------------------|----------------------------------------------|
| ODU Software Version    | V100R001C00SP100B023 | Device IMEI       | 000000000000                                 |
| Module Software Version | V100R001C00SP100B023 |                   |                                              |
| LTE Status              |                      |                   |                                              |
| Status                  | 4G LTE               | Connection Uptime | 0 Day(s), 2 Hour(s),11 Minute(s), 2 Second(s |
| Service Provider        | 46000                | APN               | Auto                                         |
| Signal Strength         | -33 dBm              | SINR              | 30 dB                                        |
| RSRP                    | -59 dBm              | RSRQ              | -6 dB                                        |
| Global Cell ID          | 205581               | Physical Cell ID  | 13                                           |
| Frequency Band          | band 38              | Central Frequency | 2595.0 (MHz)                                 |
| BandWidth               | 20M                  | Dynamic APN       | huawei.com                                   |

# **15** Logs

## 15.1 Overview

The web configurator allows you to choose which categories of events and/or alerts to have the LTE Device log and then display the logs or have the LTE Device send them to an administrator (as e-mail) or to a syslog server.

## 15.1.1 What You Need To Know

The following terms and concepts may help as you read this chapter.

## Alerts and Logs

An alert is a type of log that warrants more serious attention. They include system errors, attacks (access control) and attempted access to blocked web sites. Some categories such as **System Errors** consist of both logs and alerts. You may differentiate them by their color in the **View Log** screen. Alerts display in red and logs display in black.

#### Syslog Overview

The syslog protocol allows devices to send event notification messages across an IP network to syslog servers that collect the event messages. A syslog-enabled device can generate a syslog message and send it to a syslog server.

Syslog is defined in RFC 3164. The RFC defines the packet format, content and system log related information of syslog messages. Each syslog message has a facility and severity level. The syslog facility identifies a file in the syslog server. Refer to the documentation of your syslog program for details. The following table describes the syslog severity levels.

| CODE | SEVERITY                                                  |
|------|-----------------------------------------------------------|
| 0    | Emergency (EMERG): The system is unusable.                |
| 1    | Alert (ALERT): Action must be taken immediately.          |
| 2    | Critical (CRIT): The system condition is critical.        |
| 3    | Error (ERROR): There is an error condition on the system. |

| Table 15-1 | Syslog Severity | Levels |
|------------|-----------------|--------|
|------------|-----------------|--------|

| CODE | SEVERITY                                                                    |
|------|-----------------------------------------------------------------------------|
| 4    | Warning (WARNING): There is a warning condition on the system.              |
| 5    | Notice (NOTICE): There is a normal but significant condition on the system. |
| 6    | Informational (INFO): The syslog contains an informational message.         |
| 7    | Debug (DEBUG): The message is intended for debug-level purposes.            |

# 15.2 The System Log Screen

Click **System Monitor > Log** to open the **System Log** screen. Use the **System Log** screen to see the system logs for the categories that you select in the upper left drop-down list box.

Figure 15-1 System Monitor > Log > System Log

| VII Logs | Level: ALL     | ▼ Refres | Clear Logs                                  |  |
|----------|----------------|----------|---------------------------------------------|--|
| # 🗢 Tin  | ne 🔹           | Level    | Message                                     |  |
| 1        | Jan 1 03:01:55 | info     | WAN Physical Link Up. Wan mode Type is LTE. |  |
| 2        | Jan 1 03:02:01 | info     | System Bootup Successfully                  |  |
| 3        | Jan 1 03:42:43 | info     | WAN Physical Link Down                      |  |
| 4        | Jan 1 03:44:03 | info     | WAN Physical Link Up, Wan mode Type is LTE. |  |

| Table 15-2 System Monitor > | Log > System Log |
|-----------------------------|------------------|
|-----------------------------|------------------|

| LABEL         | DESCRIPTION                                                                                                    |
|---------------|----------------------------------------------------------------------------------------------------|
| Select the ty | pe of the logs that you want to search in the first drop-down list box.                                                                                                    |
| Level         | Select a severity level from this drop-down list box. This filters search results according to the severity level you have selected. When you select a severity, the LTE Device searches through all logs of that severity or higher. See Table 18-1 for more information about severity levels. |
| Refresh       | Click this to renew the log screen.                                                                                                    |
| Clear Logs    | Click this to delete all the logs.                                                                                                    |
| #             | This field is a sequential value and is not associated with a specific entry.                                                                                                    |
| Time          | This field displays the date and time the log was recorded.                                                                                                    |
| Level         | This field displays the severity level of the logs that the device is to send to this syslog server.                                                                                                    |
| Message       | This field states the reason for the log.                                                                                                    |

## **15.3 The Phone Log Screen**

Click **System Monitor > Log** to open the **Phone Log** screen. Use this screen to view phone logs and alert messages. You can select the type of log and level of severity to display.

Figure 15-2 System Monitor > Log > Phone Log

| All Logs | Level: A       | LL <b>v</b> Refr | esh Clear Logs                                                                                      |  |
|----------|----------------|------------------|----------------------------------------------------------------------------------------------------|--|
| # 💠      | Time           | Level            | Message                                                                                             |  |
| 1        | Jan 1 03:02:07 | info             | SIP Registration: SIP:+8618663000018: Register Success                                              |  |
| 2        | Jan 1 03:02:19 | info             | SIP Registration: SIP:+8618663000018: Register Success [last message repeated 1 times in 7 seconds] |  |
| 3        | Jan 1 03:03:05 | info             | SIP Call Signalling: INVITE sip:+8618663000018@10.10.50.110:5060 SIP/2.0 - SIP Message received     |  |
| 4        | Jan 1 03:03:05 | info             | SIP Call Signalling: SIP/2.0 100 Trying - SIP Message Send                                          |  |
| 5        | Jan 1 03:03:05 | info             | [+8618663000018] [FXS1] SIP Call Signalling: SIP/2.0 180 Ringing - SIP Message Send                 |  |

The following table describes the fields in this screen.

Table 15-3 System Monitor > Log > Phone Log

| LABEL      | DESCRIPTION                                                                                             |  |  |  |
|------------|----------------------------------------------------------------------------------------------------|--|--|--|
|            | Select a category of logs to view from the drop-down list box. Select <b>All Logs</b> to view all logs. |  |  |  |
| Level      | Select the severity level that you want to view.                                                        |  |  |  |
| Refresh    | Click this to renew the log screen.                                                                     |  |  |  |
| Clear Logs | Click this to delete all the logs.                                                                      |  |  |  |
| #          | This field is a sequential value and is not associated with a specific entry.                           |  |  |  |
| Time       | This field displays the time the log was recorded.                                                      |  |  |  |
| Level      | This field displays the severity level of the logs that the device is to send to this syslog server.    |  |  |  |
| Message    | This field states the reason for the log.                                                               |  |  |  |

## 15.4 The VoIP Call History Screen

Click **System Monitor > Log > VoIP Call History** to open the **VoIP Call History** screen. Use this screen to see the details of the calls performed on the LTE Device.

Figure 15-3 System Monitor > Log > VoIP Call History

| All Call Hist | tory 💌   | Refresh Cla | ear Logs | 2              |                |           |          |      |
|---------------|----------|-------------|----------|----------------|----------------|-----------|----------|------|
| # 🗢           | Time     |             | + 1      | _ocal Number   | Peer Number    | Interface | Duration | ÷    |
| 1             | 01/01/20 | 14 03:27:25 |          | +8618663000018 | 89190220       | SIP       | 0:0      | 0:00 |
| 2             | 01/01/20 | 14 03:03:05 |          | +8618663000018 | +8618663000045 | SIP       | 0:0      | 0:08 |

15 Logs

| LABEL        | DESCRIPTION                                                                                                    |
|--------------|----------------------------------------------------------------------------------------------------|
|              | Select a category of call records to view from the drop-down list box.<br>Select <b>All Call History</b> to view all call records. |
| Refresh      | Click this to renew the log screen.                                                                                                |
| Clear Logs   | Click this to delete all the logs.                                                                                                 |
| #            | This field is a sequential value and is not associated with a specific entry.                                                      |
| Time         | This field displays the time the call was recorded.                                                                                |
| Local Number | This field displays the phone number you used to make or receive this call.                                                        |
| Peer Number  | This field displays the phone number you called or from which this call is made.                                                   |
| Interface    | This field displays the type of the call.                                                                                          |
| Duration     | This field displays how long the call lasted.                                                                                      |

 Table 15-4 System Monitor > Log > VoIP Call History

# **16** Traffic Status

## 16.1 Overview

Use the **Traffic Status** screens to look at network traffic status and statistics of the WAN, LAN interfaces and NAT.

## 16.2 The WAN Status Screen

Refresh interval : 5 seconds 💌

WAN

Click **System Monitor > Traffic Status** to open the **WAN** screen. You can view the WAN traffic statistics in this screen.

| Status |                           |                              |
|--------|---------------------------|------------------------------|
|        |                           |                              |
|        | Sent :<br>148605296 Bytes | Received :<br>15626121 Bytes |

Error

Drop

0

Data

84465

Erro

Figure 16-1 System Monitor > Traffic Status > WAN

The following table describes the fields in this screen.

Data

156022

| Table 16-1 | System | Monitor | > Traffic | Status > | WAN |
|------------|--------|---------|-----------|----------|-----|
|------------|--------|---------|-----------|----------|-----|

| LABEL                  | DESCRIPTION                                                                                   |
|------------------------|-----------------------------------------------------------------------------------------------|
| Status                 | This shows the number of bytes received and sent through the WAN interface of the LTE Device. |
| Refresh<br>Interval    | Select how often you want the LTE Device to update this screen from the drop-down list box.   |
| Connected<br>Interface | This shows the name of the WAN interface that is currently connected.                         |
| Packets Sent           |                                                                                               |

Drop

0

| LABEL           | DESCRIPTION                                                                    |
|-----------------|--------------------------------------------------------------------------------|
| Data            | This indicates the number of transmitted packets on this interface.            |
| Error           | This indicates the number of frames with errors transmitted on this interface. |
| Drop            | This indicates the number of outgoing packets dropped on this interface.       |
| Packets Receive | ed                                                                             |
| Data            | This indicates the number of received packets on this interface.               |
| Error           | This indicates the number of frames with errors received on this interface.    |
| Drop            | This indicates the number of received packets dropped on this interface.       |

## 16.3 The LAN Status Screen

Click **System Monitor > Traffic Status > LAN** to open the following screen. You can view the LAN traffic statistics in this screen.

| Interface                    |       | LAN1    | LAN2      | Wireless |
|------------------------------|-------|---------|-----------|----------|
| Bytes Sent<br>Bytes Received |       | 1593999 | 32205742  | 0        |
|                              |       | 365233  | 149182116 | Ū        |
| Interface                    |       | LAN1    | LAN2      | Wireless |
|                              | Data  | 2402    | 97768     | 0        |
| Sent (Packet)                | Error | 0       | 0         | 0        |
|                              | Drop  | 0       | 0         | 0        |
|                              | Data  | 3167    | 157620    | 0        |
| Received (Packet)            | Error | 0       | 0         | 0        |
|                              | Drop  | 0       | 0         | 0        |

Table 16-2 System Monitor > Traffic Status > LAN

| LABEL            | DESCRIPTION                                                                                 |
|------------------|---------------------------------------------------------------------------------------------|
| Refresh interval | Select how often you want the LTE Device to update this screen from the drop-down list box. |
| Interface        | This shows the LAN or WLAN interface.                                                       |
| Bytes Sent       | This indicates the number of bytes transmitted on this interface.                           |
| Bytes Received   | This indicates the number of bytes received on this interface.                              |
| Interface        | This shows the LAN or WLAN interface.                                                       |
| Sent (Packet)    |                                                                                             |

| LABEL             | DESCRIPTION                                                                    |
|-------------------|--------------------------------------------------------------------------------|
| Data              | This indicates the number of transmitted packets on this interface.            |
| Error             | This indicates the number of frames with errors transmitted on this interface. |
| Drop              | This indicates the number of outgoing packets dropped on this interface.       |
| Received (Packet) |                                                                                |
| Data              | This indicates the number of received packets on this interface.               |
| Error             | This indicates the number of frames with errors received on this interface.    |
| Drop              | This indicates the number of received packets dropped on this interface.       |

# 16.4 The NAT Status Screen

Click **System Monitor > Traffic Status > NAT** to open the following screen. You can view the NAT status of the LTE Device's client(s) in this screen.

Figure 16-3 System Monitor > Traffic Status > NAT

| Refresh interval : 5 secon | ds 💌          |                   |                     |           |
|----------------------------|---------------|-------------------|---------------------|-----------|
| Device Name                | IP Address    | MAC Address       | No. of Open Session |           |
| unknown                    | 192.168.1.235 | 2c:27:d7:40:e2:ee | 9                   |           |
|                            |               |                   |                     | Total : 9 |

| LABEL                  | DESCRIPTION                                                                                 |
|------------------------|---------------------------------------------------------------------------------------------|
| Refresh Interval       | Select how often you want the LTE Device to update this screen from the drop-down list box. |
| Device Name            | This shows the name of the client.                                                          |
| IP Address             | This shows the IP address of the client.                                                    |
| MAC Address            | This shows the MAC address of the client.                                                   |
| No. of Open<br>Session | This shows the number of NAT sessions used by the client.                                   |

## 16.5 The VoIP Status Screen

Click **System Monitor > VoIP Status** to open the following screen. You can view the VoIP traffic statistics in this screen.

#### Figure 16-4 System Monitor > VoIP Status

| Status                                    |                                                                |                      |                               |                    |                      |                                 |
|-------------------------------------------|----------------------------------------------------------------|----------------------|-------------------------------|--------------------|----------------------|---------------------------------|
| Account                                   | Registration                                                   | Last Registration    | URI                           | Message<br>Waiting | Last Incoming Number | Last Outgoing Numbe             |
| SIP 1                                     | Up                                                             | 0:07:46              | +8618663000018@204.11         | .12.31 NO          | N/A                  | N/A                             |
|                                           |                                                                |                      |                               |                    |                      | Door Number                     |
|                                           |                                                                |                      |                               |                    |                      |                                 |
| Account<br>SIP 1                          | Duration<br>0 Day(s), 0 Hour(s), 0 Mi                          | nute(s), 0           | Status                        | Codec              |                      | Peer Number                     |
| Account<br>SIP 1                          | Duration<br>0 Day(s), 0 Hour(s), 0 Mi<br>Second(s)             | nute(s), 0           | Status<br>Idle                | Codec              |                      | Peer Number<br>None             |
| Account<br>SIP 1                          | Duration<br>0 Day(s), 0 Hour(s), 0 Mi<br>Second(s)             | nute(s), 0           | Status<br>Idle                | Codec              |                      | Peer Number<br>None             |
| Account<br>SIP 1<br>one Status<br>Account | Duration<br>0 Day(s), 0 Hour(s), 0 Mi<br>Second(s)<br>Outgoing | nute(s), 0<br>Number | Status<br>Idle<br>Incoming Ne | Codec              | Pho                  | Peer Number<br>None<br>me State |

| LABEL                   | DESCRIPTION                                                                                                    |
|-------------------------|----------------------------------------------------------------------------------------------------|
| Refresh interval        | Select how often you want the LTE Device to update this screen from the drop-down list box.                                                                                                    |
| SIP Status              |                                                                                                    |
| Account                 | This column displays each SIP account in the LTE Device.                                                                                                    |
| Registration            | This field displays the current registration status of the SIP account. You can change this in the <b>Status</b> screen.                                                                                                    |
|                         | Registered - The SIP account is registered with a SIP server.                                                                                                    |
|                         | <b>Not Registered</b> - The last time the LTE Device tried to register the SIP account with the SIP server, the attempt failed. The LTE Device automatically tries to register the SIP account when you turn on the LTE Device or when you activate it. |
|                         | <b>Inactive</b> - The SIP account is not active. You can activate it in <b>VoIP</b> > <b>SIP</b> > <b>SIP</b> Account.                                                                                                    |
| Last                    | This field displays the last time you successfully registered the SIP                                                                                                    |
| Registration            | account. The field is blank if you never successfully registered this account.                                                                                                    |
| URI                     | This field displays the account number and service domain of the SIP account. You can change these in the <b>VoIP</b> > <b>SIP</b> screens.                                                                                                    |
| Message                 | This field indicates whether or not there are any messages waiting for the                                                                                                    |
| waiting                 | SIP account.                                                                                                    |
| Last Incoming<br>Number | This field displays the last number that called the SIP account. The field is blank if no number has ever dialed the SIP account.                                                                                                    |

 Table 16-4 System Monitor > VoIP Status

| LABEL                   | DESCRIPTION                                                                                                    |  |
|-------------------------|----------------------------------------------------------------------------------------------------|--|
| Last Outgoing<br>Number | This field displays the last number the SIP account called. The field is blank if the SIP account has never dialed a number.      |  |
| Call Status             |                                                                                                    |  |
| Account                 | This column displays the SIP account in the LTE Device.                                                                           |  |
| Duration                | This field displays how long the current call has lasted.                                                                         |  |
| Status                  | This field displays the current state of the phone call.                                                                          |  |
|                         | <b>Idle</b> - There are no current VoIP calls, incoming calls or outgoing calls being made.                                       |  |
|                         | <b>Dial</b> - The called phone is ringing.                                                                                        |  |
|                         | <b>Ring</b> - The phone is ringing for an incoming VoIP call.                                                                     |  |
|                         | <b>Process</b> - There is a VoIP call in progress.                                                                                |  |
|                         | <b>DISC</b> - The called line is busy, the called line has hung up or the phone was left off the hook.                            |  |
| Codec                   | This field displays what voice codec is being used for a current VoIP call through a phone port.                                  |  |
| Peer Number             | This field displays the SIP number of the party that is currently engaged<br>in a VoIP call through a phone port.                 |  |
| Phone Status            |                                                                                                    |  |
| Account                 | This field displays the phone accounts of the LTE Device.                                                                         |  |
| Outgoing<br>Number      | This field displays the SIP number that you use to make calls on this phone port.                                                 |  |
| Incoming<br>Number      | This field displays the SIP number that you use to receive calls on this phone port.                                              |  |
| Phone State             | This field shows whether or the phone connected to the subscriber port is on-hook <b>ONHOOK</b> ) or off-hook ( <b>OFFHOOK</b> ). |  |

# **17** User Account

## 17.1 Overview

You can configure system password for different user accounts in the User Account screen.

## 17.2 The User Account Screen

Use the User Account screen to configure system password.

Click **Maintenance > User Account** to open the following screen.

#### Figure 17-1 Maintenance > User Account

| User Name :         | admin 💌 |       |        |
|---------------------|---------|-------|--------|
| Old Password :      |         |       |        |
| New Password :      |         |       |        |
| Retype to Confirm : |         |       |        |
|                     |         | Apply | Cancel |

|  | Table 17-1 | Maintenance > | User Account |
|--|------------|---------------|--------------|
|--|------------|---------------|--------------|

| LABEL                | DESCRIPTION                                                                                                    |
|----------------------|----------------------------------------------------------------------------------------------------|
| User Name            | You can configure the password for the <b>Power User</b> and <b>Admin</b> accounts.                                                                                                    |
| Old Password         | Type the default password or the existing password you use to access the system in this field.                                                                                                    |
| New Password         | Type your new system password (up to 30 characters). Note that as you type a password, the screen displays a (*) for each character you type. After you change the password, use the new password to access the LTE Device. |
| Retype to<br>Confirm | Type the new password again for confirmation.                                                                                                    |

| LABEL  | DESCRIPTION                                                    |
|--------|----------------------------------------------------------------|
| Apply  | Click <b>Apply</b> to save your changes.                       |
| Cancel | Click <b>Cancel</b> to restore your previously saved settings. |

# **18** Remote MGMT

## 18.1 Overview

**Remote MGMT** allows you to manage your LTE Device from a remote location through the following interfaces:

- LAN and WLAN
- WAN only

The LTE Device is managed using the web configurator.

## 18.1.1 What You Need to Know

The following terms and concepts may help as you read this chapter.

## 18.2 The Remote MGMT Screen

Use this screen to decide what services you may use to access which LTE Device interface. Click **Maintenance > Remote MGMT** to open the following screen.

Figure 18-1 Maintenance > Remote MGMT

| Services     | LANWLAN  | WAN      | Port |  |
|--------------|----------|----------|------|--|
| HTTPS        | 🕅 Enable | 🗖 Enable | 443  |  |
| SSH/SCP/SFTP | 🔽 Enable | 🔲 Enable | 22   |  |
| ICMP         | Enable   | 🗖 Enable | N/A  |  |

Table 18-1 Maintenance > Remote MGMT

| LABEL    | DESCRIPTION                                               |
|----------|-----------------------------------------------------------|
| Services | This is the service you may use to access the LTE Device. |

| LABEL    | DESCRIPTION                                                                                                    |  |
|----------|----------------------------------------------------------------------------------------------------|--|
| LAN/WLAN | Select the <b>Enable</b> check box for the corresponding services that you want to allow access to the LTE Device from the LAN and WLAN.                           |  |
| WAN      | Select the <b>Enable</b> check box for the corresponding services that you want to allow access to the LTE Device from the WAN.                                    |  |
| Port     | You may change the server port number for a service if needed, however<br>you must use the same port number in order to use that service for remote<br>management. |  |
| Apply    | Click <b>Apply</b> to save your changes.                                                                                                    |  |
| Cancel   | Click <b>Cancel</b> to restore your previously saved settings.                                                                                                    |  |

# **19** System

## 19.1 Overview

You can configure system settings, including the host name, domain name and the inactivity time-out interval in the **System** screen.

## 19.1.1 What You Need to Know

The following terms and concepts may help as you read this chapter.

#### **Domain Name**

This is a network address that identifies the owner of a network connection. For example, in the network address "www.example.com/support/files", the domain name is "www.example.com".

## **19.2 The System Screen**

Use the **System** screen to configure the system's host name, domain name, and inactivity time-out interval.

The **Host Name** is for identification purposes. However, because some ISPs check this name you should enter your computer's "Computer Name". Find the system name of your Windows computer.

In Windows XP, click **start**, **My Computer**, **View system information** and then click the **Computer Name** tab. Note the entry in the **Full computer name** field and enter it as the LTE Device **System Name**.

Click **Maintenance > System** to open the following screen.

Figure 19-1 Maintenance > System

| Host Name :<br>Domain Name :<br>Administrator in activity Timer : | router<br>home<br>5 (minutes, 0 means no timeout) |       |     |
|-------------------------------------------------------------------|---------------------------------------------------|-------|-----|
|                                                                   | Apph                                              | / Can | cel |

The following table describes the labels in this screen.

### Table 19-1 Maintenance > System

| LABEL                             | DESCRIPTION                                                                                                    |
|-----------------------------------|----------------------------------------------------------------------------------------------------|
| Host Name                         | Choose a descriptive name for identification purposes. It is<br>recommended you enter your computer's "Computer name" in this field.<br>This name can be up to 30 alphanumeric characters long. Spaces are not<br>allowed, but dashes "-" and underscores "_" are accepted.                                                                                                    |
| Domain Name                       | Enter the domain name (if you know it) here. If you leave this field blank, the ISP may assign a domain name via DHCP.                                                                                                    |
|                                   | The domain name entered by you is given priority over the ISP assigned domain name.                                                                                                    |
| Administrator<br>Inactivity Timer | Type how many minutes a management session (either via the web configurator) can be left idle before the session times out. The default is 5 minutes. After it times out you have to log in with your password again. Very long idle timeouts may have security risks. A value of "0" means a management session never times out, no matter how long it has been left idle (not recommended). |
| Apply                             | Click this to save your changes back to the LTE Device.                                                                                                    |
| Cancel                            | Click this to begin configuring this screen afresh.                                                                                                    |

# **20** Time Setting

## 20.1 Overview

You can configure the system's time and date in the Time Setting screen.

# 20.2 The Time Setting Screen

To change your LTE Device's time and date, click **Maintenance > Time**. The screen appears as shown. Use this screen to configure the LTE Device's time based on your local time zone.

Figure 20-1 Maintenance > Time Setting

| Current Date/Time                          |                                     |
|--------------------------------------------|-------------------------------------|
| Current Time :                             | 03:34:19                            |
| Current Date :                             | 2000-01-01                          |
| Time and Date Setup                        |                                     |
| Time Protocol :                            | NTP                                 |
| Time Server Address :                      | europe.pool.ntp.org                 |
| Time Zone                                  |                                     |
| Time Zone : (GMT+01:00) Berlin, Stockholm, | Rome, Bern, Brussels, Vienna 💌      |
| Daylight Savings                           |                                     |
| Start Date : Last 💌 Sun. 💌 Of              | farch 💽 (2000-03-26) at 1 o'clock   |
| End Date : Last 💌 Sun. 💌 Of                | October 💌 (2000-10-29) at 1 o'clock |
|                                            | Apply Reset                         |
|                                            |                                     |

 Table 20-1 Maintenance > System > Time Setting

| LABEL         | DESCRIPTION                                      |
|---------------|--------------------------------------------------|
| Current Date/ | Time                                             |
| Current       | This field displays the time of your LTE Device. |

| LABEL                                                                                                    | DESCRIPTION                                                                                                    |  |
|----------------------------------------------------------------------------------------------------|----------------------------------------------------------------------------------------------------|--|
| Time                                                                                                    |                                                                                                    |  |
| Current Date                                                                                                    | This field displays the date of your LTE Device.                                                                                                    |  |
| Time and Date                                                                                                    | e Setup                                                                                                    |  |
| Time<br>Protocol                                                                                                    | This shows the time service protocol that your time server sends when you turn on the LTE Device.                                                                                                    |  |
| Time Server<br>Address                                                                                                    | Enter the IP address or URL (up to 31 extended ASCII characters in length) of your time server. Check with your ISP/network administrator if you are unsure of this information.                                                                                                    |  |
| Time Zone                                                                                                    | Choose the time zone of your location. This will set the time difference between your time zone and Greenwich Mean Time (GMT).                                                                                                    |  |
| Daylight<br>Savings                                                                                                    | ylight Daylight saving is a period from late spring to early fall when many countries set their clocks ahead of normal local time by one hour to give more daytime light in the evening. Select this option if you use Daylight Saving Time.                                                                                                    |  |
| Start DateConfigure the day and time when Daylight Saving Time starts if you select<br>Daylight Savings. The o'clock field uses the 24 hour format. Here are a<br>couple of examples: |                                                                                                    |  |
|                                                                                                    | Daylight Saving Time starts in most parts of the United States on the second<br>Sunday of March. Each time zone in the United States starts using Daylight<br>Saving Time at 2 A.M. local time. So in the United States you would select<br><b>Second, Sunday, March</b> and type <b>2</b> in the <b>o'clock</b> field.                                                                                                    |  |
|                                                                                                    | Daylight Saving Time starts in the European Union on the last Sunday of March. All of the time zones in the European Union start using Daylight Saving Time at the same moment (1 A.M. GMT or UTC). So in the European Union you would select <b>Last</b> , <b>Sunday</b> , <b>March</b> . The time you type in the <b>o'clock</b> field depends on your time zone. In Germany for instance, you would type <b>2</b> because Germany's time zone is one hour ahead of GMT or UTC (GMT+1).  |  |
| End DateConfigure the day and time when Daylight Saving Time ends if you select<br>Daylight Savings. The o'clock field uses the 24 hour format. Here are a<br>couple of examples:     |                                                                                                    |  |
|                                                                                                    | Daylight Saving Time ends in the United States on the first Sunday of<br>November. Each time zone in the United States stops using Daylight Saving<br>Time at 2 A.M. local time. So in the United States you would select <b>First</b> ,<br><b>Sunday</b> , <b>November</b> and type <b>2</b> in the <b>o'clock</b> field.                                                                                                    |  |
|                                                                                                    | Daylight Saving Time ends in the European Union on the last Sunday of October. All of the time zones in the European Union stop using Daylight Saving Time at the same moment (1 A.M. GMT or UTC). So in the European Union you would select <b>Last</b> , <b>Sunday</b> , <b>October</b> . The time you type in the <b>o'clock</b> field depends on your time zone. In Germany for instance, you would type <b>2</b> because Germany's time zone is one hour ahead of GMT or UTC (GMT+1). |  |
| Apply                                                                                                    | Click <b>Apply</b> to save your changes.                                                                                                    |  |
| Reset                                                                                                    | Click <b>Reset</b> to begin configuring this screen afresh.                                                                                                    |  |

# **21** Log Setting

## 21.1 Overview

You can configure where the LTE Device sends logs and which logs and/or immediate alerts the LTE Device records in the **Log Setting** screen.

# 21.2 The Log Setting Screen

To change your LTE Device's log settings, click **Maintenance > Log Setting**. The screen appears as shown.

| Syslog Setting                                      |                      |
|-----------------------------------------------------|----------------------|
| Syslog Logging :                                    | C Enable 🕫 Disable   |
| Syslog Server :                                     | 0.0.0.0 (IP Address) |
| UDP Port:                                           | 514 (Server Port)    |
| Active Log and Select Level<br>Log Category<br>VolP | Log Level            |
| C VoIP-Call Statistics                              | ALL 💌                |
| ✓ VoIP-SIP Call Signaling                           | ALL 💌                |
| VoIP-SIP Registrations                              | ALL                  |
| VolP-Phone Event                                    | ALL                  |
| VoIP-Misc                                           | ALL                  |
| System                                              |                      |
| WAN-DHCP                                            | ALL                  |
| ETHER                                               | ALL                  |
| 🗷 System Maintenance                                | ALL                  |
| 🗆 Remote Management                                 | ALL                  |
| ₩ TR-069                                            | ALL                  |
|                                                     | ALL                  |
| DDNS                                                | ALL                  |
| □ NAT                                               | ALL                  |
| T Attack                                            | EMERG -              |
| T ACL                                               | EMERG V              |
|                                                     | Apply Cancel         |

Figure 21-1 Maintenance > Log Setting

| LABEL            | DESCRIPTION                                                                                                    |
|------------------|----------------------------------------------------------------------------------------------------|
| Syslog Setting   |                                                                                                    |
| Syslog Logging   | The LTE Device sends a log to an external syslog server. Select the <b>Enable</b> check box to enable syslog logging. |
| Syslog Server    | Enter the server name or IP address of the syslog server that will log the selected categories of logs.               |
| UDP Port         | Enter the port number used by the syslog server.                                                                      |
| Active Log and S | elect Level                                                                                                    |
| Log Category     | Select the categories of logs that you want to record.                                                                |
| Log Level        | Select the severity level of logs that you want to record. If you want to record all logs, select ALL.                |
| Apply            | Click <b>Apply</b> to save your changes.                                                                              |
| Cancel           | Click <b>Cancel</b> to restore your previously saved settings.                                                        |

#### Table 21-1 Maintenance > Log Setting

# **22** Software Upgrade

## 22.1 Overview

This chapter explains how to upload new firmware to your LTE Device.

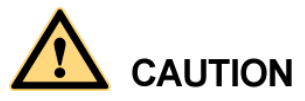

Only use firmware for your device's specific model. Refer to the label on the bottom of your LTE Device.

## 22.2 FOTA Upgrade

Your LTE Device supports Firmware update Over The Air (FOTA).

Click Maintenance > Software Upgrade to open the following screen.

Enter the update server in URL, click SAVE URL button to save the server URL;

Click **CHECK** button to check new firmware available from the server;

Please note the server URL is provided by your service provider and must match your CPE model.

Please refer to Table 22-1 for the definition of the Check and SaveURL buttons.

| Software Upgrade is where you ca<br>manufacturer website of this devic | ) update the device with newly released features by upgrading the latest software. You can downlo<br>2. | ad the latest software file from the |
|------------------------------------------------------------------------|----------------------------------------------------------------------------------------------------|--------------------------------------|
| Upgrade Software                                                       |                                                                                                    |                                      |
| Current Software Version : V100RC                                      | 01C00SPC100B151                                                                                         |                                      |
| FilePath :                                                             | 選擇檔案 未選擇檔案                                                                                              |                                      |
|                                                                        |                                                                                                    |                                      |
|                                                                        |                                                                                                    | Uploa                                |
| Check New Firmware from Se                                             | rver                                                                                                    |                                      |
| Press 'Check' button to check if the                                   | e is new firmware available from server.                                                                |                                      |
|                                                                        |                                                                                                    |                                      |

If there is new firmware to upgrade, a popup window will display to show the new firmware info and ask for your permission to proceed.

| initiale version compare                |                    |
|-----------------------------------------|--------------------|
| ODU and IDU have new FW, it will update | ate ODU FW first   |
| after ODU update finished and reboot,   | Click check button |
| again for IDU update                    |                    |
| Current firmware version is . V100R00   | 1C35SP100B014      |
| Server firmware version is V100R001C    | 35SP100B016        |
| Unarada pow?                            |                    |

Figure 22-1 New firmware files are available for both the IDU and ODU

Figure 22-2 Only a new firmware file is available for the IDU

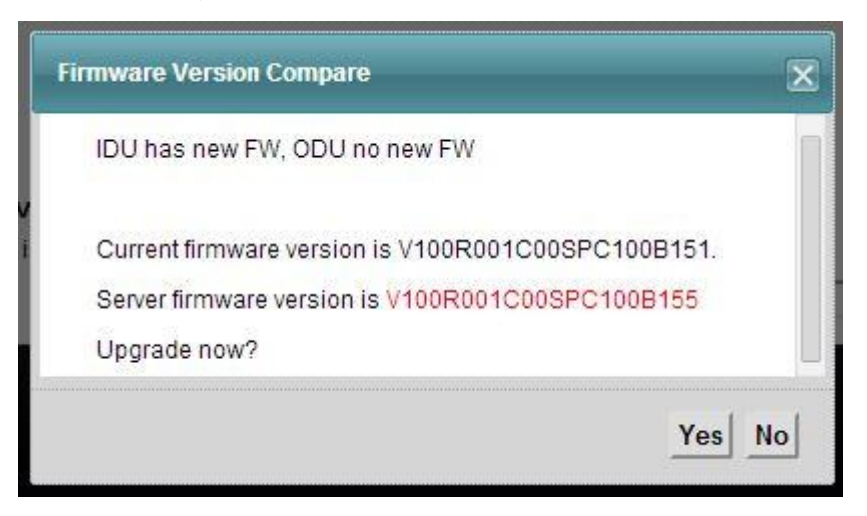

Once the Yes button is pressed, the LTE Device will download, update and restart itself after you confirm the download action. During the process, you will see a popup window to show the system is upgrading.

#### Figure 22-3 System upgrading

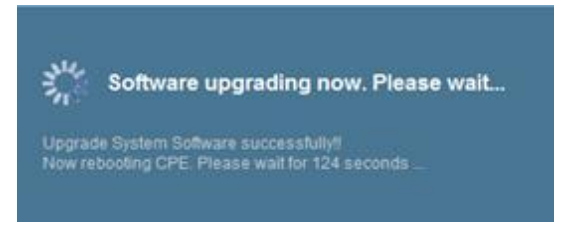

Normally, the upgrade process may take around 6 minutes for both the IDU and ODU. The login page appears again after the upgrade is done.

In the FOTA process, you only need to confirm whether to update or not without using any other update software tools and hardware devices.

If the FOTA process fails, the LTE Device will go back to the previous firmware version and state.

# 22.3 The Software Upgrade

Click **Maintenance > Software Upgrade** to open the **following** screen. The upload process uses HTTP (Hypertext Transfer Protocol) and may take up to three minutes. After a successful upload, the system will reboot.

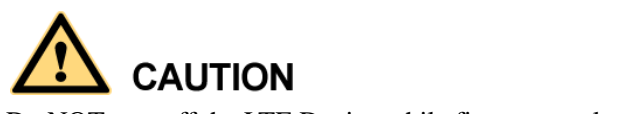

Do NOT turn off the LTE Device while firmware upload is in progress!

#### **Figure 22-4** Maintenance > Software Upgrade

| Upgrade Software<br>Current Software Version : V100R001C00SPC100B171_V3<br>FilePath : |                                                 | Upload |
|---------------------------------------------------------------------------------------|-------------------------------------------------|--------|
| Check New Firmware from Server                                                        |                                                 |        |
| Press 'Check' button to check if there is new firmware available fr                   | om server.                                      |        |
| Check                                                                                 | URL:http://query.hicloud.com/cpe_bell/ Save URL |        |

 Table 22-1 Maintenance > Software Upgrade

| LABEL            | DESCRIPTION |
|------------------|-------------|
| Upgrade Software |             |
| LABEL                          | DESCRIPTION                                                                                                    |  |
|--------------------------------|----------------------------------------------------------------------------------------------------|--|
| Current<br>Software<br>Version | This is the present Firmware version.                                                                                                    |  |
| File Path                      | Type in the location of the file you want to upload in this field or click<br>Browse to find it.                                               |  |
| Browse                         | Click this to find the .bin file you want to upload. Remember that you must decompress compressed (.zip) files before you can upload them.     |  |
| Upload                         | Click this to begin the upload process. This process may take up to three minutes.                                                             |  |
| Check New Firmware from Server |                                                                                                    |  |
| Check                          | Enter the IP address or URL of the update server and click the <b>Check</b> button to check if a new firmware file is available on the server. |  |
| SaveURL                        | Click this to save the specified server URL so it can be used after a power cycle.                                                             |  |

After you see the firmware updating screen, wait a few minutes before logging into the LTE Device again.

Figure 22-5 Firmware Uploading

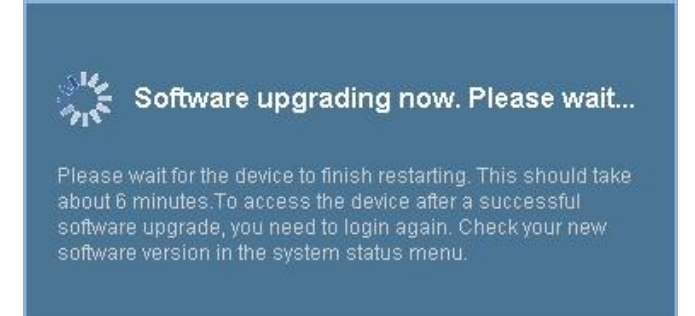

The LTE Device automatically restarts in this time causing a temporary network disconnect. In some operating systems, you may see the following icon on your desktop.

Figure 22-6 Network Temporarily Disconnected

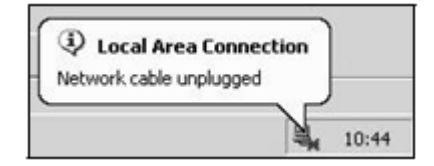

After two minutes, log in again and check your new firmware version in the Status screen.

If the upload was not successful, an error screen will appear. Click **OK** to go back to the **Software Upgrade** screen.

Error Message

## 23 Backup/Restore

#### 23.1 Overview

The **Backup/Restore** screen allows you to backup and restore device configurations. You can also reset your device settings back to the factory default.

## 23.2 The Backup/Restore Screen

Click **Maintenance > Backup/Restore**. Information related to factory defaults, backup configuration, and restoring configuration appears in this screen, as shown next.

Figure 23-1 Maintenance > Backup/Restore

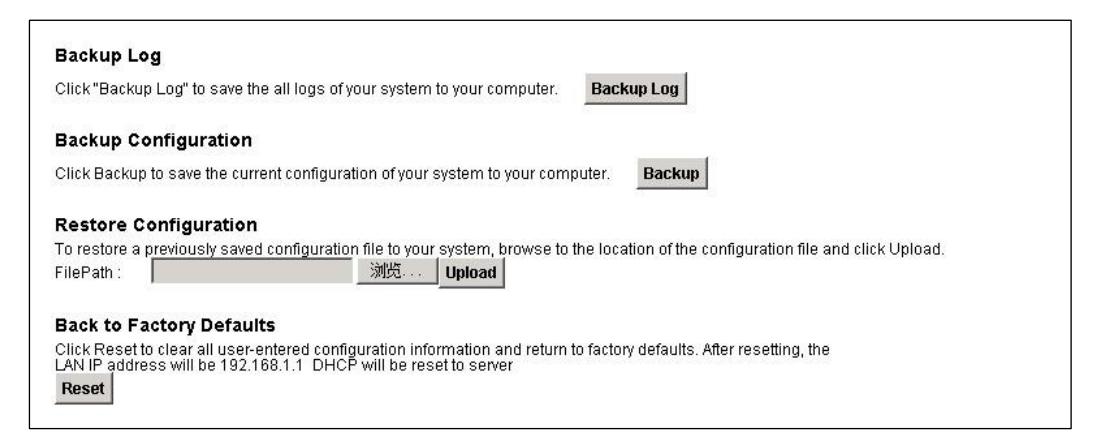

#### **Backup Log**

Backup Log allows you to back up (save) the LTE Device's logs to a file on your computer. Once your LTE Device has unusual behavior, it is highly recommended that you back up your log file before making any changes. The backup log file will be useful in case you need to ask the customer service.

Click **Backup Log** to save the LTE Device's logs to your computer.

#### **Backup Configuration**

Backup Configuration allows you to back up (save) the LTE Device's current configuration to a file on your computer. Once your LTE Device is configured and functioning properly, it is highly recommended that you back up your configuration file before making configuration changes. The backup configuration file will be useful in case you need to return to your previous settings.

Click Backup to save the LTE Device's current configuration to your computer.

#### **Restore Configuration**

Restore Configuration allows you to upload a new or previously saved configuration file from your computer to your LTE Device.

| LABEL     | DESCRIPTION                                                                                                    |
|-----------|----------------------------------------------------------------------------------------------------|
| File Path | Type in the location of the file you want to upload in this field or click<br>Browse to find it.                                      |
| Browse    | Click this to find the file you want to upload. Remember that you must decompress compressed (.ZIP) files before you can upload them. |
| Upload    | Click this to begin the upload process.                                                                                               |
| Reset     | Click this to reset your device settings back to the factory default.                                                                 |

 Table 23-1 Restore Configuration

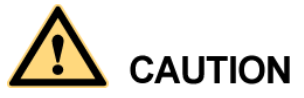

Do not turn off the LTE Device while configuration file upload is in progress.

After the LTE Device configuration has been restored successfully, the login screen appears. Login again to restart the LTE Device.

The LTE Device automatically restarts in this time causing a temporary network disconnect. In some operating systems, you may see the following icon on your desktop.

Figure 23-2 Network Temporarily Disconnected

| Local Area Connection   |       |
|-------------------------|-------|
| Network cable unplugged | )     |
|                         | 10.44 |

If you restore the default configuration, you may need to change the IP address of your computer to be in the same subnet as that of the default device IP address (192.168.1.1).

If the upload was not successful, an error screen will appear. Click **OK** to go back to the Configuration screen.

#### **Reset to Factory Defaults**

Click the **Reset** button to clear all user-entered configuration information and return the LTE Device to its factory defaults. The following warning screen appears.

Figure 23-3 Reset Warning Message

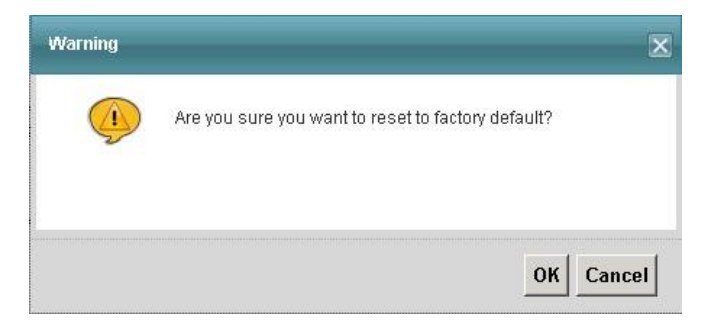

#### Figure 23-4 Reset In Process Message

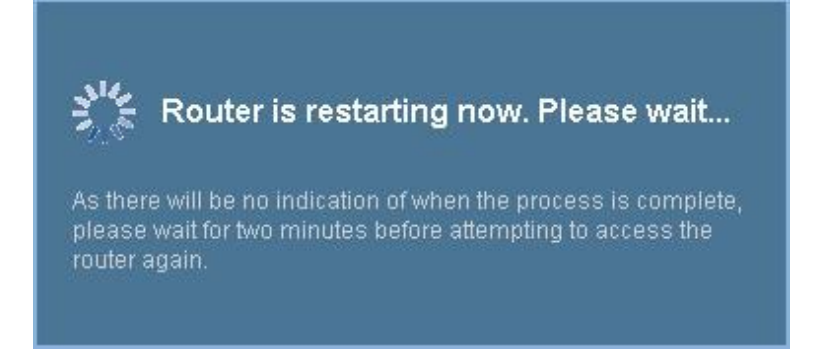

You can also press the **RESET** button on the back panel to reset the factory defaults of your LTE Device. Refer to Section 1.7 on page 6 for more information on the **RESET** button.

## 23.3 The Reboot Screen

System restart allows you to reboot the LTE Device remotely without turning the power off. You may need to do this if the LTE Device hangs, for example.

Click **Maintenance> Reboot**. Click the **Reboot** button to have the LTE Device reboot. This does not affect the LTE Device's configuration.

#### Figure 23-5 Reboot

System Reboot

# 24 Diagnostic

## 24.1 Overview

You can use different diagnostic methods to test a connection and see the detailed information. These read-only screens display information to help you identify problems with the LTE Device.

## 24.2 The Ping/TraceRoute Screen

Ping and traceroute help check availability of remote hosts and also help troubleshoot network or Internet connections. Click **Maintenance > Diagnostic** to open the **Ping/TraceRoute** screen shown next.

| Figure 24-1 | 1 Maintenance > | Diagnostic > | Ping/TraceRoute |
|-------------|-----------------|--------------|-----------------|
| 0           |                 | 0            | 0               |

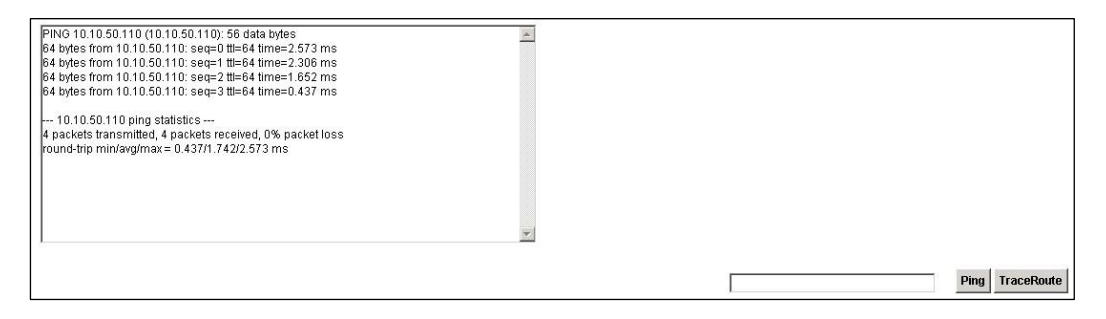

The following table describes the fields in this screen.

| LABEL      | DESCRIPTION                                                                                                    |
|------------|----------------------------------------------------------------------------------------------------|
| Ping       | Type the IP address of a computer that you want to ping in order to test a connection. Click <b>Ping</b> and the ping statistics will show in the diagnostic. |
| TraceRoute | Click this button to perform the traceroute function. This determines the path a packet takes to the specified host.                                          |

Table 24-1 Maintenance > Diagnostic > Ping/TraceRoute

## 25 Troubleshooting

#### 25.1 Overview

This chapter offers some suggestions to solve problems you might encounter. The potential problems are divided into the following categories.

- Power, Hardware Connections, and LEDs
- LTE Device Access and Login
- Internet Access
- Wireless Internet Access
- Phone Calls and VoIP
- UPnP

## 25.2 Power, Hardware Connections, and LEDs

The LTE Device does not turn on. None of the LEDs turn on.

- Step 1 Make sure the LTE Device is turned on.
- Step 2 Make sure you are using the power adaptor or cord included with the LTE Device.
- **Step 3** Make sure the power adaptor or cord is connected to the LTE Device and plugged in to an appropriate power source. Make sure the power source is turned on.
- Step 4 Turn the LTE Device off and on.
- Step 5 If the problem continues, contact the vendor.

----End

One of the LEDs does not behave as expected.

- Step 1 Make sure you understand the normal behavior of the LED. See Section 1.6.
- Step 2 Check the hardware connections. See the Quick Start Guide.
- Step 3 Inspect your cables for damage. Contact the vendor to replace any damaged cables.
- Step 4 Turn the LTE Device off and on.

Step 5 If the problem continues, contact the vendor.

----End

### 25.3 LTE Device Access and Login

I forgot the IP address for the LTE Device.

- **Step 1** The default IP address is 192.168.1.1.
- Step 2 If you changed the IP address and have forgotten it, you might get the IP address of the LTE Device by looking up the IP address of the default gateway for your computer. To do this in most Windows computers, click Start > Run, enter cmd, and then enter ipconfig. The IP address of the Default Gateway might be the IP address of the LTE Device (it depends on the network), so enter this IP address in your Internet browser.
- Step 3 If this does not work, you have to reset the device to its factory defaults. See Section 1.7.

----End

I forgot the password.

- **Step 1** The default password is **LTEcpe**.
- Step 2 If you can't remember the password, you have to reset the device to its factory defaults. See Section 1.7 on page 6.

----End

I cannot see or access the Login screen in the web configurator.

Step 1 Make sure you are using the correct IP address.

The default IP address is 192.168.1.1.

If you changed the IP address, use the new IP address.

If you changed the IP address and have forgotten it, see the troubleshooting suggestions for I forgot the IP address for the LTE Device.

- Step 2 Check the hardware connections, and make sure the LEDs are behaving as expected. See the Quick Start Guide.
- Step 3 Check to make sure your computer does not have a static IP address.
- Step 4 Check to make sure your web browser is not using proxy.
- Step 5 Make sure your Internet browser does not block pop-up windows and has JavaScript and Java enabled.
- **Step 6** Reset the device to its factory defaults, and try to access the LTE Device with the default IP address. See Section 1.7 on page 6.
- Step 7 If the problem continues, contact the network administrator or vendor, or try one of the advanced suggestions.

----End

Advanced Suggestions

- Try to access the LTE Device using another service, such as Telnet. If you can access the LTE Device, check the remote management settings and firewall rules to find out why the LTE Device does not respond to HTTP.
- If your computer is connected to the WAN port or is connected wirelessly, use a computer that is connected to an ETHERNET port.

I can see the Login screen, but I cannot log in to the LTE Device.

- Step 1 Make sure you have entered the user name and password correctly. The default user name is admin. These fields are case-sensitive, so make sure [Caps Lock] is not on.
- Step 2
- Step 3 You cannot log in to the web configurator while someone is using Telnet to access the LTE Device. Log out of the LTE Device in the other session, or ask the person who is logged in to log out.
- Step 4 Turn the LTE Device off and on.
- Step 5 If this does not work, you have to reset the device to its factory defaults. See Section 25.2 on page 154.

----End

#### **25.4 Internet Access**

I cannot access the Internet.

- Step 1 Check the hardware connections, and make sure the LEDs are behaving as expected. See the Quick Start Guide and Section 1.6.
- Step 2 Make sure you entered your service provider's LTE APN information correctly.
- **Step 3** If you are trying to access the Internet wirelessly, make sure the wireless settings in the wireless client are the same as the settings in the AP.
- **Step 4** If you are trying to access the Internet wirelessly, make sure you have enabled the wireless LAN by the WPS/WLAN button or the Network Setting > Wireless > General screen.
- Step 5 Disconnect all the cables from your device, and follow the directions in the Quick Start Guide again.
- Step 6 If the problem continues, contact your ISP.

----End

I cannot access the Internet anymore. I had access to the Internet (with the LTE Device), but my Internet connection is not available anymore.

- Step 1 Check the hardware connections, and make sure the LEDs are behaving as expected. See the Quick Start Guide and Section 1.6.
- Step 2 Turn the LTE Device off and on.
- Step 3 If the problem continues, contact your ISP.

----End

The Internet connection is slow or intermittent.

- **Step 1** There might be a lot of traffic on the network. Look at the LEDs, and check Section 1.6. If the LTE Device is sending or receiving a lot of information, try closing some programs that use the Internet, especially peer-to-peer applications.
- Step 2 Turn the LTE Device off and on.
- **Step 3** If the problem continues, contact the network administrator or vendor, or try one of the advanced suggestions.

----End

Advanced Suggestions

Check the settings for QoS. If it is disabled, you might consider activating it. If it is enabled, you might consider raising or lowering the priority for some applications.

#### **25.5 Wireless Internet Access**

What factors may cause intermittent or unstable wireless connection? How can I solve this problem?

The following factors may cause interference:

- Obstacles: walls, ceilings, furniture, and so on.
- Building Materials: metal doors, aluminum studs.
- Electrical devices: microwaves, monitors, electric motors, cordless phones, and other wireless devices.
- To optimize the speed and quality of your wireless connection, you can:
- Move your wireless device closer to the AP if the signal strength is low.
- Reduce wireless interference that may be caused by other wireless networks or surrounding wireless electronics such as cordless phones.
- Place the AP where there are minimum obstacles (such as walls and ceilings) between the AP and the wireless client.
- Reduce the number of wireless clients connecting to the same AP simultaneously, or add additional APs if necessary.
- Try closing some programs that use the Internet, especially peer-to-peer applications. If the wireless client is sending or receiving a lot of information, it may have too many programs open that use the Internet.

What wireless security modes does my LTE Device support?

Wireless security is vital to your network. It protects communications between wireless stations, access points and the wired network.

The available security modes in your device are as follows:

- **WPA2-PSK:** (recommended) this uses a pre-shared key with the WPA2 standard.
- **WPA-PSK:** This has the device use either WPA-PSK or WPA2-PSK depending on which security mode the wireless client uses.

- WPA2: WPA2 (IEEE 802.11i) is a wireless security standard that defines stronger encryption, authentication and key management than WPA. It requires the use of a RADIUS server and is mostly used in business networks.
- WPA: Wi-Fi Protected Access (WPA) is a subset of the IEEE 802.11i standard. It requires the use of a RADIUS server and is mostly used in business networks.
- WEP: Wired Equivalent Privacy (WEP) encryption scrambles the data transmitted between the wireless stations and the access points to keep network communications private.

#### 25.6 Phone Calls and VoIP

The telephone port won't work or the telephone lacks a dial tone.

**Step 1** Check the telephone connection and telephone wire.

----End

I can access the Internet, but cannot make VoIP calls.

- Step 1 The PHONE light should come on. Make sure that your telephone is connected to the PHONE port.
- Step 2 You can also check the VoIP status in the System Info screen.
- **Step 3** If the VoIP settings are correct, use speed dial to make peer-to-peer calls. If you can make a call using speed dial, there may be something wrong with the SIP server, contact your VoIP service provider.

----End

#### 25.7 UPnP

When using UPnP and the LTE Device reboots, my computer cannot detect UPnP and refresh

My Network Places > Local Network.

- Step 1 Disconnect the Ethernet cable from the LTE Device's LAN port or from your computer.
- **Step 2** Re-connect the Ethernet cable.

----End

The Local Area Connection icon for UPnP disappears in the screen. Restart your computer.

I cannot open special applications such as white board, file transfer and video when I use the MSN messenger.

- Step 1 Wait more than three minutes.
- Step 2 Restart the applications.

----End